भारत सरकार वाणिज्य और उद्योग मंत्रालय सीप्ज़ विशेष आर्थिक क्षेत्र प्राधिकरण अंधेरी (पूर्व), मुंबई - 400096

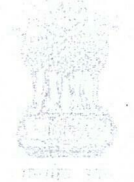

Government of India Ministry of Commerce & Industry SEEPZ Special Economic Zone Authority Andheri (E), Mumbai - 400096

वेवसाइट: www.seepz.gov.in | ई-मेल: dcseepz-mah@nic.in | टेलीफोन: 022-28290856/28294700 File No. SEEPZM-EFNC/16/2025-CA /43492 DATE: 22-05-2025

# Executive Order No. 02 Date 22/05/2025

# Subject: Establishing procedures for Land and Building / Lease Rent Billing and Management of (SEEPZ-SEZ) land leases through ERP.

SEEPZ was initially established as a 100-acre Export Processing Zone (EPZ) with the primary objective of promoting electronics manufacturing and exports. In 1987–88, recognizing the high export potential of the gem and jewellery sector, the government expanded SEEPZ's scope to include these industries.

2. During this early phase, land leasing was managed by MIDC. Plots were leased to industrial units for durations ranging from 30 to 99 years, offering long-term stability and encouraging investment in infrastructure and operations.

3. On 1<sup>st</sup> November 2008, SEEPZ was converted from an EPZ to a Special Economic Zone (SEZ) under the SEZ Act, 2005. This transition was aimed at boosting export-led growth and attracting greater foreign investment.

4. Since the transition, SEEPZ's land lease policies have been regularly updated to comply with SEZ regulations and cater to a broader industrial ecosystem. The Development Commissioner's office at SEEPZ-SEZ periodically issues circulars and notifications outlining lease terms, applicable rates, and related policies.

#### 5. Land Development and Unit Allocation Process

#### 5.1 Land Development

The SEEPZ-SEZ Authority is responsible for the development of land parcels, including the provision of essential infrastructure such as roads, drainage systems, and utility networks. This ensures that the land is fully prepared and suitable for industrial use, in compliance with SEZ operational requirements.

#### 5.2 Unit Construction

After land development, factory units (referred to as "galas") are constructed. These units are designed to meet the functional and regulatory requirements of enterprises operating under the SEZ framework.

#### 5.3 Allotment Process

The allotment of developed units is undertaken through a transparent and competitive process, as outlined below:

#### a. E-Tendering-cum-E-Auction:

Allocation is carried out by the SEEPZ Authority through an electronic tender-cumauction mechanism to ensure transparency, competitiveness, and fair discovery of rental value. However, the final allotment is subject to the approval of the Approval Committee constituted under the SEZ Act, 2005.

#### b. Approval Committee:

Applications are reviewed by the Approval Committee of SEEPZ-SEZ, which evaluates proposals based on business activity, export potential, employment generation, and compliance with applicable SEZ Rules and guidelines before approving the allotment.

#### c. Lease Agreements

Following approval by the Approval Committee and issuance of the Letter of Approval (LoA) by the Development Commissioner, a final allotment letter is issued to the applicant unit. Subsequently, lease agreements are executed between SEEPZ-SEZ and the unit, subject to compliance with all terms and conditions specified in the bid documents. These agreements define the lease tenure, rental structure, and maintenance responsibilities.

6. Previously, the records pertaining to land development, unit allocation, and related administrative activities in SEEPZ-SEZ were maintained manually or partially through platforms such as SEZ Online and eOffice. Billing to units—for rent and miscellaneous charges—was also based on manually maintained records, which lacked standard validation protocols and automation, leading to inefficiencies and data integrity concerns.

7. In alignment with the Government of India's Digital Governance initiatives, SEEPZ-SEZ has undertaken a comprehensive digital transformation by developing and implementing the **RISe-ERP application** (accessible at https://rise.seepz.gov.in). This system aims to bring all possible administrative and operational activities into a fully digitized and online mode.

8. The RISe-ERP system has been specifically designed to streamline**billing** operations and land records management, including the digitization and maintenance of land-related data and maps. Effective from 29.01.2024, rent and lease-related bills, including applicable rates and charges, are now being generated through the RISe-ERP system. The detailed procedure for this process is outlined below:

#### 9. Purpose:

This executive order aims to establish standardized procedures for the billing, collection, and management of lease rents related to SEEPZ-SEZ's land leases. The goal is to ensure transparency, consistency, and efficiency in the administration of land lease agreements and payments. Before the ERP module went live, the entire billing process and relevant calculations were carried out manually.

#### 10. Scope:

This order applies to all land lease agreements managed by SEEPZ-SEZ or any concerned sub-divisional offices and authorized contractors, including the billing of lease rent, lease management, payment schedules, enforcement of terms, and other related activities through ERP software. Now, all the processes related to land lease and Rent and Bill Management will be handled exclusively through the RISe ERP portal as implemented for SEEPZ-SEZ. This module facilitates various activities, including bill generation for lease rent, permissions, monitoring outstanding dues, online payments, generation of credit notes and debit notes, adjustments, and automated alerts for dues and receipts.

#### 11. Procedure for land, Lease/ Rent Billing:

#### 11.1 Land & Building Process:

The SEEPZ Estate Operations Section shall add the basic details of SEEPZ's lands and buildings in the application. Once saved, these details can be edited, viewed, updated, or deleted by the user as needed. It will be a single-source entry which will also be used in the Rate, Rent Module for bill generation. Additionally, the unit holder/plot lessee can view the GIS map on the dashboard, including a 2D view of various layers such as buildings, sectors, roads, etc. The GIS map provides detailed information on buildings, the units within them, and the associated billing details.

#### 11.2 Lease Rent Calculation and Billing Procedure:

- a. Master data such as building number, gala number, built-up area, and location shall be entered by the Estate Operations Section in the Land and Building Module. The lease rent rate shall be entered by the Estate Finance Section as per the Final Allotment Letter issued by the Estate Operations Section. Based on these inputs, the system will automatically calculate the lease rent.
- All units must be onboarded on the RISe ERP system prior to signing the Sublease Agreement. Rent bills shall be generated and issued through the RISe ERP module, and units shall be required to view and pay the rent and other charges exclusively through the ERP module in online mode.

#### 11.3 Billing Schedule and Payment Process:

- a. The SEEPZ-SEZ Estate Finance Division shall prepare and issue billing statements to lessees of plots/units on a quarterly basis, detailing the rent amount due, payment instructions, and any applicable late fees or adjustments.
- b. Billing notices shall be sent through the ERP module by the 3rd day of the due quarter. A physical copy shall be issued only upon the specific request of the unit. It shall be the responsibility of the unit to regularly check the RISe ERP module for rent invoices and ensure timely payment.
- c. Rent invoices shall include the lessee's name and contact information, lease agreement number, property location, billing period (i.e., the quarter for which the rent/lease is being claimed), rent due, a detailed breakdown of charges, payment due date, and any applicable late fees.
- d. Payment must be made only through an active challan generated in the ERP module. For those opting to pay by cash or cheque, the ERP module will generate a challan accordingly. Such challan payments must be deposited only at the Punjab National Bank (PNB) branch located within SEEPZ-SEZ, which is the designated bank for SEEPZ-SEZ Authority.
- e. All rent bills shall be rounded off to the next higher rupee. while calculating the gross amount, any decimal amount less than 50 paise shall be ignored, and 50 paise or more shall be rounded off to the next higher rupee

#### 11.4 Late Payment and Penalties:

Payments not received by the due date shall attract a late fee as mentioned in the Letter of Allotment (LoA) issued to the concerned unit holder/plot lessee. A grace period, as specified in the lease agreement, shall be allowed. If payment is still not received after the grace period, further action— including termination of the lease or initiation of legal proceedings—shall be undertaken.

#### 11.5 Lease Management:

The SEEPZ-SEZ Legal Section shall be responsible for monitoring and maintaining

records of all lease agreements, payments, and communications with lessees. All lease agreements, billing records, and payment histories shall be stored electronically and securely for the duration of the lease period, as per contract terms.

SEEPZ-SEZ shall track the expiry dates of lease agreements and issue timely notifications to lessees regarding renewal or termination. Lease renewals, revised rent rates, and updated terms and conditions shall be provided to lessees in accordance with the contractual terms previously agreed upon.

The SEEPZ-SEZ Authority shall also conduct periodic audits of lease agreements, billing records, and payment histories to ensure compliance with applicable rules and regulations. Any discrepancies or issues identified during such audits shall be addressed promptly with the respective lessee.

#### 11.6 Dispute Resolution:

Any disputes related to lease rent billing or lease terms shall be resolved as per the procedure prescribed by the SEEPZ-SEZ Authority or applicable legal provisions. Lessees must submit written complaints or disputes to the Estate Officer, SEEPZ-SEZ, within seven (7) days from the date of receiving the billing statement.

The construction area and open area calculations are based on the GIS map available in the ERP portal. In case of any lack of clarity or discrepancy in the GIS map, a physical measurement shall be conducted, and corrections shall be made in the GIS system as per the prescribed procedure.

#### 11.7 Lease Rent Rate Revisions:

Changes in lease rent or rates shall be carried out by the authorized officer of the Estate Division, SEEPZ-SEZ. The rate revision process shall be initiated by the Maker in the Estate Finance Section upon receipt of approval from the Competent Authority and finalized by the Section Head, Estate Finance. Once updated, the revised rates shall be automatically applied to the concerned unit/plot holders, and rent bills shall reflect the changes in the ERP system.

## 11.8 Sub-Lessee Responsibilities and Non-Compliance:

Sub-Lessees are required to pay the lease rent in full and on time as specified in the lease agreement. They must promptly notify the Estate Division of any changes in contact details or financial issues that may affect payment timelines.

Sub-Lessees must strictly adhere to the terms and conditions of the lease agreement and this executive order. Failure to comply, including delays in rent payment, shall result in the following actions:

- Levy of late fees/interest as per Circular No. 02 dated 04.04.2025
- Suspension or termination of lease agreements
- Legal proceedings for recovery of overdue rent and applicable damages

#### 11.9 Amendments:

Amendments to this order shall be made as and when required to strengthen and streamline the administration of lease rent billing and management under SEEPZ-SEZ.

#### 12. Effective Date and Supersession:

This Executive Order shall take effect from 22/05/2025 and shall remain in force until

amended or repealed. It supersedes all previous Executive Orders issued in respect of procedures related to the payment of rate, rent, and land and building management under SEEPZ-SEZ.

Digitally signed by Mital Sudhir Hiremath Joint Datel 2020 Emissioner 21:30:54 SEEPZ SEZ, Mumbai

Encl: User Manual : Annexure 'A"

1.

Copy to: 1) All Unitholders, SEEPZ-SEZ 2) ADC, Estate Finance, SEEPZ-SEZ 3) ADC, Estate Operation, SEEPZ-SEZ 4) DCO/JDCO/DDCO/SO 5) Office Order file 6) SEEPZ Website 7) ERP Team

#### Annexure A

Roles of Users in Rate, Rent and Bills Management Module

| User                            | Roles in Module                                  |
|---------------------------------|--------------------------------------------------|
| Development Commissioner        | View Dashboard                                   |
|                                 | Generate Reports                                 |
|                                 | <ul> <li>Flagging of entries</li> </ul>          |
| Joint Development Commissioner  | View Dashboard                                   |
|                                 | Generate Reports                                 |
|                                 | Flagging of entries                              |
| Deputy Development Commissioner | View Dashboard                                   |
|                                 | Generate Reports                                 |
|                                 | Flagging of entries                              |
| ADC- Estate(operations)         | View Dashboard                                   |
|                                 | Generate Reports                                 |
|                                 | Flagging of entries                              |
| SAO/PAO/ADC(Estate Finance)     | Generate Bills- Approver                         |
| 양성 영상 영상 방송 영상 영상 가지 않는다.       | View Dashboard                                   |
|                                 | Generate Reports                                 |
|                                 | Approve Challan payment                          |
|                                 | Approve credit notes                             |
|                                 | Approvo orodie notos                             |
| LDC(Estate Finance)             | Generate Bills- verify and forward               |
|                                 | the bills                                        |
|                                 | <ul> <li>View Dashboard</li> </ul>               |
|                                 | Generate Reports                                 |
|                                 | • View unit wise bill details                    |
| Accounts Section                | Generate Bills- maker                            |
|                                 | <ul> <li>Payment Acknowledgement</li> </ul>      |
|                                 | Update Rate                                      |
|                                 | <ul> <li>View Dashboard</li> </ul>               |
|                                 | • View the defaulters list                       |
|                                 | Generate and view the                            |
|                                 | outstanding amounts for each                     |
|                                 | quarter                                          |
|                                 | <ul> <li>Verification of credit notes</li> </ul> |
|                                 | • View success payment                           |
|                                 | Challan Verification                             |
| Unit                            | View their bills                                 |
|                                 | • View the rate details for each gala            |
|                                 | Make online payments against                     |
|                                 | cach bill                                        |
|                                 |                                                  |

Roles of Users in Land and Building Management Module

| User                            | Roles in Module                                                                                                    |
|---------------------------------|----------------------------------------------------------------------------------------------------|
| Development Commissioner        | <ul> <li>View 2D Map Dashboard</li> <li>Generate Reports</li> </ul>                                                        |
| Joint Development Commissioner  | <ul> <li>View 2D Map Dashboard</li> <li>Generate Reports</li> <li>Add/ Edit/ Update/ Delete facility of details</li> </ul> |
| Deputy Development Commissioner | <ul><li>View 2D Map Dashboard</li><li>Generate Reports</li></ul>                                                           |
| ADC- Estate(operations)         | <ul><li>View 2D Map Dashboard</li><li>Generate Reports</li></ul>                                                           |
| LDC Estate                      | • Initial level Data entry and Mapping                                                                                     |

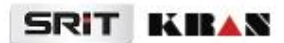

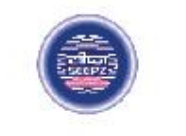

# RISe ERP for SEEPZ SEZ

# USER MANUAL

for

# **RATE, RENT & BILLS MANAGEMENT**

Submitted to

# SEEPZ SPECIAL ECONOMIC ZONE

Office of Zonal Development Commissioner (Maharashtra, Goa, Union Territory of Daman, Diu & Dadra Nagar Haveli)

# **Table of Contents**

| 1 | VER  | ION HIST  | ORY                            | 7  |
|---|------|-----------|--------------------------------|----|
| 2 | INTE | ODUCTIO   | Ν                              | 8  |
|   | 2.1. | PRODUCT   | FUNCTION                       | 8  |
|   | 2.2. | INTENDE   | D AUDIENCE AND FUNCTIONALITIES | 8  |
| 3 | SET  | JP – SEEP | Z USER                         | 10 |
|   | 3.1. | GALA SET  | UP                             | 11 |
|   | 3.1. | PARTI     | CULAR SETUP                    | 11 |
|   | 3.1. | ACTIV     | E RATES FOR PARTICULARS        | 13 |
|   | 3.1. | RATE      | PERCENTAGE UPDATION            | 14 |
|   | 3.2. | WASTE N   | IANAGEMENT SETUP               | 17 |
|   | 3.2. | RATE      | SETUP                          | 17 |
|   | 3.3. | GALA BIL  | L CALACUALTAION SETUP          | 18 |
| 4 | LOG  | N - SEEPZ | USER                           | 20 |
|   | 4.1. | DASHBOA   | ARD                            | 20 |
|   | 4.2. | INBOX     |                                | 20 |
|   | 4.3. | BILLS FOF | R GALA                         | 21 |
|   | 4.3. | APPROVI   | EBILL                          | 22 |
|   | 4.4. | UNIT BILL | DETAILS                        | 28 |
|   | 4.4. | ACTIVE    |                                | 28 |
|   | 4.4. | HISTORY   |                                | 30 |
|   | 4.5. | PAYMENT   | S                              | 30 |
|   | 4.5. | PENDING   |                                | 30 |
|   | 4.5. | ACKNOW    | /LEDGED                        | 31 |
|   | 4.5. | APPROVI   | ED                             | 31 |
|   |      |           |                                |    |

| USER N | /ANUAL – RISE (RATE, RENT & BILLS MANAGEMENT) | Confidential |
|--------|-----------------------------------------------|--------------|
| 4.5    | .4 REJECTED                                   | 32           |
| 4.6.   | OUTSTANDING                                   | 33           |
| 4.6    | .1 PENDING OUTSTANDING                        | 33           |
| 4.6    | 3.2 COMPLETED OUTSTANDING                     | 34           |
| 4.7.   | REPORTS                                       | 34           |
| 4.7    | 2.1 GALA                                      | 34           |
| 4.7    | .2 OTHER MODULES                              | 35           |
| 4.8.   | OTHER BILLS                                   | 35           |
| 4.8    | 1 PENDING FOR VERIFICATION                    | 35           |
| 4.8    | .2 VERIFIED BILLS                             | 36           |
| 4.8    | .3 PENDING FOR APPROVAL                       | 36           |
| 4.8    | .4 APPROVED BILLS                             | 37           |
| 4.9.   | BACK DATA                                     | 37           |
| 5 BIL  | LS MANAGEMENT – UNIT USER                     | 39           |
| 5.1.   | LOGIN                                         | 39           |
| 5.2.   | INBOX                                         | 40           |
| 5.3.   | CONSOLIDATED BILLS                            | 41           |
| 5.3    | .1 ACTIVE                                     | 41           |
| 5.3    | .2 INACTIVE                                   | 46           |
| 5.4    | RATE DETAILS                                  | 48           |

# **Table of Figures**

| Figure 1 - Login Page 10                                     |
|--------------------------------------------------------------|
| Figure 2 - Login Credentials                                 |
| Figure 3 -Particular Setup11                                 |
| Figure 4 - Particular Rate Setup                             |
| Figure 5 - Particular Rate Setup                             |
| Figure 6 - Particular Rate Setup (1) 12                      |
| Figure 7 - Particular Rate Setup (2)                         |
| Figure 8 - Active Rates for Particulars                      |
| Figure 9 - Active Rates for Particulars (1)14                |
| Figure 10 – Update Rate Details Category Wise14              |
| Figure 11 - Update Rate Gala Wise 15                         |
| Figure 12 - Update Building Wise Rate16                      |
| Figure 13 - Update Unit Wise Rate                            |
| Figure 14 - Rate Setup                                       |
| Figure 15 - Rate Setup (1)                                   |
| Figure 16 - Finalize Rate Setup                              |
| Figure 17 - Gala Bill Calculation Setup                      |
| Figure 18- Dashboard 20                                      |
| Figure 19 - Inbox                                            |
| Figure 20 - Generate Bill                                    |
| Figure 21 - Confirm Bill Generation21                        |
| Figure 22 -Status (Bill Generated Successfully)21            |
| Figure 23 - View pending Bills for the Quarter 22            |
| Figure 24 - Pending List of Bills for Approval for A Quarter |
| Figure 25 - Approve Bill                                     |
| Figure 26 - Approved Bills                                   |
| Page 4 of 50                                                 |

| Figure 27 - Approved Bills23                            |
|---------------------------------------------------------|
| Figure 28 -View Payment Details                         |
| Figure 29 - View Bill Details25                         |
| Figure 30 - View Bill Details (1)26                     |
| Figure 31 - View Bill Details (2)27                     |
| Figure 32 - View Active Bill Details List               |
| Figure 33 - View Bill Details                           |
| Figure 34 - View Bill Details                           |
| Figure 35 - View Bill Payment Details                   |
| Figure 36 - History                                     |
| Figure 37 – Payments Pending for Approval               |
| Figure 38 - Pending Payments                            |
| Figure 39 - Acknowledged DDs                            |
| Figure 40 - Approved DDs                                |
| Figure 41 - Bill Payment Details                        |
| Figure 42 - Rejected DD33                               |
| Figure 43 – Calculate Outstanding                       |
| Figure 44 – Completed Outstanding                       |
| Figure 45 - Gala Reports                                |
| Figure 46 - Other Modules                               |
| Figure 47 - Verification Pending Documents              |
| Figure 48 - Verified Bills                              |
| Figure 49 - Bills for Approval                          |
| Figure 50 - Approved Bills                              |
| Figure 51 - Add Miscellaneous Backdata37                |
| Figure 52 - Entered Miscellaneous Backdata List         |
| Figure 53 - Edit/Delete/Finalize Miscellaneous Backdata |
| Page 5 of 50                                            |

| Figure 54 – Login Page                         | 39 |
|------------------------------------------------|----|
| Figure 55 - Login Credentials                  | 39 |
| Figure 56 - Rate, Rent & Bills Module          |    |
| Figure 57 - Inbox                              | 40 |
| Figure 58 - Make Payment                       | 41 |
| Figure 59 - Active Bill Details                | 45 |
| Figure 60 - Active Bill Details                | 45 |
| Figure 61 - View Selected bill Payment Details | 45 |
| Figure 62 -View Paid Payment Details           | 46 |
| Figure 63 - Inactive Gala List                 | 46 |
| Figure 64 - View Bill Details                  | 47 |
| Figure 65 - View Bill Details                  | 47 |
| Figure 66 - Rate Details                       | 48 |
| Figure 67 - View Rate Details                  | 48 |
| Figure 68 - View Rate Details                  | 49 |

Confidential

# **1 VERSION HISTORY**

| VER<br>NO | CHANGE<br>SUMMARY | DATE       | PREPARED<br>BY | REVIEWED BY                 | APPROVED<br>BY |
|-----------|-------------------|------------|----------------|-----------------------------|----------------|
| 1.0       | First<br>Version  | 20-09-2024 | SAREENA        | CYRIAC<br>JAMES,<br>SREERAM | SOORAJ         |

# **2** INTRODUCTION

# 2.1. PRODUCT FUNCTION

The Rate, Rent & Bills Management module handles the generation and management of various types of bills, including those for guest houses, conference halls, waste management, and gala rentals. The module supports bill generation for galas, with payments tracked and managed accordingly. The billing process is organized by financial quarters, with one bill generated per quarter for each gala. Bills are generated on a quarterly basis, aligned with the financial year, and cover all relevant charges for the given period.

# 2.2. INTENDED AUDIENCE AND FUNCTIONALITIES

This manual is designed mainly for:

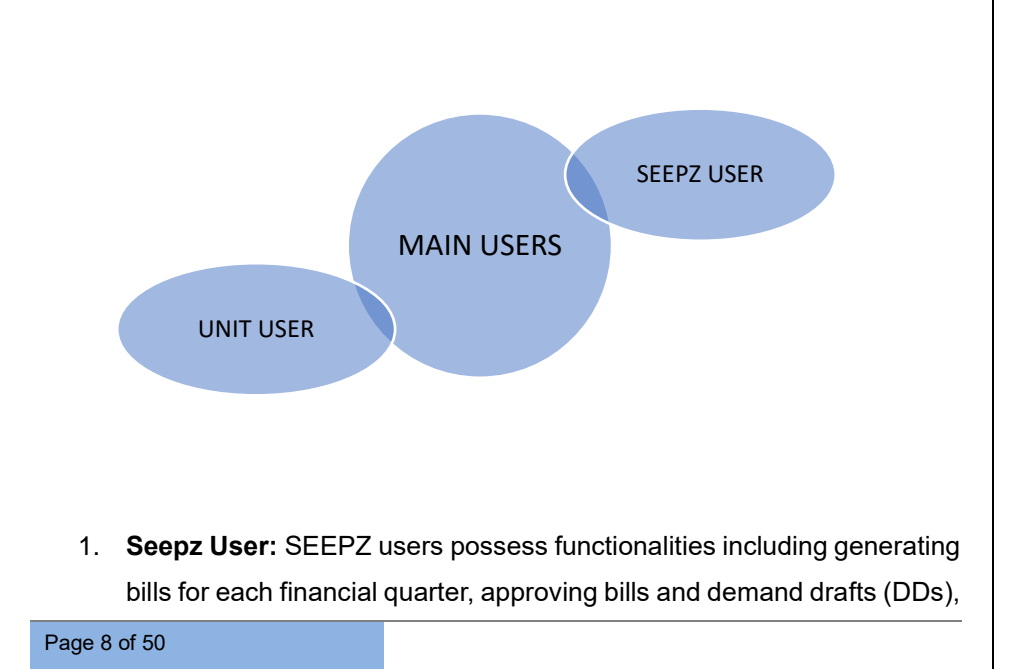

managing payments across various modules, calculating outstanding amounts before bill generation, and generating detailed reports.

2. Unit User: The unit user can access detailed information on gala rates, rent, bills, and pending payments and make payments against these bills accordingly.

Confidential

# **3 SET UP – SEEPZ USER**

| RISe<br>Santacruz Electronic Export Processing Zone                                                                                                    |                                                                                                    | SSS WE NOT CONTINUET                                                                               |
|----------------------------------------------------------------------------------------------------|----------------------------------------------------------------------------------------------------|----------------------------------------------------------------------------------------------------|
| Home One Time Registration * Public Grievance * Contact Us                                                                                                    |                                                                                                    |                                                                                                    |
| Control for four equipalities in the second second se | ve business processes of 15572-552. The<br>EXPC SEX VMM has representation on Dris<br>processes, whore be than transmont the<br>encry and accountability and, sensus<br>et to the end users, thereby making SEXP2<br>tag: | RISe<br>SETP7 Une Andre User<br>Usernanne:<br>Pessanot C<br>Type Research C<br>SymBig C<br>Capiton |
|                                                                                                    | Figure 1 - Login Page                                                                                                    |                                                                                                    |
| RISe<br>SEEPZ User Public User<br>Username:<br>Password ©<br>Forgot Password? Login                                                                                                    | Select Seepz User, En<br>Captcha, and then clic                                                                                                    | ter User Name, Password,<br>k on <b>[Login]</b> Button.                                            |
| Figu                                                                                                    | ure 2 - Login Credential                                                                                                    | S                                                                                                  |
| Page 10 of 50                                                                                                    |                                                                                                    |                                                                                                    |
| Page TU OF 50                                                                                                    |                                                                                                    |                                                                                                    |

Confidential

# 3.1. GALA SETUP

### 3.1.1 PARTICULAR SETUP

|                | ••••••           |                      |                             |                           |
|----------------|------------------|----------------------|-----------------------------|---------------------------|
| ADD PARTICULA  | R DETAILS        |                      |                             |                           |
| Name*          |                  | Code'                | HSN Code*                   | View : Yes No             |
|                |                  |                      |                             | Clear Save                |
| Show 10 entr   | 05               |                      |                             | Search                    |
| # : Nar        | ne               |                      | 11 Code                     | :: Action                 |
| 1 LEA          | SE RENT          |                      | LRT                         | S 8                       |
| 2 SER          | VICE CHARGE      |                      | SCR                         | 60                        |
| 3 INT          | EREST ON ARREARS |                      | INA                         | 6 8                       |
| 4 FIR          | CESS             |                      | FCS                         | 6.0                       |
| 5 BM           | C CHARGES        |                      | BMC                         | et 🛚                      |
| Showing 1 to 5 | of 5 entries     |                      |                             | Previous 1 Nex            |
|                |                  |                      | 1                           |                           |
| Enter          | the Name, Co     | ode, and HSN Code,   |                             |                           |
| then           | click on [Save   | button to save the   | Click the <b>[Edit]</b> ice | n to adit the antrian and |
| enter<br>clear | the fields.      | he [Clear] button to | click on the [Delet         | e] icon to delete them.   |
|                |                  |                      |                             |                           |
|                |                  |                      |                             |                           |

<u>Note:</u> When the privileged user selects the **[Yes]** checkbox, particular details will automatically populate in the *Particular Rate Setup* subtab. The **[No]** checkbox ensures that these details remain unpopulated.

| RIS                                                                                                    |                                                                                                    |                                                                              |                                                                                                    |                                                                                                    |                                                                                                    |
|----------------------------------------------------------------------------------------------------|----------------------------------------------------------------------------------------------------|------------------------------------------------------------------------------|----------------------------------------------------------------------------------------------------|----------------------------------------------------------------------------------------------------|----------------------------------------------------------------------------------------------------|
|                                                                                                    | Rate, Rent and Bills                                                                                                    |                                                                              |                                                                                                    |                                                                                                    | <b>*</b> \$                                                                                                    |
| Gala Seti<br>Particular                                                                                                    | p Waste Management Setup<br>Setup Particular Rate Setup Rate Per                                                                                                    | Sala Bill Calculation Setup<br>centage Updation Active Rates for Particulars |                                                                                                    |                                                                                                    |                                                                                                    |
| Show                                                                                                    | 10 entries                                                                                                    |                                                                              |                                                                                                    | Search                                                                                                    |                                                                                                    |
| N                                                                                                    | ti Gala No.                                                                                                    | n Address                                                                    |                                                                                                    | :: Area(Sq Mtr)                                                                                                    | 11 Action                                                                                                    |
| 1                                                                                                    | Gala 5                                                                                                    | SDF-V, Floor No.1                                                            |                                                                                                    | 614                                                                                                    | ۲                                                                                                    |
| 2                                                                                                    | Gala 3                                                                                                    | SDF-IV, Floor No.1                                                           |                                                                                                    | 671                                                                                                    | ۲                                                                                                    |
| 3                                                                                                    | Gala 4                                                                                                    | SDF-IV, Floor No.Ground Floor                                                |                                                                                                    | 555                                                                                                    | •                                                                                                    |
| 5                                                                                                    | Gala 1                                                                                                    | SDF-VII, Floor No.Basement                                                   |                                                                                                    | 125                                                                                                    |                                                                                                    |
| Showir                                                                                                    | g 1 to 5 of 5 entries                                                                                                    |                                                                              |                                                                                                    |                                                                                                    | Previous 1 Next                                                                                                    |
|                                                                                                    |                                                                                                    |                                                                              |                                                                                                    |                                                                                                    |                                                                                                    |
|                                                                                                    |                                                                                                    |                                                                              |                                                                                                    |                                                                                                    |                                                                                                    |
| F                                                                                                    | Privileged user                                                                                                    | can view a list of galas                                                     | Click on                                                                                                    | [•] the icon to                                                                                                    | view Gala                                                                                                    |
| v                                                                                                    | vhose rates ha                                                                                                    | ve not been finalized.                                                       | details.                                                                                                    |                                                                                                    |                                                                                                    |
|                                                                                                    |                                                                                                    |                                                                              |                                                                                                    |                                                                                                    |                                                                                                    |
|                                                                                                    |                                                                                                    |                                                                              |                                                                                                    |                                                                                                    |                                                                                                    |
| RIS                                                                                                    |                                                                                                    |                                                                              |                                                                                                    |                                                                                                    |                                                                                                    |
| Gala Se                                                                                                    | Waste Management Setup                                                                                                    | Gala Bill Calculation Setup                                                  |                                                                                                    |                                                                                                    | <b>#</b> ♥                                                                                                    |
| Particula                                                                                                    | Setup Particular Rate Setup Rate Pe                                                                                                    | centage Updation Active Rates for Particulars                                |                                                                                                    |                                                                                                    |                                                                                                    |
|                                                                                                    |                                                                                                    |                                                                              |                                                                                                    |                                                                                                    | < Bac                                                                                                    |
| GALA                                                                                                    | DETAILS                                                                                                    |                                                                              |                                                                                                    |                                                                                                    | < Bac                                                                                                    |
| GALA<br>Gala<br>Area                                                                                                    | DETAILS<br>No. : Gala<br>: 555                                                                                                    | 4<br>Sq Mtr                                                                  | Address<br>Total Rent Per Annum                                                                                                    | : SDF-IV, Floor No. Ground<br>: Rs.24420.00                                                                                                    | C Bat                                                                                                    |
| GALA<br>Gala<br>Area                                                                                                    | DETAILS<br>No. : Gala<br>: 555<br>Rate Details                                                                                                    | 4<br>59 Mtr                                                                  | Address<br>Total Rent Per Annum                                                                                                    | : SDF-IV, Floor No. Ground<br>: Rs.24420.00                                                                                                    | C Bac                                                                                                    |
| GALA<br>Gala<br>Area<br>Add I<br>                                                                                                    | DETAILS<br>Vo. : Gala<br>: 555<br>Rate Details<br>Studer<br>LLECT PARTICULAR                                                                                                    | 4<br>Sq Mir<br>Rate (Per eq.mtr. p.a.y'                                      | Address<br>Total Rent Per Annum                                                                                                    | : SDF-W, Floor No. Ground<br>: Rs.24420.00                                                                                                    | C Bac                                                                                                    |
| GALA<br>Gala<br>Area<br>Add I                                                                                                    | DETALS<br>No. : Gail<br>: 555<br>Rate Details<br>storer<br>ELECT PARTICULAR                                                                                                    | 4<br>Sq Mir<br>Rote (Per sq.nit, p.a.)*                                      | Address<br>Total Rent Per Annum                                                                                                    | : SDF-W, Floor No. Ground<br>: Ro.24420.00                                                                                                    | C Bac                                                                                                    |
| GALA<br>Gala<br>Area<br>Add I                                                                                                    | DETALS<br>90. : Gala<br>555<br>2440 Detals<br>556<br>Class Detals<br>556<br>Particular<br>Particular                                                                                                    | 4<br>Sq Mir<br>Role (Per sq.ndr. p.a.)*                                      | Address<br>Total Rent Per Annum<br>Rate(Per sound: p.a. 1)                                                                                                  | : SDF-VV, Floor No. Ground<br>: 8:24630.00                                                                                                    | C flac                                                                                                    |
| GALA<br>Gala<br>Area<br>Pa<br>5                                                                                                    | DEFALS<br>DEFALS<br>No. : Gal<br>: 555<br>Califor Defails<br>coord<br>Defactors<br>Perticular<br>Perticular<br>Perticular<br>Perticular                                                                                                    | 4<br>Sq Miz<br>Rote (Per sq.ndr. p.a.)*                                      | Zddf455<br>Total Rent Per Annum<br>Rest@Per sq.mtr. p.a. 1)<br>15                                                                                           | : SDF-IV, Floor No. Ground<br>: 8:34630.00<br>Total Rent/Per Annum ()<br>( 8:25                                                                                                    | Floor<br>Action<br>& C                                                                                                    |
| GALA<br>Gala<br>Area<br>Addd I<br>Pal<br>5                                                                                                    | DEFALS<br>DEFALS<br>Sear Default<br>Default<br>Default                                                                                                    | 4<br>Sq Miz<br>Roler (Per sq.miz. p.a.)*                                     | Address<br>Total Rent Per Annum<br>Rest(Per sq.mtr. p.a. 1)<br>15<br>15                                                                                     | : SDF-VV, Floor No. Ground<br>: 8:24(23.00)<br>Total Rent/Pri Annum ()<br>( 1.25)<br>( 2.27)                                                                                                    | ( box<br>( Floor<br>( ) ( )<br>( ) ( )                                                                                                    |
| GALA<br>Gala<br>Area<br>Addi<br>Pa<br>5                                                                                                    | DEFALS<br>See Default<br>See Default<br>See Default<br>See Default<br>See Default<br>Particular<br>Particular<br>Particular<br>Particular<br>Particular<br>DMC OVARCES<br>LCASE REVT                                                                                                    | 4<br>59 Miz                                                                  | Address<br>Total Rent Per Annum<br>Rate(Per sq.mtr. p.a. 1)<br>113<br>15<br>15<br>15<br>15<br>15<br>15<br>15<br>15<br>15<br>15<br>15<br>15<br>15            | : 50F-W, Floor No. Ground<br>: 8:24630.00<br>Total Rent/Per Annum 19<br>1 0.00<br>1 0.000<br>1 0.00<br>1 0.000<br>1 0.00 | Kiton<br>G C<br>G C<br>G C<br>G C<br>G C<br>G C<br>G C<br>G C                                                                                                    |
| GALA<br>Gala<br>Area<br>Addi<br>Pa<br>                                                                                                    | PETALS Seb. : Gel :555 CetarDetails CetarDetails CetarDet                                                                                                    | 4<br>Sq Mr                                                                   | Address<br>Total Rent Per Annum<br>Rate(Per sount: p.a. 1)<br>15<br>15<br>15<br>15<br>15<br>15<br>15<br>15<br>15<br>15<br>15<br>15<br>15                    | : \$05-50. Floor No. Ground<br>: #124620.00<br>Total Rent/Per Aroum 9<br>1 2.275<br>1 2.275<br>1 2.6660<br>1 4.660                                                                                                    | 4 floor           & dison           & @           & @           & @           & @           & @           & @           & @                                                                                                    |
| GALA<br>Gala<br>Area<br>5<br>7<br>1<br>1<br>2<br>3<br>4                                                                                                    | Next. : Gel<br>Sete Detail<br>Sete Detail<br>LECT PARTICULAR-<br>PRECESS<br>BAC GUARCE<br>BAC GUARCE<br>LEASE RENT<br>LEASE RENT<br>SETVICE CHARGE                                                                                                    | 4<br>59 Mr                                                                   | Address<br>Total Rent Per Annum<br>ResteyPer sount: p.a. 1<br>1<br>1<br>1<br>1<br>1<br>1<br>1<br>1<br>1<br>1<br>1<br>1<br>1<br>1<br>1<br>1<br>1<br>1        | : 50F-5V. Floor No. Ground<br>: #544620.00<br>Total Rent/Per Ansum 9<br>1 6.255<br>1 6.255<br>1 6.660<br>1 6.660                                                                                                    | Action<br>G C<br>G C<br>G C<br>G C<br>G C<br>G C<br>G C<br>G C                                                                                                    |
| GALA<br>Gala<br>Area<br>Addi<br>""5<br>""5                                                                                                    | DETALS<br>No. : Gal<br>State Detauls<br>Concern<br>LECT PARTICULAR-<br>PRE CESS<br>BVC CHARGES<br>LEASE RENT<br>SERVICE CHARGE                                                                                                    | 4<br>59 Mr                                                                   | Address<br>Total Rent Per Annum<br>Riske(Per sound: p.a. 1)<br>15<br>15<br>15<br>15<br>15<br>15<br>15<br>15<br>15<br>15<br>15<br>15<br>15                   | : \$55-50 Floor No. Ground<br>: 86.24620.00<br>Total Rest/Par Aroum 9<br>1 2.275<br>1 2.275<br>1 2.6.660<br>1 8.660                                                                                                    | ・ 6m Action ② ② ③ ② ③ ③ ② ③ ③ ② ③ ④ ③ ④ ③ ④ ④ ④ ④ ④ ④ ④ ●                                                                                                    |
| GALA<br>Gala<br>Area<br>Add<br>P<br>5<br>1<br>1<br>2<br>3<br>4                                                                                                    | PETALS Web. : Get : 555 Cate Details Topol LECT PARTICULAR- PRECCES and CHARGES LEASE RENT SERVICE CHARGES                                                                                                    | ails and click on <b>[Save1</b>                                              | Address<br>Total Rent Per Annum<br>Rate(Per sount: p.a. 1)<br>15<br>15<br>15<br>15<br>15<br>15<br>15<br>15<br>15<br>15<br>15<br>15<br>15                    | : \$55-50, Floor No. Ground<br>: #12462000<br>Total Rest/inr Aroum 9<br>(12,275<br>(12,275<br>(12,275<br>(12,275<br>(12,275<br>(12,275<br>(12,275<br>(12,275<br>(12,275)<br>(12,275)                                                                                                    | <ul> <li>&lt; 6m</li> <li>▲ Action</li> <li>④ ●</li> <li>④ ●</li> <li>④ ●</li> <li>④ ●</li> <li>④ ●</li> <li>④ ●</li> <li>④ ●</li> </ul>                                                                                                    |
| GALA<br>Gala<br>Area<br>Addl<br>Pa<br>                                                                                                    | BETALS     Wo. : Get     Get     Stare Density     Mare Case     Percoder     Prec COS     Box Courace      LESE RENT     SERVICE OWARCE      LESE RENT     SERVICE OWARCE      terr the rate det     torn to save the                                                                                                    | 4<br>Se Mr<br>Ree (Per uset): 0.0)*                                          | Address<br>Total Rent Per Annum<br>Rate(Per sount: p.a. 1)<br>15<br>15<br>15<br>15<br>15<br>15<br>15<br>15<br>15<br>15<br>15<br>15<br>15                    | : \$55-50, Floor No. Ground<br>: #6.24620.00<br>Total Rest/Mr. Aroum 9<br>(6.25<br>(7.8.25<br>(7.8.25<br>(7.8.25<br>(7.8.660)<br>(7.8.660)                                                                                                    | Action<br>@ 0<br>@ 0<br>@ 0<br>@ 0<br>@ 0<br>@ 0<br>@ 0<br>@ 0                                                                                                    |
| GALA<br>Gala<br>Area<br>Const<br>Const<br>Con | Terrates<br>No. : ceal<br>ceal<br>ce | ails and click on [Save]<br>e entered details.                               | Address<br>Total Rent Per Annum<br>Rate(Per sount: p.a. 1)<br>15<br>15<br>15<br>15<br>15<br>15<br>15<br>15<br>15<br>15<br>15<br>15<br>15                    | : \$55-50, Floor No. Ground<br>: RE2462000<br>Total Rest/Ar Aroum 9<br>(8.255<br>(8.660<br>(8.660                                                                                                    | Action       @ 0       @ 0       @ 0       @ 0       @ 0       @ 0                                                                                                    |
| GALA<br>Gala<br>Area<br>Area<br>1<br>2<br>3<br>4                                                                                                    | berna.s<br>No. : ceal<br>ceal<br>cea | ails and click on <b>[Save]</b>                                              | Address<br>Total Rent Per Annum<br>Riske(Per sound: p.a. 5)<br>7 15<br>7 25<br>7 25<br>7 25<br>7 20<br>7 20<br>7 20<br>7 20<br>7 20<br>7 20<br>7 20<br>7 20 | : \$55-50, Floor No. Ground<br>: 86.24620.00<br>Total Rest/Par Aroum 5<br>7 6.255<br>2 7 6.255<br>2 7 6.660<br>7 6.660                                                                                                    | Action<br>2 C C<br>2 C<br>2 C<br>2 C<br>2 C<br>2 C<br>2 C                                                                                                    |
| GALA<br>Gala<br>Area<br>1<br>2<br>3<br>4                                                                                                    | ter the rate det                                                                                                    | ails and click on <b>[Save]</b><br>e entered details.                        | Address<br>Total Rent Per Annum                                                                                                    | : \$55-50. Floor No. Ground<br>: R12462000<br>Total Rest/Par Aroum 9<br>(12,275<br>(12,275<br>(12,275<br>(12,275<br>(12,660<br>(1))                                                                                                    | Action<br>2 C C<br>2 C C C<br>2 C C C<br>2 C C C<br>2 C C C<br>2 C C C<br>2 C C C<br>2 C C C C |
| GALA<br>Gala<br>Addd<br>r<br>c<br>c<br>c<br>c<br>c<br>c<br>c<br>c<br>c<br>c<br>c<br>c<br>c<br>c<br>c<br>c<br>c                                                                                                    | ter the rate det                                                                                                    | ails and click on [Save]<br>e entered details.                               | Address<br>Total Rent Per Annum                                                                                                    | : \$55-54, Floor No. Ground<br>: 82.3420.00                                                                                                    | Action<br>C C C<br>C C C<br>C C C<br>C C C<br>C C C<br>C C C<br>C C C<br>C C C<br>C C C<br>C C C<br>C C C<br>C C C<br>C C C<br>C C C<br>C C C<br>C C C<br>C C C<br>C C C<br>C C C<br>C C C<br>C C C<br>C C C<br>C C C<br>C C C<br>C C C<br>C C C<br>C C C<br>C C C<br>C C C<br>C C C C<br>C C C C<br>C C C C<br>C C C C<br>C C C C<br>C C C C<br>C C C C<br>C C C C<br>C C C C<br>C C C C<br>C C C C<br>C C C C<br>C C C C<br>C C C C<br>C C C C<br>C C C C<br>C C C C<br>C C C C<br>C C C C<br>C C C C                                                                                                    |
| GALA<br>Gala<br>Area<br>1<br>2<br>3<br>4                                                                                                    | berna.s<br>No. : : : : : : : : : : : : : : : : : : :                                                                                                    | ails and click on <b>[Save]</b><br>entered details.                          | Address<br>Total Rent Per Annum                                                                                                    | : \$55-50. Floor No. Ground<br>: R.2462000<br>Total Rest/Pr. Aroum 9<br>( 2.275<br>( 2.275<br>( 2.660<br>( 8.660<br>( 8.660<br>( 1)                                                                                                    | Action<br>C C C<br>C C C<br>C C C<br>C C C<br>C C C<br>C C C<br>C C C<br>C C C<br>C C C<br>C C C<br>C C C<br>C C C<br>C C C<br>C C C<br>C C C<br>C C C<br>C C C<br>C C C<br>C C C<br>C C C<br>C C C<br>C C C<br>C C C<br>C C C<br>C C C C<br>C C C C<br>C C C C<br>C C C C<br>C C C C<br>C C C C<br>C C C C<br>C C C C<br>C C C C<br>C C C C<br>C C C C<br>C C C C<br>C C C C<br>C C C C<br>C C C C<br>C C C C<br>C C C C<br>C C C C<br>C C C C<br>C C C C<br>C C C C                                                                                                    |
| GALA<br>Gala<br>Area<br>1<br>2<br>3<br>4                                                                                                    | ter the rate det                                                                                                    | ails and click on <b>[Save]</b><br>e entered details.                        | Address<br>Total Rent Per Annum                                                                                                    | : \$55-50. Floor No. Ground<br>: #12462000<br>Total Rest/Hr Aroum 9<br>(1.275<br>(1.275))))))))))))))))))))))))))))))))))))                                                                                                    | Action<br>C C C<br>C C C C<br>C C C<br>C C C<br>C C C<br>C C C<br>C C C<br>C C C<br>C C C<br>C C C<br>C C C<br>C C C<br>C C C<br>C C C<br>C C C<br>C C C<br>C C C<br>C C C<br>C C C<br>C C C<br>C C C<br>C C C<br>C C C<br>C C C<br>C C C C<br>C C C C<br>C C C C<br>C C C C<br>C C C C<br>C C C C<br>C C C C<br>C C C C                                                                                                    |
| dala<br>Gala<br>Area<br>1<br>2<br>3<br>4                                                                                                    | ter the rate det                                                                                                    | ails and click on <b>[Save]</b><br>e entered details.                        | Address<br>Total Rent Per Annum                                                                                                    | : \$55-50. Floor No. Ground<br>: K12420.00                                                                                                    | Action<br>C C<br>C C<br>C C<br>C C<br>C C<br>C C<br>C C<br>C                                                                                                    |
| dala<br>Gala<br>Area<br>1<br>2<br>3<br>4                                                                                                    | ter the rate det                                                                                                    | ails and click on <b>[Save]</b><br>e entered details.                        | Address<br>Total Rent Per Annum                                                                                                    | : \$55-50. Floor No. Ground<br>: R.2462000<br>Total Rest/in Aroum 9<br>( 2.275<br>( 2.275<br>( 2.660<br>( 6.660<br>( 1)                                                                                                    | Action<br>C C C<br>C C C C<br>C C C<br>C C C<br>C C C<br>C C C<br>C C C<br>C C C<br>C C C<br>C C C<br>C C C<br>C C C<br>C C C<br>C C C<br>C C C<br>C C C<br>C C C<br>C C C<br>C C C<br>C C C<br>C C C<br>C C C<br>C C C<br>C C C<br>C C C C<br>C C C C<br>C C C C<br>C C C C<br>C C C C<br>C C C C<br>C C C C<br>C C C C<br>C C C C                                                                                                    |

Confidential

| * | Particular     | Rate(Per sq.mtr. p.a. ₹) | Total Rent(Per Annum रे) Action |
|---|----------------|--------------------------|---------------------------------|
| 1 | FIRE CESS      | र 15                     | र 8.325 🗷 😨                     |
| 2 | BMC CHARGES    | ₹ 5                      | R 2,775 🛛 🖉 🗃 🛁                 |
| 3 | LEASE RENT     | र 12                     | र 6,660 🗷 🙆                     |
| 4 | SERVICE CHARGE | र 12                     | ₹ 6,660 🖪 🔮                     |
|   |                |                          |                                 |
|   |                |                          |                                 |

Figure 7 - Particular Rate Setup (2)

## 3.1.2 ACTIVE RATES FOR PARTICULARS

| ala Setur         | Waste Management Setup                                        | Gala Bill Calculation Setup                                                |                                              |                                    |                                       |
|-------------------|---------------------------------------------------------------|----------------------------------------------------------------------------|----------------------------------------------|------------------------------------|---------------------------------------|
| articular Sotu    | p Particular Rate Setup Rate Per                              | centage Updation Active Rates for Particulars                              |                                              |                                    |                                       |
|                   |                                                               |                                                                            |                                              |                                    |                                       |
| Show 32           | ientes.                                                       |                                                                            |                                              | Search                             |                                       |
| 8 11              | Gala No.                                                      | Address                                                                    | Area(Sq Mtr)                                 | ा Total Rent Per Annum (र)ाः       | Action                                |
| 1                 | Dummy 12                                                      | SDF-I, Floor No.Ground Floor                                               | 823                                          | ₹ 25,80,722.25                     | ۲                                     |
| 2                 | Dummy 3                                                       | SDF-II, Floor No.1                                                         | 735                                          | ₹ 16,36,778.85                     | ۲                                     |
| 3                 | Dummy 9                                                       | SDF-I, Floor No.3                                                          | 13                                           | ₹ 40,717.95                        | ۲                                     |
| 4                 | Dummy 1                                                       | SDF-I, Floor No.Ground Floor                                               | 376                                          | ₹ 11,79,075.84                     | •                                     |
| 5                 | Dummy 5                                                       | SDF-I, Floor No.2                                                          | 600                                          | ₹ 18,81,450                        | ۲                                     |
| 6                 | Dummy 10                                                      | SDF-I, Floor No.1                                                          | 13                                           | ₹ 28,893.67                        | ۲                                     |
| 7                 | Dummy 4                                                       | SDE-I, Floor No.2                                                          | 11                                           | ₹ 34,453.65                        | ۲                                     |
| 8                 | Dummy 7                                                       | SDF-I, Floor No.3                                                          | 823                                          | * 25,80,722.25                     | ۲                                     |
| 9                 | Dummy15                                                       | SDF-I, Floor No.Ground Floor                                               | 823                                          | ₹ 25,77,833.52                     | ۲                                     |
|                   |                                                               |                                                                            |                                              |                                    |                                       |
| 10<br>Showing 1 1 | Dummy 13<br>to 10 of 12 entries<br>Privileged                 | user can view the                                                          | 735<br>Click on [@                           | TK367785                           | e                                     |
| 10<br>Showing 1 1 | Durry 13<br>to 10 of 12 entries<br>Privileged<br>finalized Ga | user can view the la Details in this table.                                | Click on [<br>Basic Gala                     | TIGOT TO VIEW THE add<br>Details.  | ed                                    |
| 10<br>Showing 1 1 | Privileged<br>finalized Ga                                    | user can view the<br>la Details in this table.<br><i>Figure 8 - Active</i> | Click on [<br>Basic Gala<br>e Rates for Pan  | ) icon to view the add<br>Details. | e e e e e e e e e e e e e e e e e e e |
| Showing 11        | Driny 0<br>to 10 of 17 entries<br>Privileged<br>finalized Ga  | user can view the<br>la Details in this table.<br><i>Figure 8 - Active</i> | Click on [<br>Basic Gala<br>e Rates for Part | TIGATING                           | et                                    |

| Gala Setu<br>Particular    | up Waste Management Setup Gala Bill Calculation Se<br>Setup Particular Rate Setup Rate Percentage Updation Act | itup<br>Ive Rates for Particulars |                          |                                      |             |
|----------------------------|----------------------------------------------------------------------------------------------------|-----------------------------------|--------------------------|--------------------------------------|-------------|
|                            |                                                                                                    |                                   |                          |                                      | < Back      |
| GALA DE<br>Gala No<br>Area | ETAILS<br>: Dummy 10<br>: 13 Sq Mtr                                                                            | Address<br>Total Rent P           | er Annum                 | : SDF-I, Floor No.<br>: Rs. 29023.67 | 1           |
|                            |                                                                                                    |                                   |                          |                                      |             |
| ACTIVE                     | RATE DETAILS                                                                                                   |                                   |                          |                                      |             |
| .11                        | Particular                                                                                                    | Rate(Per Sq.m Per Annum र)        | Total Re                 | ent Per Annum (₹)                    | Active From |
| 1                          | LEASE RENT                                                                                                    | ₹ 1,950.35                        |                          | ₹ 25,354.55                          | 02-08-2024  |
| 2                          | BMC CHARGES                                                                                                    | 3.5                               |                          | ₹0                                   | 20-06-2024  |
| 3                          | SERVICE CHARGE                                                                                                 | ₹ 249.96                          |                          | ₹ 3,249.48                           | 20-06-2024  |
| 4                          | FIRE CESS                                                                                                    | ₹ 32.28                           |                          | ₹ 419.64                             | 20-06-2024  |
| HISTORY                    | (                                                                                                    |                                   |                          |                                      |             |
|                            |                                                                                                    | Rate(Per Sq.m Per Annum ₹)        | Total Rent Per Annum (र) | Active From                          | Active To   |
|                            | Particular                                                                                                    |                                   |                          |                                      |             |

# 3.1.3 RATE PERCENTAGE UPDATION

Privileged user can update the rate by category wise. When a category is selected, the rate details for the selected category will be listed.

| Please select any Category for updat           | ing rate 🝸                                                 |                                                       |                                           |       |
|------------------------------------------------|------------------------------------------------------------|-------------------------------------------------------|-------------------------------------------|-------|
| Gala Wise     Particular*    SELECT PARTICULAR | Plot Wise     Calculation Type*    Select Calculation Type | Building Wise                                         | Ounit Wise                                |       |
|                                                |                                                            |                                                       |                                           | Clear |
|                                                |                                                            |                                                       |                                           |       |
|                                                |                                                            |                                                       |                                           |       |
|                                                |                                                            |                                                       |                                           |       |
| Select a cate                                  | gory to update the                                         | rate, then choose the                                 | e particular type and                     | d     |
| Select a cate<br>calculation typ               | gory to update the<br>e, and click the <b>[Up</b> o        | e rate, then choose the<br>date] button to update the | e particular type and<br>he rate details. | d     |

| -                                                                                                    |                           |                     |                                                           | oniide      |
|----------------------------------------------------------------------------------------------------|---------------------------|---------------------|-----------------------------------------------------------|-------------|
| RISe nate Cont and Diff.                                                                                                    |                           |                     |                                                           |             |
| Gala Setup Waste Management Setup Gala<br>Particular Setup Particular Rate Setup Rate Percen                                                             | a Bill Calculation Setup  |                     | Shri, C. P. S. CHAUHAN (I.R.S) , Joint Development Commis | ssioner 🟫 🤤 |
| UPDATE RATE DETAILS                                                                                                    |                           |                     |                                                           |             |
| Gala Wise Particular"                                                                                                    | Calculation Type"         | Amount change Type" | Unit Wise     Decrease Amount*                            |             |
| LEASE RENT                                                                                                    | Amount                    | Decrease            | ~ <u>50</u>                                               |             |
|                                                                                                    |                           |                     | Clear                                                     | Update      |
| Gala No.                                                                                                    | Address                   |                     | Area(Sq Mtr)                                              |             |
| Dummy 3 Dummy 9                                                                                                    | SDF-II<br>SDF-I           |                     | 735                                                       |             |
| Dummy 12                                                                                                    | SDF-I                     |                     | 823                                                       |             |
| Jpdate] button to u                                                                                                    | pdate the rate d          | etails.             | auto. T many, onor the                                    |             |
|                                                                                                    | Figure 11 -               | · Update Rate Gala  | Wise                                                      |             |
|                                                                                                    |                           |                     |                                                           |             |
| <ul> <li>Lease Rent</li> <li>Service Cha</li> </ul>                                                                                                    | rge                       |                     |                                                           |             |
| <ul> <li>Lease Rent</li> <li>Service Cha</li> <li>Fire Cess</li> </ul>                                                                                   | rge                       |                     |                                                           |             |
| <ul> <li>Lease Rent</li> <li>Service Cha</li> <li>Fire Cess</li> <li>BMC Charge</li> </ul>                                                               | rge<br>∋s                 |                     |                                                           |             |
| <ul> <li>Lease Rent</li> <li>Service Cha</li> <li>Fire Cess</li> <li>BMC Charge</li> <li>ulation Type whi</li> </ul>                                     | rge<br>es<br>ich includes |                     |                                                           |             |
| <ul> <li>Lease Rent</li> <li>Service Cha</li> <li>Fire Cess</li> <li>BMC Charge</li> <li>ulation Type whi</li> <li>Amount</li> </ul>                     | rge<br>es<br>ich includes |                     |                                                           |             |
| <ul> <li>Lease Rent</li> <li>Service Cha</li> <li>Fire Cess</li> <li>BMC Charge</li> <li>ulation Type whi</li> <li>Amount</li> <li>Percentage</li> </ul> | rge<br>es<br>ich includes |                     |                                                           |             |

Page 15 of 50

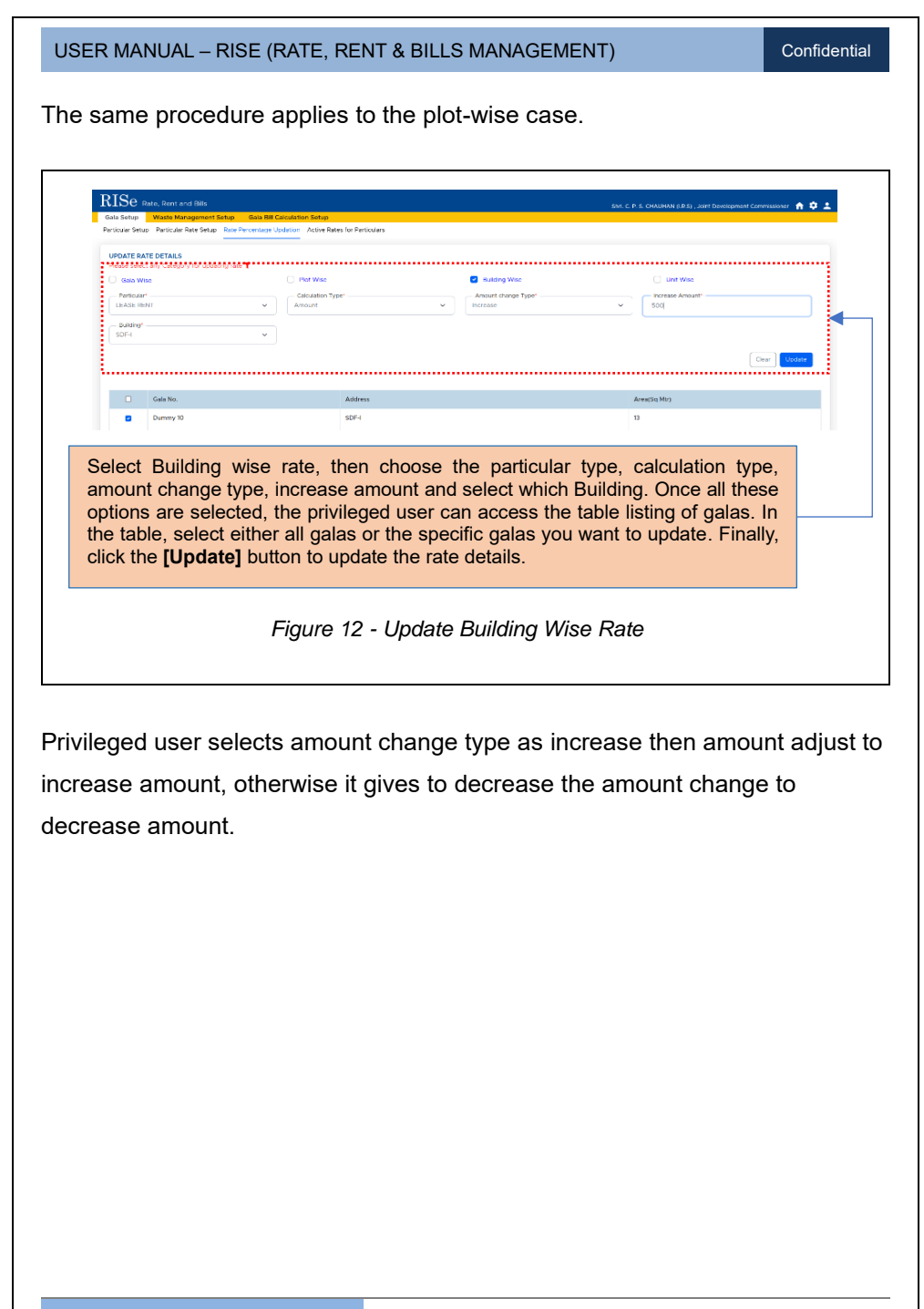

| Darticular S | p Waste Management Setup Gala Bill G          | Calculation Setup        |                                   | aller G. P. a. Gradenike (J.C.) , John (Perulophice Contents) | sorer 🟫 i |
|--------------|-----------------------------------------------|--------------------------|-----------------------------------|---------------------------------------------------------------|-----------|
| UPDATE       | RATE DETAILS                                  |                          |                                   |                                                               |           |
| Please se    | elect any Category for updating rate <b>T</b> | Plot Wise                | <ul> <li>Building Wise</li> </ul> | 💟 Unit Wise                                                   |           |
| - Partic     | ular"                                         | Calculation Type*        | Amount change Type*               | Increase Percentage"                                          |           |
| LEASE        | RENT Y                                        | Percentage v             | Increase                          | × 10                                                          |           |
| - Unit       |                                               |                          |                                   |                                                               |           |
| Carme        | n Gems Pvt. Ltd. 🗸 🗸                          |                          |                                   |                                                               |           |
|              | Dummy 8                                       | SDF-VII                  |                                   | 262                                                           |           |
| Sel          | ect Building wie                              | e rate then choose       | the particular to                 | ne calculation type                                           |           |
| am           | ount change type                              | e rate, then choose      | d select which Bi                 | vilding Once all these                                        |           |
| ant          | iona ara adaatad                              | the privileged upor of   | a select which be                 | blo listing of galas. In                                      |           |
| opt          |                                               | i, the privileged user t |                                   |                                                               |           |
| 41           | tania calact aith                             | er all galas or the spe  | cific galas you w                 | ant to update. Finally,                                       |           |
| the          | table, select eith                            |                          |                                   |                                                               |           |
| the<br>clic  | k the [Update] b                              | utton to update the rat  | e details.                        |                                                               |           |

Privileged user selects amount change type as increase then amount adjust to increase amount, otherwise it gives to decrease the amount change to decrease amount.

# 3.2. WASTE MANAGEMENT SETUP

# 3.2.1 RATE SETUP

| Gala Setup Waste Management Setup Gala B | III Calculation Setup |              |                                  |                 |                 |
|------------------------------------------|-----------------------|--------------|----------------------------------|-----------------|-----------------|
| Rate Setup                               |                       |              |                                  |                 | Add Rate Setup  |
| Show 10 entries                          |                       |              |                                  |                 | Search:         |
| # 1: HSN Code                            | :: IGST(%)            | TCS(%)       | 11 Valid From                    | 11 Valid To     | 11 Action       |
| 1 1234567 (µ01)                          |                       | 4.00         | 7.00 29-07-2024                  |                 | Finalize 📀 🕑 🗐  |
| Showing 1 to 1 of 1 entries              |                       |              |                                  |                 | Previous 1 Next |
| Click on [Add                            | l Rate Setup] b       | outton to ac | dd waste particu                 | ılar rate detai | s.              |
| Click on [Add                            | l Rate Setup] b       | outton to ac | dd waste particu                 | ılar rate detai | S.              |
| Click on [Add                            | I Rate Setup] b       | outton to ac | dd waste particu<br>- Rate Setup | ılar rate detai | s.              |
| Click on [Add                            | I Rate Setup] b       | outton to ac | dd waste particu<br>- Rate Setup | ılar rate detai | S.              |

| RISe Rate, Bert and Bils                                                                                                    |                                                    |                                       | DILLO IV                      |                          |                                               | + ÷ ±                                                             |
|----------------------------------------------------------------------------------------------------|----------------------------------------------------|---------------------------------------|-------------------------------|--------------------------|-----------------------------------------------|-------------------------------------------------------------------|
| Cele Setup<br>Rate Setup<br>HN Code *<br>-SRLECT HSN CODE                                                                                                    | Gele Bill Cakoutton Selup                          | · · · · · · · · · · · · · · · · · · · | тсярку                        | Vatd Frem*<br>ds=mm=yyyy | a                                             |                                                                   |
| Show 10 entities<br># 11 HSN Code                                                                                                    | n <b>16</b>                                        | sT(%) :                               | 11 TC500<br>No data available | 11 Valid From            | 11 Valid To                                   | Search:                                                           |
| Enter the HS<br>click on <b>[Sa</b>                                                                                                    | SN code, IGST, <b>`</b><br><b>ve]</b> button to sa | TCS, an<br>we the e                   | nd valid fr<br>entered d      | om date, ther<br>etails. | ı                                             |                                                                   |
|                                                                                                    |                                                    | Figure                                | 15 - Ra                       | te Setun (1              | )                                             |                                                                   |
| Sour Dertes                                                                                                    |                                                    | Figure                                | 15 - Ra                       | te Setup (1)             | )                                             | Sand                                                              |
| Stew         0         entree           I         H NR Ode         1           123462 (pot)         500Whg1 to 1 of 1 entries                                                                                                    | 91 <b>X</b>                                        | Figure<br>BISTOD<br>40                | 15 - Ra                       | te Setup (1)             | 1 Vald To                                     | Search<br>I Action<br>Freedom 0 (2 (2 )<br>Previous Next          |
| Sew 10 entree                                                                                                    |                                                    | Figure<br>strts)<br>40                | 15 - Ra                       | te Setup (1)             | 1 Vald To                                     | Search<br>1 Action<br>Training of d to<br>Previous Action<br>Next |
| Prov v prove<br>v to the second<br>v to the second<br>v to the | can view the entitle in this table.                | Figure<br>stros<br>ered               | Click of to de buttor         | te Setup (1)             | icon to edit o<br>Fhen, click<br>e added rate | Previous 1 icon<br>on the [Finalize]<br>e setup details.          |

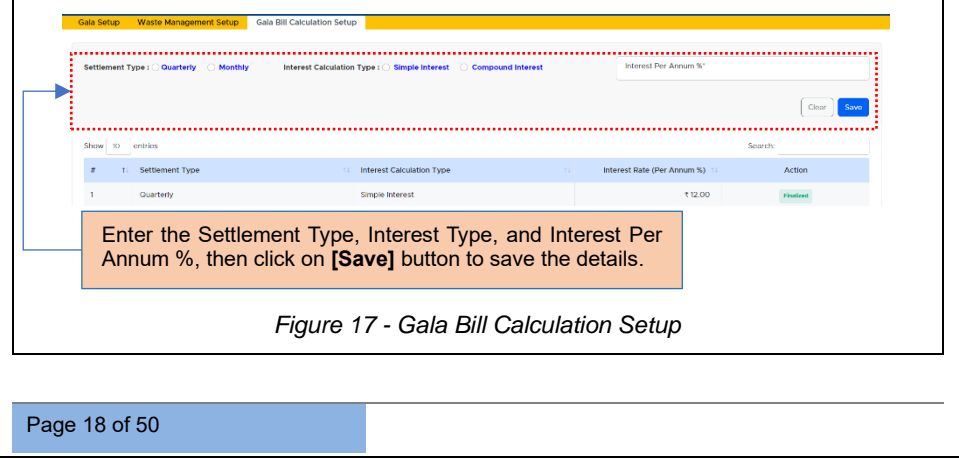

Confidential

In the Gala Bill Calculation Setup, there are two types of settlements: quarterly and monthly.

Each settlement type has two calculation methods:

- Simple interest.
- Compound interest.

If the privileged user fails to make the current bill payment by the due date, they will have to make the payment later with additional interest. The interest rate is calculated as a percentage per annum.

Confidential

# 4 LOGIN - SEEPZ USER

# 4.1.DASHBOARD

| ADDIEDIT HETERS                                                                                                    | COMMON GALA                                                  |                                                                                                    |                                                         |
|----------------------------------------------------------------------------------------------------|--------------------------------------------------------------|----------------------------------------------------------------------------------------------------|---------------------------------------------------------|
| iancial Year<br>2024-2025 × · · ·                                                                                                    | Total amount recieved ▼ ● :<br>₹ 20,050,103                  | Total Bills Generated 🛛 🐨 🔹 :<br>O                                                                                                    | Total Bill Amount T I I I I I I I I I I I I I I I I I I |
| erten V erten V erten V erten V erten V erten V erten V erten V erten V erten V erten V erten V erten erten V erten erten V erten erten V erten erten V erten erten erten V erten erten erten v erten erten | Expire with in 30days () () () () () () () () () () () () () | Successful amount received tend           1 1500,000           1 220000           1 4000,000           1 4000,000           1 4000,000           1 4000,000           1 5           August | The amount network (20) (20)                            |
| _                                                                                                    | Quarter wise Total amount                                    | Y O : Bill wise Amounts                                                                                                    |                                                         |

# 4.2. INBOX

| Dashboard Inbox     | Bills For Gala | Payments | Outstanding | Other Bills | Defaulters | Reports           |          |             |
|---------------------|----------------|----------|-------------|-------------|------------|-------------------|----------|-------------|
| 🗅 Inbox             |                |          |             |             |            |                   |          |             |
| Show 10 entries     |                |          |             |             |            |                   | Search:  |             |
| # 1. Alert          |                |          |             |             |            |                   | Received | On il       |
|                     |                |          |             |             |            | No data available |          |             |
| Showing 0 to 0 of ( | entries        |          |             |             |            |                   | Pre      | evious Next |
|                     |                |          |             |             |            |                   |          |             |
|                     |                |          |             |             |            |                   |          |             |
|                     |                |          |             |             | Fiar       | ıre 19 - Inbox    |          |             |

**<u>Note:</u>** After accessing *Dashboard* tab, click the *Inbox* tab to view the notifications.

Page 20 of 50

Confidential

# 4.3. BILLS FOR GALA

Each quarter bill will be generated.

| 270                                                                                                    |                                                                         | _     |
|----------------------------------------------------------------------------------------------------|-------------------------------------------------------------------------|-------|
| RISe Rate, Rent and Bills<br>Dashboard Indox Bills For Gala Unit Bill                                                                                                    | Rulis Payments Outstanding Other Bills Back atta Reports                | • • ± |
| Draft Bills Pending For Approval Approved Bills                                                                                                    |                                                                         |       |
| NOTE                                                                                                    |                                                                         |       |
| Settlement type : Quarterly                                                                                                    | Interest calculation type : Simple Interest Interest Per Annum : 12,50% |       |
| Enancial Year*                                                                                                    | Counter *     - SELECT QUARTER-     V     Conversion Tell               |       |
|                                                                                                    |                                                                         |       |
|                                                                                                    |                                                                         |       |
|                                                                                                    |                                                                         |       |
| Select the financ                                                                                                    | al year and quarter, then click on the [Generate Bill] button.          |       |
|                                                                                                    |                                                                         |       |
|                                                                                                    | Figure 20 - Conorato Bill                                               |       |
|                                                                                                    | rigule 20 - Generale Dill                                               |       |
|                                                                                                    |                                                                         |       |
|                                                                                                    |                                                                         |       |
| RIS <sub>0</sub>                                                                                                    |                                                                         |       |
| Dashboard Inbox Bills For Gala                                                                                                    | Unit Bill Details Payme Bill Generation X                               | *     |
| Draft Bills Pending For Approval Appr                                                                                                    | ved Bills                                                               |       |
| NOTE                                                                                                    |                                                                         |       |
| Sottlement type - Quarterly                                                                                                    | Please canfire XContri Contrin                                          |       |
| accement type , duarteny                                                                                                    | висеся реглянант. таколя                                                |       |
| - Linancial Year*<br>2024-25                                                                                                    | Guarter *     OCTOBER TO DECEMBER     Centrate Bit                      |       |
|                                                                                                    |                                                                         |       |
| Click the                                                                                                    | Confirm] button to proceed with generating the bill.                    |       |
|                                                                                                    |                                                                         |       |
|                                                                                                    |                                                                         |       |
|                                                                                                    | Figure 21 - Contirm Bill Generation                                     |       |
|                                                                                                    | Figure 21 - Confirm Bill Generation                                     |       |
|                                                                                                    | Figure 21 - Confirm Bill Generation                                     |       |
|                                                                                                    | Figure 21 - Confirm Bill Generation                                     |       |
| Durit Bills Pending For Approval Approved Bills                                                                                                    | Figure 21 - Confirm Bill Generation                                     |       |
| Durit Bills Pendreg For Approved Approved Bills<br>NOTE                                                                                                    | Figure 21 - Contirm Bill Generation                                     | atin  |
| Dut Bit Puntry For Approval Approval Bits NOTE Software layer Quarterly Encounterly                                                                                                    | Figure 21 - Contirm Bill Generation                                     | atin  |
| Dut Bit Punting For Approvel Bits<br>NOTE<br>Settlement type : Quarterly<br>Phancal Her"<br>2024-25                                                                                                    | Figure 21 - Contirm Bill Generation                                     | atin  |
| Dut Bib Pondag For Approvel Bib<br>NOTE<br>Settlement type : Quarterly<br>Phaseal Her'<br>2024-25                                                                                                    | Figure 21 - Contirm Bill Generation                                     | atin  |
| Dat Bib Proving For Approvel Approved Bib<br>NOTE<br>Settlement type : Quarterly<br>2024-25<br>v Generated Successfully<br>and more                                                                                                    | Figure 21 - Contirm Bill Generation                                     | atin  |
| Date         Bits Panding For Approval         Approval Bits           NOTE         Settlement type: Output for Approval Bits           Princip Council State         Princip Council State           Princip Council State         Princip Council State           V Generated Successfully         aut mode                                                                                                    | Figure 21 - Contirm Bill Generation                                     | atin  |
| Dati     Bits Providing Frow Approved Bits       NOTE     Settlement types: Occurrently       Protocol Bits     2024-05       "Generated Successfully"     Loss room       Thiss messsage inno                                                                                                    | Figure 21 - Contirm Bill Generation                                     | atin  |
| Dutt     Bits Panding For Approval     Approved Bits       NOTE       Settement type: obsertery       2224-25       of Generated Successfully     Contract                                                                                                    | Figure 21 - Contirm Bill Generation                                     | abie  |
| Bits Proving For Agenovel Agenovel Bits     NOTE     Settlement types: Quarterly     Z024-25     Generated Successfully     Generated Successfully     This message inter                                                                                                    | Figure 21 - Contirm Bill Generation                                     | ativ  |
| Even Bits Pending For Approval Approved Bits<br>NOTE<br>Settiment Type: Quarterry<br>Paraccal Yest<br>2024-25<br>Connected Successfully user of the formation of the formation of the form | Figure 21 - Contirm Bill Generation                                     | alin  |
| Bit Pending For Agenows Agenowed Bits      NOTE      Settlamment type : Quartery      2024-25      ("Generated Successfulty" Contract      This message into                                                                                                    | Figure 21 - Contirm Bill Generation                                     | 35%   |
| Extrements of the Approval         Approved Bits           NOTE         Settemment types: Quartering           Settemment types: Quartering         2024-25           Ordererated Successfully         Current                                                                                                    | Figure 21 - Contirm Bill Generation                                     | 38%   |
| Interview of the Approval       Approved Bits         NOTE       Settoment type : Quartery         Settoment type : Quartery       2024-25         Vertice and Wat       2024-25         Vertice and Wat       2024-25         Vertice and Wat       2024-25         This message into                                                                                                    | Figure 21 - Contirm Bill Generation                                     | 30%   |
| Image: Second Second                                          | Figure 21 - Contirm Bill Generation                                     | 469   |
| Date         Bits Production from Approved Bits           NOTE         Settlement prove Constrainty                                                                                                    | Figure 21 - Contirm Bill Generation                                     | 40+   |
| Its During For Approx     Approved Bits       NTE     Statement       Image: statement     2024-25       Image: statement     Image: statement       Image: statement     Image: statement                                                                                                    | Figure 21 - Contirm Bill Generation                                     | ate   |
| Der Bit Predrig for Agenes Agenes Bits<br>NOTE<br>Station Type Ousdatry<br>                                                                                                    | Figure 21 - Contirm Bill Generation                                     | ates  |

Confidential

### 4.3.1 APPROVE BILL

Once bill is generated, the next step is to approve it.

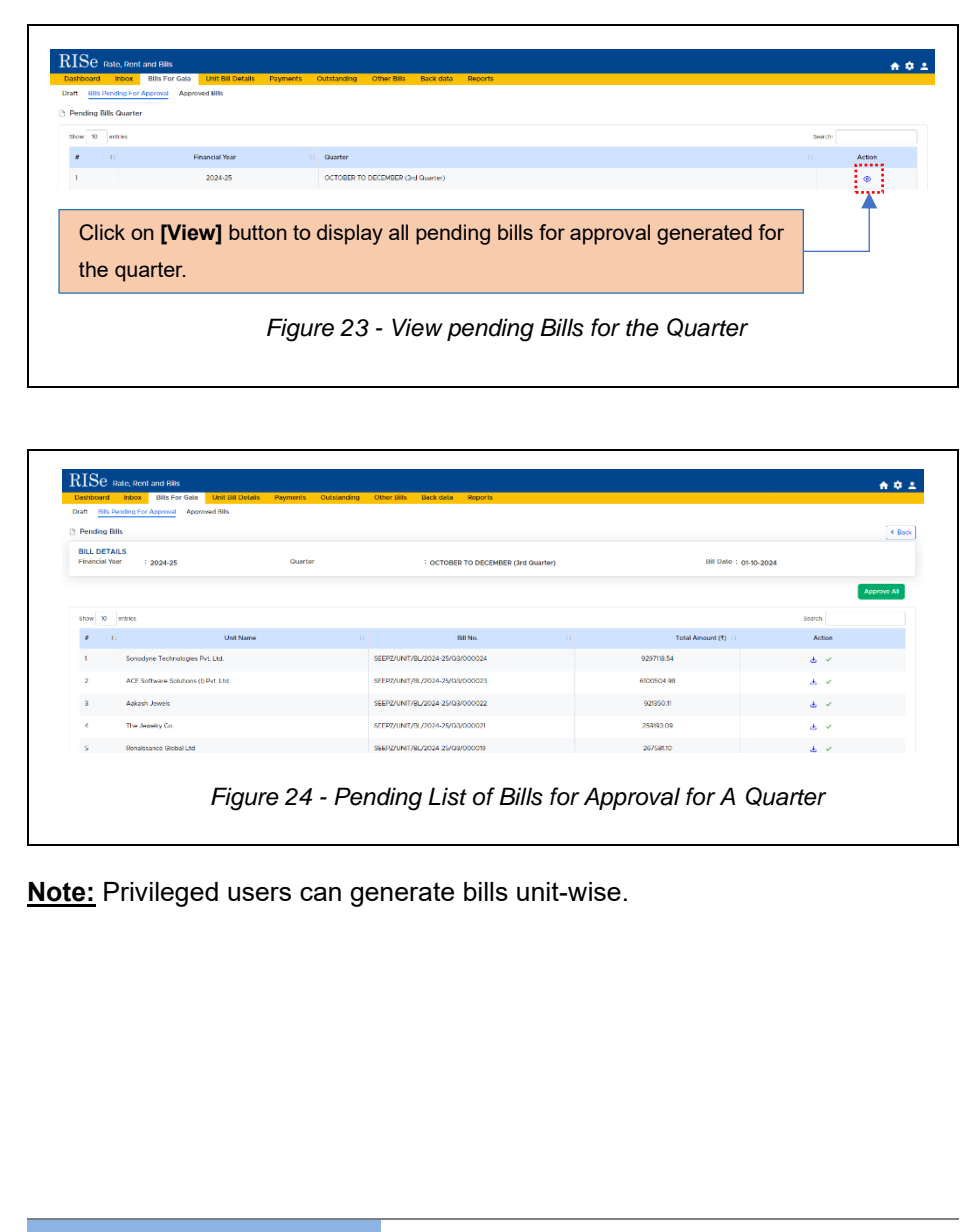

Page 22 of 50

#### USER MANUAL - RISE (RATE, RENT & BILLS MANAGEMENT) Confidential RISe Rate, Rent and Bills A O 1 kaft Bills Pending For Approval Ap P Pending Bills < Back BILL DETAILS Financial Year : 2024-25 Guarter : OCTOBER TO DECEMBER (3rd Quarter) Bit Date : 01-10-2024 show 10 entries e 6 BIING Total Amount (1) Action 1 Sonodyne Technologies Pvt. Ltd. SEEP2/UNIT/8L/2024-25/03/000024 9297110.54 a - 2 ACE Software Solutions (D.P.d. Ltd. STER7/UNIT/01/2024-25/03/000023 6100504.98 ۰ ک 3 Aakash Jawels 921350.11 SEEPZ/UNIT/8L/2024-25/03/000022 ب الح The Jewelry Co. 259193.09 3. 1 nco Global Ltd 26758110 10 Figure 25 - Approve Bill RISe Rate, Rent and Bills **☆☆** ± Draft Bills Pending For Approve Ap 1...... oved Bills Guarte v 10 ercnes # 1: Financial Year 1: Quarter • 2024-25 JULY TO SEPTEMBER (2nd Guarter) 2024-25 APRIL TO JUNE (1st Guarter) 2023-24 JANUARY TO MARCH (4th Guarter) Once the bill is approved, it will Click the [View] button to see the bill details. be moved to the Approved Tab. Figure 26 - Approved Bills RISe Rate, Rent and Bills n o 1 Draft Bills Panding For Approval Appr Approved Bills C Back Total Amount (1) N 1: Unit Name Bill No. 1 Sonodyne Technologies Pvt. Ltd. SEEP2/UNIT/BL/2024-25/02/000024 K 9055090.44 💩 🛄 ACE Software Solutions () Pvt. Ltd SEEPZ/UNIT/BL/2024-25/Q2/000023 ₹ 5298145.37 ۵ 🗖 Aakash Jewels ₹ 608964.29 3 SEEPZ/UNIT/01/2024-25/02/000022 8 🖻 ₹ 1493317.87 \* 🗉 Infinx Services Pvt.Ltd SEEPZ/UNIT/BL/2024-25/02/000020 ليهينه Click the [Payment Details] icon to view bill payment details and the [Download] icon to download the payment. Figure 27 - Approved Bills Page 23 of 50

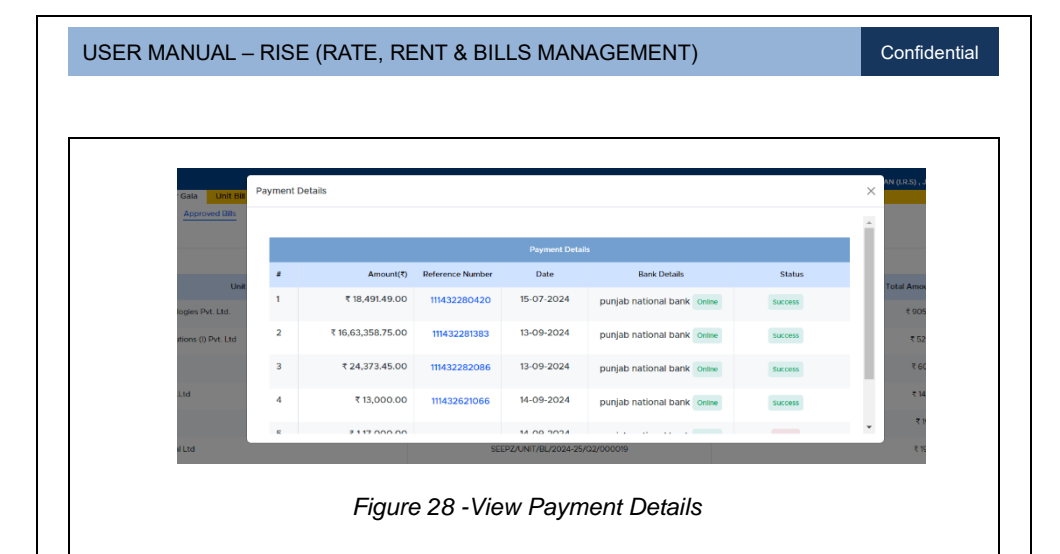

Confidential

| वाणिज्य और उद्यो<br>सीप्ज़ विशेष आर्थि<br>अंधेरी (पूर्व), मुंबई                                           | ग मंत्रालय<br>कि क्षेत्र प्र<br>- 400096                  | ।<br>ाधिकरण                       | r                        |                                    | s                                                                                                    | Min<br>EEPZ Spec                     | istry of<br>cial Eco<br>Andher      | Commer<br>onomic Zo<br>ri (E), Mur | ce & Industr<br>one Authorit<br>mbai - 40009 |
|----------------------------------------------------------------------------------------------------|-----------------------------------------------------------|-----------------------------------|--------------------------|------------------------------------|----------------------------------------------------------------------------------------------------|--------------------------------------|-------------------------------------|------------------------------------|----------------------------------------------|
| वेबसाइट: www.s                                                                                            | eepz.gov                                                  | ∧in   €                           | मेल: d                   | cseepz-r                           | nah@n                                                                                                    | nic.in   रेर्ल                       | ोफोन: 0                             | 22-282908                          | 56/28294700                                  |
| SUPPLY MEANT I                                                                                            | FOR EXPORT/                                               | SUPPLY TO<br>OR LETTER            | SEZ UNII<br>OF UNDE      | TAX IN<br>OR SEZ DEV<br>RTAKING WT | VOICI<br>ELOPER FI<br>THOUT PA                                                                                                | E<br>OR AUTHORISED<br>FIMENT OF IGST | OPER4TIC                            | 28/5                               |                                              |
| SEEPZ SPECIAL ECON<br>2ND FLOOR, SEEPZ SI<br>SERVICE ROAD, AND<br>MAHARASHTRA, 4000<br>GSTIN/UIN: 27AAALS | IOMIC ZONI<br>IRVICE CEN<br>HERI, MUMI<br>196<br>1995G1ZH | E AUTHOR<br>(TRE BUIL<br>BAI SUBU | UTY,<br>DING, M<br>RBAN, | IDC                                | Invoice No<br>SEEPZ/U<br>25/Q2/00<br>Delivery ?                                                                               | o:<br>INIT/BL/2024-<br>1020<br>Note: | 1                                   | Dated: 13/09/2<br>Mode/Terms o     | 024<br>f Payment:                            |
| E-Mail: emscepz-mah@r<br>Bill To:                                                                         | iic.in                                                    |                                   |                          | -                                  | Reference No. & Date: Od<br>Buyer's Order No.: Dat<br>Dispatche Doc No.: Del<br>Dispatched Through: Dec<br>Terms of Delivery: |                                      | 1                                   | Other Reference:<br>Duted:         |                                              |
| Infinx Services Pvt.Ltd                                                                                   |                                                           | -                                 |                          | -2                                 |                                                                                                    |                                      | Delivery Note Date:<br>Destination: |                                    |                                              |
| Ship To:<br>Infinx Services Pvt.Ltd                                                                       |                                                           |                                   |                          | त्ती                               |                                                                                                    |                                      |                                     |                                    |                                              |
| Type: Gala<br>Gala No. : 1A, Floor no.                                                                    | Ground Flo                                                | or, SDF-I                         |                          | -                                  | Area: 823                                                                                                    | sq.m                                 |                                     |                                    |                                              |
| Allotment Date: 08/01/2006<br>Rent Bill for the Period: 01/07/2024 to 30/09/202                           |                                                           |                                   | 4                        |                                    | Due Date                                                                                                    | 31/07/2024                           |                                     | Rent Duratio                       | o: 3 Months                                  |
| Particulars                                                                                               |                                                           | HSN /<br>SAC                      | Qty                      | Rate (Rs.)                         | Per                                                                                                    | Taxable<br>Value (Rs.)               | Rate<br>(%)                         | GST<br>Amount<br>(Rs.)             | Total Amount<br>(Rs.)                        |
| LEASE RENT                                                                                                |                                                           | 997212                            | 1                        | 2,849.91                           | sqmpa                                                                                                    | 5,91,188.32                          | 0%                                  | 0.00                               | 5,91,188.3                                   |
| SERVICE CHARGE                                                                                            |                                                           | 997212                            | 1                        | 249.96                             | ың тра                                                                                                    | 51,852.12                            | 0%                                  | 0.00                               | 51,852.1                                     |
| FIRE CESS                                                                                                 |                                                           | 997212                            | 1                        | 32.28                              | sqmpa                                                                                                    | 6,695.76                             | 0%                                  | 0.00                               | 6,695.7                                      |
| INTEREST ON ARREARS                                                                                       |                                                           |                                   |                          |                                    |                                                                                                    | 0.00                                 | Total An                            | 0.00 nount (Rs.) <b>[A]</b>        | 6,50,483.2                                   |
|                                                                                                    | _                                                         |                                   | _                        | INTEREST                           | SPLITUP                                                                                                    |                                      |                                     |                                    |                                              |
| LEASE RENT                                                                                                | BMC CH                                                    | ARGES                             | 5                        | ERVICE CH                          | ARGE                                                                                                    | FIRE CESS                            |                                     | INTER                              | EST ON ARREARS                               |
| Type: Gala                                                                                                |                                                           |                                   |                          |                                    |                                                                                                    |                                      |                                     | 1                                  |                                              |
| Gala No. : 9, Floor no. 2<br>Allotment Date: 08/01/2                                                      | , SDF-I<br>006                                            |                                   |                          |                                    | Area: 600                                                                                                    | ) sq.m                               |                                     |                                    |                                              |
|                                                                                                    |                                                           |                                   |                          |                                    |                                                                                                    |                                      |                                     |                                    | Page 1/3                                     |
|                                                                                                    |                                                           | aur                               | ~ 2                      | 9 - V                              | liow                                                                                                    | , ם;וו ר                             | Deta                                | ails                               |                                              |

Confidential

| Reat Bill for the Perio                                    | d: 01/07/2024 te                                         | 30/09/2024 |     | _           | Due Date:                              | 31/07/2024                   |             | Rest Duration     | 3 Months                                               |  |
|------------------------------------------------------------|----------------------------------------------------------|------------|-----|-------------|----------------------------------------|------------------------------|-------------|-------------------|--------------------------------------------------------|--|
|                                                            |                                                          | 1.000      |     |             |                                        |                              |             | GST               |                                                        |  |
| Particula                                                  | urs                                                      | HSN/       | Qty | Rate (Rs.)  | Per                                    | Taxable<br>Value (Rs.)       | Rate<br>(%) | Amount<br>(Rs.)   | Total Amount<br>(Rs.)                                  |  |
| LEASE RENT                                                 |                                                          | 997212     | 11  | 2,849.91    | sqmpa                                  | 4,30,999.76                  | 0%          | 0.00              | 4,30,999.76                                            |  |
| BMC CHARGES                                                |                                                          | 997212     | 1   | 3.60        | натра                                  | 544.64                       | 014         | 0.00              | 544.64                                                 |  |
| SERVICE CHARGE                                             |                                                          | 997212     | 1   | 249.96      | iq.mp.a                                | 37,801.88                    | 0%          | 0.60              | 37,801.85                                              |  |
| FIRE CESS                                                  |                                                          | 997212     | 1   | 32.28       | iq.m.p.a                               | 4,881.52                     | 0%          | 0.00              | 4,881.52                                               |  |
| INTEREST ON ARREA                                          | RS                                                       |            | -   |             |                                        | 21.032.72                    | 0%          | 0.00              | 21.032.72                                              |  |
|                                                            |                                                          |            |     |             |                                        |                              | Total An    | eunt (Ra.) [B]    | 4,95,269.53                                            |  |
|                                                            |                                                          |            | _   | INTEREST    | SPLITUP                                |                              |             |                   |                                                        |  |
| LEASE RENT                                                 | BMC CH.                                                  | ARGES      | -   | SERVICE CH. | ARGE                                   | ARGE FIRE CESS               |             |                   | ST ON ARREARS                                          |  |
| 19,656.52                                                  | 17.33                                                    |            |     | 1,203.45    |                                        | 155.41                       |             | 0.00              |                                                        |  |
| Type: Gala<br>Gala No. : 10PAN, Fl<br>Allotment Date: 04/0 | oor no. 2, SDF-<br>1/1992                                | 1          |     |             | Area: 11 se                            | ı.m                          |             |                   |                                                        |  |
| Reat Bill for the Period: 01/07/2024 to 30/09/2024         |                                                          |            |     |             |                                        | 31/07/2024                   |             | Rest Duration     | : 3 Months                                             |  |
| 1147N /                                                    |                                                          | HSN/       |     |             | -                                      | Taxable                      | 1           | GST               | Total Amount                                           |  |
| Particula                                                  |                                                          | SAC        | Qty | Rate (Rs.)  | Per                                    | Value (Rs.)                  | Rate<br>(%) | Amount<br>(Rs.)   | (Rs.)                                                  |  |
| LEASE RENT                                                 |                                                          | 997212     | -1  | 2,849.91    | sqim pa                                | 7,901.88                     | 0%          | 0.00              | 7,901.89                                               |  |
| BMC CHARGES                                                |                                                          | 997212     | .1  | 0.00        | sqmpa                                  | 0.00                         | 0%          | 0.00              | 0.00                                                   |  |
| SERVICE CHARGE                                             |                                                          | 997212     | 1   | 249.96      | натра                                  | 692.76                       | 0%          | 0.00              | 692.76                                                 |  |
| FIRE CESS                                                  |                                                          | 997212     | .1  | 32.28       | sq m p.a                               | 89.24                        | 016         | 0.00              | 89.24                                                  |  |
| INTEREST ON ARREA                                          | RS                                                       |            |     | -           |                                        | 0.00                         | 014         | 0.00              | 0.00                                                   |  |
|                                                            |                                                          |            | _   |             |                                        |                              | Total An    | ount (Rs.) [C]    | 8,683.89                                               |  |
|                                                            |                                                          |            | _   | INTEREST    | SPLITUP                                | -                            |             | _                 |                                                        |  |
| LEASE RENT                                                 | BMC CH                                                   | ARGES      | -   | SERVICE CH  | ARGE                                   | FIRE CESS                    |             | INTEREST ON ARREA |                                                        |  |
| 0.00                                                       | 0.00                                                     |            | -   | 0.00        |                                        | 0.00                         |             | 0.00              |                                                        |  |
|                                                            |                                                          |            | 252 | SUMN        | IARY                                   | 0                            |             |                   | ~                                                      |  |
|                                                            |                                                          |            |     |             |                                        |                              | IGST        |                   |                                                        |  |
|                                                            | SN / SAC                                                 |            | _   | Amount (    | Rs.)                                   | Rate (%                      | )           | Amount (Rs.)      | Total (Rs.)                                            |  |
| в                                                          |                                                          |            |     |             | 10,30,089.9                            | 6 0%                         |             | 0                 | 00 10,30,089.96                                        |  |
| в                                                          | 997212                                                   | 997212     |     |             |                                        |                              |             |                   |                                                        |  |
| н                                                          | 997212<br>997212                                         |            |     |             | 1,291.6                                | 8 0%                         | _           | 0                 | 100 1,291,88                                           |  |
| н                                                          | 997212<br>997212<br>997212                               |            |     |             | 1,291.6                                | 8 0%<br>6 0%                 |             | 0                 | 00 10,346.76                                           |  |
| н                                                          | 997212<br>997212<br>997212<br>997212                     |            |     |             | 1,291.6<br>90,346.7<br>11,666.5        | 8 0%<br>6 0%<br>2 0%         |             | 0<br>0<br>0       | 00 10,246.76<br>00 10,346.76<br>00 11,666.53           |  |
| н                                                          | 997212<br>997212<br>997212<br>997212<br>997212<br>997212 |            |     |             | 1,291.6<br>90,346.7<br>11,666.5<br>0.0 | 8 0%<br>6 0%<br>2 0%<br>9 0% |             | 0<br>0<br>0       | 00 1,597,68<br>00 90,346.76<br>00 11,666.53<br>00 0.00 |  |

Figure 30 - View Bill Details (1)

Confidential

| 1                                                                                                    | OUTSTANDING DETAILS                                                                                                    |               |
|----------------------------------------------------------------------------------------------------|----------------------------------------------------------------------------------------------------|---------------|
| # Particulars                                                                                                    | orisinatio perints                                                                                                    | Amount (Rs.)  |
|                                                                                                    | Gala No. IA                                                                                                    |               |
| 1 LEASE RENT                                                                                                    |                                                                                                    | - 1,69,814.87 |
| 2 BMC CHARGES                                                                                                    |                                                                                                    | - 747.04      |
| 3 SERVICE CHARGE                                                                                                    |                                                                                                    | - 51,852.12   |
| 5 INTEREST ON ARREARS                                                                                                    |                                                                                                    | 0.00          |
|                                                                                                    | Total Amount (Rs.) [D]                                                                                                    | - 2,29,109.79 |
|                                                                                                    | Gala No. 9                                                                                                    |               |
| 1 LEASE RENT                                                                                                    |                                                                                                    | 5,25,340.06   |
| 2 BMC CHARGES                                                                                                    |                                                                                                    | 538.72        |
| 3 SERVICE CHARGE                                                                                                    |                                                                                                    | 37,390.99     |
| 5 INTEREST ON ARREARS                                                                                                    |                                                                                                    | 0.00          |
|                                                                                                    | Total Amount (Rs.) [E]                                                                                                    | 5,68,098.23   |
|                                                                                                    | Gala No. 10PAN                                                                                                    |               |
| 1 LEASE RENT                                                                                                    |                                                                                                    | 0.00          |
| 2 BMC CHARGES                                                                                                    |                                                                                                    | 0.00          |
| 3 SERVICE CHARGE                                                                                                    | 2 etilens                                                                                                    | - 98.21       |
| 5 INTEREST ON ARREARS                                                                                                    | SCCPZZ                                                                                                    | 0.00          |
|                                                                                                    | Total Amount (Back HE)                                                                                                    | 08.31         |
| <ol> <li>Interest (i) 12% p.a shall be charged if payment</li> <li>Remittance for the purpose of interest calculation</li> <li>Due date of moment shall be as my simulation</li> </ol> | is not made by the due date as per circular no 02/ dated 04:04/2024<br>on is considered as per above circular no. 02/ dated 04:04/2024. |               |
| 4) Due date of payment shall be as per circular no<br>5) Payment can be made online through Rise ERP                                                                                   | 02/ dated 04/04/2024.<br>'application or through challan                                                                                |               |
| GSTNO: 27AAALS4995G1ZH                                                                                                    |                                                                                                    |               |
| PAN NO: AAALS4995G<br>Any Discrepancy regarding this bill should be inti                                                                                                    | mated within 15 Days.                                                                                                    |               |
|                                                                                                    |                                                                                                    |               |
|                                                                                                    |                                                                                                    | Page 3/3      |
| r-igure S                                                                                                    | יי - view ווום Details (2)                                                                                                    |               |

# 4.4. UNIT BILL DETAILS

### 4.4.1 ACTIVE

In the Active sub-tab, which includes the currently active unit payment details.

| ctive 1                                                                                                    |                                                                                                    |                                                                                                    |                                                                                                    |                                                                           |                                                                                                    |                                                                                                    |                  |
|----------------------------------------------------------------------------------------------------|----------------------------------------------------------------------------------------------------|----------------------------------------------------------------------------------------------------|----------------------------------------------------------------------------------------------------|---------------------------------------------------------------------------|----------------------------------------------------------------------------------------------------|----------------------------------------------------------------------------------------------------|------------------|
| Show                                                                                                    | 10 entries                                                                                                    |                                                                                                    |                                                                                                    |                                                                           |                                                                                                    | Spawrite                                                                                                    |                  |
|                                                                                                    |                                                                                                    |                                                                                                    | Active Bill Details                                                                                                    |                                                                           |                                                                                                    | ores cit                                                                                                    |                  |
| <b>x</b> 11                                                                                                    | Unit Name                                                                                                    | 1 Bil Number                                                                                                    | Total Amount(®)                                                                                                    | Paid Amount(®)                                                            | Period From                                                                                         | Period To                                                                                                    | Action           |
| 1                                                                                                    | V.M. Jewellery Pvt Ltd.                                                                                                    | SEEP2/UNIT/EL/2024-25/02/000015                                                                                                    | T 3.90.91.32                                                                                                    | 07                                                                        | 01-07-2024                                                                                          | 30-09-2024                                                                                                    |                  |
| 2                                                                                                    | Renalissance Global Ltd                                                                                                    | SEEP2/UNIT/EL/2024-25/02/000019                                                                                                    | £1,97,52D.98                                                                                                    | 40                                                                        | 01-07-2024                                                                                          | 30-09-2024                                                                                                    |                  |
| з                                                                                                    | Aakash Jewels                                                                                                    | SEEPZ/UNIT/0L/2024-25/02/000022                                                                                                    | ₹6,08,964,29                                                                                                    | 07                                                                        | 01-07-2024                                                                                          | 30-09-2024                                                                                                    |                  |
| 4                                                                                                    | Sonodyne Technologies Pvt. Ltd.                                                                                                    | SEEP2/UNIT/EE/2024-25/02/000024                                                                                                    | 1 90,55,090.44                                                                                                    | 1,70,529,34                                                               | 01-07-2024                                                                                          | 30-09-2024                                                                                                    |                  |
| 5                                                                                                    | Ambition Jewels Pvt. Ltd.                                                                                                    | SEEPZ/UNIT/BL/2024-25/G2/000018                                                                                                    | ₹18,08,863,2                                                                                                    | ₹ 1.80,000                                                                | 01-07-2024                                                                                          | 30-09-2024                                                                                                    | ۵                |
| 6                                                                                                    | Advance Power Display Systems Ltd                                                                                                    | SEEP2/UNIT/HL/2024-25/02/000017                                                                                                    | € 29,03,194.01                                                                                                    | 09                                                                        | 01-07-2024                                                                                          | 30-09-2024                                                                                                    |                  |
| 7                                                                                                    | ACE Software Solutions () Pvt. Ltd                                                                                                    | SEEP2/UNIT/EL/2024-25/02/000023                                                                                                    | ₹ 52,98,145.37                                                                                                    | 105                                                                       | 01-07-2024                                                                                          | 30-09-2024                                                                                                    | ۲                |
| 8                                                                                                    | Carmen Gems Pvt. Ltd.                                                                                                    | SEEPZ/UNIT/EL/2024-25/G2/000013                                                                                                    | 19,43,333.05                                                                                                    | 07                                                                        | 01-07-2024                                                                                          | 30-09-2024                                                                                                    | ۲                |
| 9                                                                                                    | Aplab Ltd.                                                                                                    | SEEP2/UNIT/EL/2024-25/02/000014                                                                                                    | ₹ 21,00,005.20                                                                                                    | 05                                                                        | 01-07-2024                                                                                          | 30-09-2024                                                                                                    | ۲                |
| 10                                                                                                    | Ace Software Solutions ()Pvt. Ltd                                                                                                    | SEEPZ/UNIT/EL/2024-25/G2/000016                                                                                                    | ₹ \$8,607.85                                                                                                    | 07                                                                        | 01-07-2024                                                                                          | 30-09-2024                                                                                                    |                  |
| Se                                                                                                    |                                                                                                    |                                                                                                    |                                                                                                    |                                                                           |                                                                                                    |                                                                                                    |                  |
| .DE                                                                                                    | C Rate, Rent and Bills                                                                                                    | alis Payments Outstanding Other Bills E                                                                                                    | lack data Reports                                                                                                    |                                                                           | Shel C. P. S. CHAUHAN                                                                               | i (LR.5) , Joint Development                                                                                                    | Commissioner 🏫 🌣 |
| shiboar                                                                                                    | rd Indox Bills For Gala Unit Bill Det                                                                                                    |                                                                                                    |                                                                                                    |                                                                           |                                                                                                    |                                                                                                    |                  |
| shboar<br>Me H                                                                                                    | ind index Bills For Gala Unit Bill Det<br>History                                                                                                    |                                                                                                    |                                                                                                    |                                                                           |                                                                                                    |                                                                                                    |                  |
| shiboar<br>Me H                                                                                                    | History<br>10 entries                                                                                                    |                                                                                                    |                                                                                                    |                                                                           |                                                                                                    | 5earch:                                                                                                    |                  |
| shiboar<br>Me H<br>Now 10                                                                                                    | ro Hoox Bills For Gala Unit Bill Der<br>History                                                                                                    |                                                                                                    | Active Bill Details                                                                                                    |                                                                           |                                                                                                    | Search:                                                                                                    |                  |
| shiboar<br>we H<br>tow X<br>x Ti                                                                                                    | no moo eliis For cala Unit elii Der<br>History<br>10 entres<br>Unit Name                                                                                                    | Ti Bil Namber                                                                                                    | Active BII Details<br>Total Amount(f)                                                                                        | Paid Amount(*)                                                            | Period From 11                                                                                      | Search:                                                                                                    | Action           |
| shboar<br>ke H<br>kow 10<br>x Ti<br>1                                                                                                    | NO NOOC BIE FOT GAA Unit Bill Det<br>History<br>Diernes<br>Unit Name<br>V.M. Jewelory Prt. Ltd.                                                                                                    | Bil Number     SEEPL2UNIT/BL/2024 25/92/000015                                                                                                    | Active Bill Details Total Amount(f) 11 ₹ 100/30132                                                                           | Paid Amount(1) 11<br>20                                                   | Period From 11<br>01.07.2024                                                                        | Period To 30.09.2024                                                                                                    | Action           |
| shiboar<br>how H<br>how 10<br>x* Ti<br>1<br>2                                                                                                    | NO NOOC BIE POT GALA UNIT BIE DOF<br>INFO<br>UTIT Name<br>V.M. Jowelsky Prt. Ltd.<br>Remassance Global Ltd                                                                                                    | Bill Number     SEEPZUNRT/BL/2024-25/02/000015     SEEPZUNRT/BL/2024-25/02/000019                                                                         | Active Bill Details<br>Total Ansount(1)<br>₹ 100.91132<br>₹ 1.07.520.58                                                      | Paid Amount(t) 11<br>20<br>70                                             | Period From 11<br>01 07 2024<br>01-07-2024                                                          | Search<br>Period To<br>30.09.2024<br>30-09-2024                                                                                                    | Action           |
| shiboar<br>how 10<br>now 10<br>now 10<br>2                                                                                                    | Other         Diff you cash         Other bill Del           Dir         wernes             Unit Name              V.M. Jesselsey Por Ltd.              Remainsance Global Ltd                                                                                                    | Init Number         1           SEET2/UNIT/BL/2014 29/02/00005         1           EET2/UNIT/BL/2014 29/02/00009         1                                | Active Bill Details<br>Total Anount(1)<br>1 2003/522<br>1 (37,550.08                                                         | Paid Amount(t) : 11<br>20<br>20                                           | Period From 11<br>01.07.2024<br>01-07-2024                                                          | Dearch:<br>Period To<br>30.09.2024<br>30.09.2024                                                                                                    | Action           |
| Ne H<br>Ne H<br>Now E<br>N II<br>1<br>2                                                                                                    | Ver land the minister use of the line of the line of t | ININUMER         1           SERTAUNTIRUZOLA 25/02/000/6         1           Click the [Vie]         1                                                    | Active BEI Details<br>Total Amount(1) 1<br>4 200/01/2<br>11.07/2018<br>w] icon to view th                                    | Paid Amount() :<br>20<br>70<br>ne selected                                | Period From 11<br>01:07:2024<br>01:07:2024<br>unit's bil                                            | Period To<br>30:09:3024<br>30:09:3024<br>30:09:3024                                                                                                  | Action           |
| N II<br>N II<br>N II<br>2                                                                                                    | More and you use of the life of the life of the l      | RENAMENT SERFORMETICAZONE SUGARCOMES  CERFORMETICAZONE SUGARCOMES  Click the [Vie  Figure                                                                 | Active all books<br>Tota Associety 1<br>(107520 M<br>w] icon to view th<br>e 33 - View Bill                                  | Ped Amustiti 1<br>10<br>10<br>10<br>10<br>10<br>10<br>10<br>10<br>10<br>1 | Period From 11<br>01 07 2024<br>01 07 2024<br>unit's bil                                            | Period To<br>30 09 2024<br>30 09 2024<br>30 09 2024                                                                                                  | Action           |
| shoer H<br>how 10<br>11<br>2                                                                                                    | Other mit i sor usati         Other mit i Sort           Striker         Under Name           V.M. Jonatory Pit, Ltd.         Brenemannen Obbed Ltd                                                                                                    | IN Numer         Statistical Access 2002/2000055           Statistical Access 2002/2000056         Click the [Vie           Click the [Vie         Figure | Attive Bill Datable<br>Tead Answer(f) =<br>(100 500 M<br>(100 500 M<br>w] icon to view the<br>e 33 - View Bill               | eselected<br>Details                                                      | Period From 11<br>01 07 2024<br>01 07 2024<br>01 07 2024                                            | Description           20:00:2024         30:00:2024         30:00:2024           30:00:2024         30:00:2024         30:00:2024         30:00:2024 | Atton            |
| shboar<br>Ne H<br>how 10<br>7 Ti<br>1<br>2                                                                                                    | More and you use of the Definition     More and the Definition of the Definition of the Definitio of the Definition of the Definitio of the Definition       | INNexter         INNExter           SERFUCIENTEL2004-2500200000         INNExter           Click the [Vie           Figure                                | Attive Bill Datable<br>Tead Annuar(f) (<br>(1.00 503.0<br>(1.00 503.0<br>w] icon to view th<br>e 33 - View Bill              | ne selected                                                               | Peeds from 10<br>01 c7 2024<br>01 c7 2024<br>unit's bil                                             | Period To<br>30 09 2024<br>30 09 2024<br>III details.                                                                                                | Atten            |
| Ne H                                                                                                    | Other mit and usage     Other mit and usage       Other mit and usage     Other mit and usage       Other mit and usage     Other mit and usage       Und Name     Usage       V.M. Assertance Obbail Ltd     The mit and usage                                                                                                    | Intelement         1           SERFORMEREZORE SUGGEORES         1           Click the [Vie         Figure                                                 | Attentional<br>Teal Association<br>(100702000)<br>w] icon to view the<br>e 33 - View Bill                                    | Details                                                                   | Peed from 0 0<br>01 07 2024<br>01 07 3024<br>unit's bil                                             | Parent To<br>30 00 2004<br>30 00 2004<br>30 00 2004<br>10 00 2004                                                                                    | Attor            |
| No. R                                                                                                    | Other mit and class     Other mit and class       Other mit and class     Other mit and class       Until Name     Other mit and class       V.M. Josefero Pot. Ltd.     Other mit and class                                                                                                    | Introduction     Interview       SERFORMER_2014_2014_2014_2014     SerFormer       Click the [Vie       Figure                                            | Attentional<br>Teal Annual()<br>(1007208)<br>w] icon to view th<br>e 33 - View Bill                                          | Details                                                                   | Peed how 0 0<br>01 07 2024<br>01 07 2024<br>unit's bil                                              | Parent To<br>30 00 2004<br>30 00 2004<br>30 00 2004                                                                                                  | Atton            |
| No. 1                                                                                                    | Ven Television (Ven Television)<br>Television (Ven Television)<br>Ven Television (Ven Television)<br>Ven Television (Ven Television)<br>Manustance Obdal Ltd                                                                                                    | INNANCE         INNANCE           SERIFY/INTEL2024 2502/0005         INNANCE           Click the [Vie         Figure                                      | Attentional<br>Teal Annual(f) (<br>1:00:00:02<br>1:00:00:00<br>w] icon to view th<br>e 33 - View Bill                        | Red Amounts 11<br>10<br>10<br>10<br>10<br>10<br>10<br>10<br>10<br>10      | Peerf Yean 0 10<br>01 07 3024<br>01 07 3024<br>Unit's bil                                           | 9400 To<br>20 00 2024<br>30 00 2024<br>10 00 2024                                                                                                    | Action           |
| shboar<br>Ne H<br>N II<br>1<br>2                                                                                                    | VM Jone mit yor usa of the Definition                                                                                                    | IN Numer         Interview           Interview         Interview           Click the [View           Figure                                               | Attive Bill Datable<br>Tetal Annuar(1) (<br>(100 503 4<br>(107 503 4<br>(107 503 4<br>w] icon to view th<br>e 33 - View Bill | Details                                                                   | Peed from 010<br>0107 2024<br>0107 2024                                                             | Period To<br>30 09 2024<br>30 09 2024<br>II details.                                                                                                 | Atten            |
| An and a second second | More and you use of the Definition      Unit Name      Unit Name      Unit Name      VM. Jonatory Pol. Ltd.      Remeasured Oktool Ltd                                                                                                    | NR Newser     Satisfyint (RE2029 2502)00006     Click the [Vie     Figure                                                                                 | Attive all Conclus                                                                                                    | Details                                                                   | Pened Horn 1<br>0: 07 2024<br>0: 67 3024<br>unit's bil                                              | Perint To<br>30 09 204<br>20 09 2054                                                                                                    | Attor            |
| shboer H<br>how 11<br>// 1<br>2                                                                                                    | Other mit is of using     Other mit is of using       Other mit is of using     Other mit is of using       Other mit is of using     Other mit is of using       Until Name     Other mit is of using       V.M. Assertion Print Lift.     Other mit is of using       Remansance Obbail Lift     Other mit is of using                                                                                                    | Intervert         1           SERTIFUENTIEL/2004 250/2000005         ECTPUENTIEL/2004 250/2000005           Click the [Vie           Figure               | Attentional<br>Teal Association<br>(100752000)<br>w] icon to view th<br>e 33 - View Bill                                     | Details                                                                   | Denot Trom         1           01 07 3024         1           01 07 3024         1                  | Parter 10<br>30 00 204<br>30 06 2054<br>II details.                                                                                                  |                  |
| shboer K<br>kow K<br>K Ti<br>1<br>2                                                                                                    | Ven Index of Lab. Over 10 being of Lab. Unit Name V.M. Josefer Print, Lab. Brennammer Global Lab                                                                                                    | I IN Number<br>SERVICINE (NUMPER) 2014 25/02/00005<br>Click the [Vie<br>Figure                                                                            | Attentionality 1<br>Tent Amounting 1<br>(10072000<br>w] icon to view the<br>e 33 - View Bill                                 | Details                                                                   | Pweel how         I           01 07 2024         01 07 2024           01 07 3024         01 07 3024 | Parent To<br>30 00 2004<br>30 00 2004<br>10 00 2004                                                                                                  | Adda             |
| shboer K<br>kor K<br>K Ti<br>1<br>2                                                                                                    | Other mit i versammen     Other mit i versammen       Dimension     Other mit i versammen       Unter Name     Other mit i versammen       V.M. Jonatory Pre Ltd.     Terres                                                                                                    | I Minimum<br>Sergiountine.2004 2502/00005<br>Click the [Vie<br>Figure                                                                                     | Attraction<br>Teal Annuality 1<br>(10000012<br>(10000000<br>w] icon to view the<br>e 33 - View Bill                          | Details                                                                   | Peers Prom 10<br>01 07 3024<br>01 07 3024<br>Unit's bill                                            | Peret 13<br>30 00 3034<br>30 00 3034<br>10 00 3034<br>11 details.                                                                                    | Atten            |
| R Door 10<br>R 11<br>2                                                                                                    | Index and you want of the local<br>intervention of the local<br>Index and the local<br>Index and the local<br>In                                                                                                    | Interver         Interver         Interver         Click the [Vie         Figure                                                                          | Attra Billockii<br>Tead Annuart(*) ***********************************                                                       | Details                                                                   | Pened From 1<br>0:07 2024<br>0:07 2024<br>unit's bil                                                | Period To<br>30 09 2024<br>30 09 2024<br><b>II details</b> .                                                                                         |                  |

Confidential

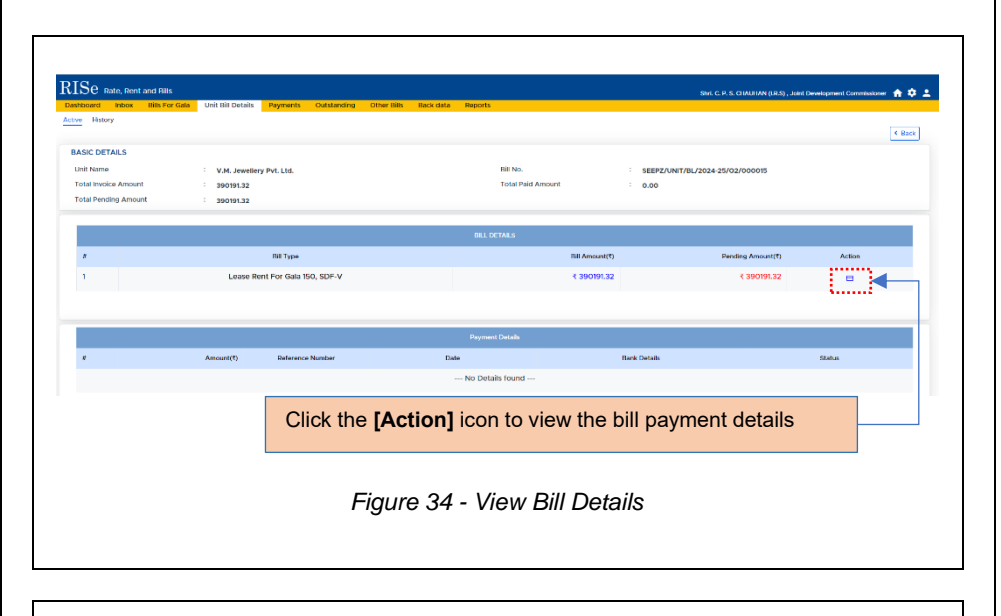

|              | BILL DETAILS   | A Mark Lawrence Back Land | Gala No           | - 150 CDE V             |          |
|--------------|----------------|---------------------------|-------------------|-------------------------|----------|
|              | Current amount | : ₹ 390191.32             | Oustanding        | : 150, SDF-V<br>: ₹ 0.0 |          |
| <b>V.</b> М. | Total Amount   | ₹ 390191.32               |                   |                         | 015      |
| 390          |                |                           | Due Dates         |                         |          |
| 390          | Ħ              | Bill Amount(₹)            | Pending Amount(₹) | Due Date                |          |
| -            | 1              | ₹ 3,90,191.32             | ₹ 3,90,191.32     | 2024-07-31              |          |
|              |                |                           |                   |                         |          |
|              |                |                           |                   |                         |          |
|              |                |                           |                   |                         | iount(₹) |
|              |                |                           |                   |                         |          |
| L            |                |                           |                   |                         | )191.32  |
|              |                |                           |                   |                         |          |
|              |                |                           |                   |                         |          |
|              |                |                           |                   |                         |          |
|              | _              | Figure 35 - View          | , Rill Payment De | atails                  |          |
|              |                | Figure 35 - View          | / Bill Payment De | etails                  |          |
|              |                | Figure 35 - View          | / Bill Payment De | etails                  |          |
|              |                | Figure 35 - View          | v Bill Payment De | etails                  |          |
|              |                | Figure 35 - View          | / Bill Payment De | etails                  |          |
|              |                | Figure 35 - View          | / Bill Payment De | otails                  |          |
|              |                | Figure 35 - View          | / Bill Payment De | etails                  |          |
|              |                | Figure 35 - View          | v Bill Payment De | etails                  |          |
|              |                | Figure 35 - View          | / Bill Payment De | etails                  |          |
|              |                | Figure 35 - View          | / Bill Payment De | otails                  |          |
|              |                | Figure 35 - View          | v Bill Payment De | etails                  |          |
|              |                | Figure 35 - View          | v Bill Payment De | otails                  |          |
|              |                | Figure 35 - View          | / Bill Payment De | otails                  |          |

Confidential

## 4.4.2 HISTORY

In the History sub-tab, which includes previous unit payment details.

| Dashboard Inbox Bill  | s For Gala Unit Bill Details Payments Outstanding Other Bills Back | data Reports         |                          |        |
|-----------------------|--------------------------------------------------------------------|----------------------|--------------------------|--------|
| Active <u>History</u> |                                                                    |                      |                          |        |
| Show 10 entries       |                                                                    |                      | Search                   |        |
|                       |                                                                    | Unit Bills Details   |                          |        |
|                       | Unit Name                                                          | 11 No. Of Bills 11   | Pending Amount 11        | Action |
| 1                     | Ammante Jowels LLP & Flawless Jowels                               | 0                    | 70                       | ۲      |
| 2                     | Unity Jewels                                                       | 0                    | 10                       | ۲      |
| 3                     | Hare krishna Exports Private Limited                               | 0                    | 07                       | ۲      |
| 4                     | VD Jewels Artison Pvt. Ltd.                                        | 0                    | 70                       | œ      |
| 5                     | Infinia Jewel Designs LLP                                          | 0                    | 70                       | ۲      |
| 6                     | Sanu Infra & Jewel Pvt. Ltd                                        | 0                    | 70                       | ۲      |
| 7                     | Fine Jowellery Mfg. Ltd.                                           | 0                    | 05                       | œ      |
| в                     | EOS Power India Pvt. Ltd.                                          | 0                    | 10                       | ۲      |
| 9                     | Datamatics Global Services Ltd.                                    | 0                    | 10                       | ۰      |
|                       |                                                                    |                      |                          |        |
|                       | Click the <b>[View]</b> icon to v                                  | iew previous unit qu | arterly payment details. |        |
|                       |                                                                    |                      |                          |        |

# 4.5. PAYMENTS

# 4.5.1 PENDING

| Prest balls         Index         Anour Field         Recent of the Control of the Demand Draft (DD) submitted by the unit displayed under the Pending Sub-Tab within the Payments Table |              | 11 Action |
|----------------------------------------------------------------------------------------------------|--------------|-----------|
| The details of the Demand Draft (DD) submitted by the unit displayed under the <i>Pending</i> Sub-Tab within the <i>Payments</i> Ta                                                      | non ; Mumosi | ~ x       |
| The details of the Demand Draft (DD) submitted by the unit displayed under the <i>Pending</i> Sub-Tab within the <i>Payments</i> Tab                                                     |              |           |
| Figure 37 – Payments Pending for Approval                                                                                                    |              |           |
| rigule of rayments renaing for Approval                                                                                                    |              |           |

| RISe. Bate. Bent and Bills           |                                  |               |             |             |                                                  |                              |                 |
|--------------------------------------|----------------------------------|---------------|-------------|-------------|--------------------------------------------------|------------------------------|-----------------|
| Dashboard Inbox Bills For Gala       | Payments Outstanding Other Bills | Defaulters Re | ports       |             |                                                  |                              |                 |
| Penang Acknowledged Approved Rejects | 28 Dackoata                      |               |             |             |                                                  |                              |                 |
| Select Module                        | ~ )                              | Submit        |             |             |                                                  |                              |                 |
|                                      |                                  |               |             |             |                                                  |                              |                 |
| Show 10 entries                      |                                  |               |             |             |                                                  | Searc                        | .tc             |
| # 1: Payee Details                   | 11 Module                        | 11 Ame        | unt Paid(₹) | Received On | Transaction Details                              | Bank Details                 | Action          |
| 1 Dummy 9, SDF-1 floor number 3, UP  | Active Rate, Rent & Bills (Gala) |               | ₹ 10,000.00 | 02-08-2024  | DD Reference No. : 45332 DD date :<br>01:08:2024 | Bank : Dummy Branch : Mumbai | ~ ×             |
| Showing 1 to 1 of 1 entries          |                                  |               |             |             |                                                  |                              | Previous 1 Next |
|                                      |                                  |               |             |             |                                                  |                              |                 |

**Note:** After the DD is submitted, the Unit User must provide it to the SEEPZ user for approval. To acknowledge the DD, the SEEPZ user logs into their login, where the submitted DD will appear in the *Pending* subtab. For online transactions, approval is completed at the time of the transaction.

## 4.5.2 ACKNOWLEDGED

| endin       | g Acknowledged App                        | s For Gala | ected Backdata               | tstanding Other      | Bills Defaulters      | Reports                                          |                   |                   |                 |
|-------------|-------------------------------------------|------------|------------------------------|----------------------|-----------------------|--------------------------------------------------|-------------------|-------------------|-----------------|
| S           | fodule<br>Select Module                   |            |                              | · )                  | Submit                |                                                  |                   |                   |                 |
| ow          | 10 entries                                |            |                              |                      |                       |                                                  |                   | Search            |                 |
| <b>z</b> 11 | Payee Details                             |            | Module                       | Amount<br>Paid (Rs.) | Acknowledged<br>On II | Transaction Details                              | Bank Details      | Settled Bank Name | Action          |
|             | Dummy 9, SDF-I floor<br>number 3, UNIT-11 | Active     | Rate, Rent & Bills<br>(Gala) | ₹ 10,000.00          | 02-08-2024            | DD Reference No. : 45332 DD<br>date : 01-08-2024 | Dummy             | HDFC ****45678    |                 |
| nowin       | ng 1 to 1 of 1 entries                    |            |                              |                      |                       |                                                  |                   |                   | Previous 1 Next |
|             |                                           |            |                              |                      |                       | Click the                                        | e <b>[√]</b> icon | to approve the DI | ).              |
|             |                                           |            |                              | Fig                  | ure 39                | - Acknowled                                      | lged DDs          | ;                 |                 |

# 4.5.3 APPROVED

In the Approved subtab, approved payments are shown in the table.

Page 31 of 50

| RISe Rate, Rent and Bills                                    |                                               |                                |                |             |                                                  |                   | <b>+</b> ¢ ±    |
|--------------------------------------------------------------|-----------------------------------------------|--------------------------------|----------------|-------------|--------------------------------------------------|-------------------|-----------------|
| Dashboard Inbox Bills For G<br>Pending Acknowledged Approved | ala Payments Outstanding<br>Rejected Backdata | Other Bills Defaulte           | rs Reports     |             |                                                  |                   |                 |
| Module<br>Select Module                                      |                                               | Payment Mode    Select Payment | t Mode         |             | Submit                                           |                   |                 |
| Show 10 entries                                              |                                               |                                |                |             |                                                  | Search            | k [             |
| IF 1. Payee Details                                          | · Module                                      |                                | Amount Paid(*) | Approved On | Transaction Details                              | 1. Bank Details   |                 |
| 1 Dummy 9, SDF-I floor number                                | 3, UNIT-11 Active Rate, Rent &                | Bills (Gala)                   | ₹ 10,000.00    | 02-08-2024  | DD Reference No. : 45332 DD<br>date : 01-08-2024 | Bank : Dummy Bran | ich : Mumbal    |
| Showing 1 to 1 of 1 entries                                  |                                               |                                |                |             |                                                  |                   | Previous 1 Next |

**<u>Note:</u>** A privileged user can view bill payments only if it is through the Gala module.

| Acknowledged Approved      | bii Payment Details |                                     |                                                                                                    |                                                                                                    | ^                 |
|----------------------------|---------------------|-------------------------------------|----------------------------------------------------------------------------------------------------|----------------------------------------------------------------------------------------------------|-------------------|
|                            | BILL DETAILS        |                                     |                                                                                                    |                                                                                                    |                   |
| ie                         | Unit Name           | UNIT-11                             | Gala No                                                                                                    | Dummy 9, SDF-I                                                                                                 |                   |
| ct Module                  | Bill Number         | SEEPZ/GALA/BL/2024-25/<br>Q2/000162 | Current amount                                                                                                    | Rs 10262.60                                                                                                    |                   |
|                            | Gurrent Due Amount  | 47620.6                             | Total Amount                                                                                                    | Rs 57883.20                                                                                                    |                   |
| contries                   |                     | Due                                 | Dates                                                                                                    |                                                                                                    | Search            |
| ayee Details               | ä                   | Bill Amount(₹)                      | Pending Amount(₹)                                                                                                    | Due Date                                                                                                    |                   |
| ummy 9, SDF-I floor number | 1                   | ₹ 47,620.60                         | \$ 37,620.60                                                                                                    | 2024-07-01                                                                                                    | y Branch : Mumbai |
|                            | 2                   | ₹10,262.60                          | ₹ 10,262.60                                                                                                    | 2024-07-31                                                                                                    |                   |
| to 1 of 1 entries          |                     | Amount(*) Reference Number          | Date Payment Type                                                                                                    | Status                                                                                                    | Previous          |
|                            | 1                   | 10.000 45332                        | 01.08.2024 DD Payment                                                                                                    | and a second second second second second second second second second second second second second second second | <b>``</b>         |
|                            |                     |                                     | of the Later of the August of the August of |                                                                                                    |                   |
|                            |                     |                                     |                                                                                                    |                                                                                                    |                   |
| A privilege                | d user ca           | n view payments ag                  | ainst the bill and                                                                                                    | d their stat                                                                                                   | us, and           |

# 4.5.4 REJECTED

In the Rejected subtab, rejected payments are shown in the table.

Page 32 of 50

| RISe Rate, Rent an          | d Bills<br>Ils For Gala Payments | Outstanding Other Bills D | Jefaulters Reports |                                                 |                                        | • • • ±        |
|-----------------------------|----------------------------------|---------------------------|--------------------|-------------------------------------------------|----------------------------------------|----------------|
| Pending Acknowledged A      | pproved Rejected Backdata        | and any sound being a     |                    |                                                 |                                        |                |
| - Module<br>Select Module   |                                  | ~ Submit                  |                    |                                                 |                                        |                |
| Show 10 entries             |                                  |                           |                    |                                                 | Search                                 |                |
| # 1. Payee Details          |                                  | Module                    | Amount Pald(*)     | Rejected On Transaction Details                 | Bank Details                           |                |
| 1 Dummy 7, SDF-I floo       | r number 3, UNIT-11 Anive        | Rate, Rent & Bills (Gala) | ₹ 50,000.00        | 02-08-2024 DD Reference No. : TES<br>02-08-2024 | FT DD date : Bank : Dummy Branch : Mun | lisdr          |
| Showing 1 to 1 of 1 entries | <u> </u>                         |                           |                    |                                                 | P                                      | revious 1 Next |
| Click the li                | nk to view a                     | all payments              | against the        | selected gala and                               | its bill details                       |                |

# 4.6. OUTSTANDING

# 4.6.1 PENDING OUTSTANDING

| and an Outstandar  | ox Bills For Gala Paymen | nts Outstanding Other Bills Defaulters Repo | ts                                         |
|--------------------|--------------------------|---------------------------------------------|--------------------------------------------|
| Generate Outst     | anding                   |                                             |                                            |
| ow 10 entries      | anung                    |                                             | Search                                     |
| r 11               | Financial Year           | Quarter                                     | 11 Action                                  |
|                    | 2024-25                  | JULY TO SEPTEMBER (2nd Quarter)             | Calculate Outstanding                      |
| ouing 1 to 1 of 1  | entries                  |                                             | Provious 1 Next                            |
| lowing 1 to 1 of 1 | en unes                  |                                             |                                            |
| Clic               | ck the <b>[Calcı</b>     | ulate Outstanding] bu                       | tton to calculate the outstanding amounts. |
|                    |                          |                                             |                                            |

**<u>Note:</u>** Each quarter, bills will be generated. Before generating the bill, prepare all outstanding amounts by clicking the **[Calculate Outstanding]** button.

<text>

**Note:** The calculated outstanding amounts are displayed in the *Completed Outstanding* tab.

# 4.7. REPORTS

# 4.7.1 GALA

| the second second |                                    |                                         |          |
|----------------------------------------------------------------------------------------------------|------------------------------------|-----------------------------------------|----------|
| Uther Modules                                                                                                    |                                    |                                         |          |
| Accounts Report                                                                                                    | Generate Defaulters Details Report | Generate Gala Allocation Details Report | Generate |
| Payment Status Report                                                                                                    | Generate Remittance Report         | Generate Rent Bills Report              | Generate |
|                                                                                                    |                                    |                                         |          |
|                                                                                                    |                                    |                                         |          |
| Click the [Gei                                                                                                    | nerate] button to generate the A   | ccounts Report.                         |          |
| Click the <b>[Ge</b>                                                                                                    | neratel button to generate the A   | ccounts Report.                         |          |

<u>Note:</u> Similarly, the Payment Status Report, Defaulters Details Report, Remittance Report, Gala Allocation Details Report, and Rent Bills Report can be generated by clicking on the **[Generate]** button.

Page 34 of 50

 USER MANUAL - RISE (RATE, RENT & BILLS MANAGEMENT)
 Confidential

 d.f.a. Other MODULES
 Image: Confidential Status Report.

 Figure 46 - Other Modules
 Figure 46 - Other Modules

<u>Note:</u> Similarly, the Bills Report can be generated by clicking on the [Generate] button.

# 4.8. OTHER BILLS

In the Other Bills section, the following modules are available for bill generation: Creche, Guest House, Conference Room, Waste Disposal, Temporary Monsoon Shed, Optical Fiber, and Extension of Temporary Monsoon Shed.

# 4.8.1 PENDING FOR VERIFICATION

| Module<br>Select Nod | Jule                         | v Submit                            |                            |                    |                |
|----------------------|------------------------------|-------------------------------------|----------------------------|--------------------|----------------|
| Show 10 onth         | los                          |                                     |                            | Sea                | nch:           |
| · • · · ·            | Bill No. 11                  | Bil Date                            | ті Туре ті                 | Total Amount (Rs.) | Action         |
| 1                    | SEEP278H/BL/2024-25/000001   | 06/08/2024                          | Guest House Management     | 3000.00            | · • •          |
| 2                    | SEEP2/CR/BL/2024-25/000002   | 06/08/2024                          | Conference Room Management | 23500.00           | × ±            |
|                      | SEEP2/CR/8E/2024 25/000001   | 05/08/2024                          | Conference Room Management | 15500.00           | × 4            |
| Showing 1 to 3 c     | of 3 entries                 |                                     |                            |                    | Previous 1 Nex |
| showing 1 to 3 o     | the [√] icon to veri<br>Figu | fy and the <b>[[</b><br>re 47 - Vei | Download] icon to dowr     | nload the verified | Previous 1 Nex |

Confidential

verification from the CA side.

### 4.8.2 VERIFIED BILLS

| <image/> <caption><section-header><complex-block></complex-block></section-header></caption>                                                                                                    |                                                                                                    |                                  |                        |             |                                   |
|----------------------------------------------------------------------------------------------------|----------------------------------------------------------------------------------------------------|----------------------------------|------------------------|-------------|-----------------------------------|
| <image/> <section-header><section-header><section-header><image/></section-header></section-header></section-header>                                                                                                    | RISe Rate, Rent and Bills                                                                                                  | Other Bills Defutiers Reports    |                        |             | <b>+</b> ≎ ±                      |
| <image/> <section-header><section-header><section-header><image/></section-header></section-header></section-header>                                                                                                    | Dashopard indox bits for oxia Payments Cutstanding<br>Pending For Verification Venified Bits Pending For Approval Approval | Other Bills Denauters Reports    |                        |             |                                   |
| <image/> <text><section-header><section-header><image/></section-header></section-header></text>                                                                                                    | - Module                                                                                                    | Submt                            |                        |             |                                   |
| <image/> <text><section-header><image/></section-header></text>                                                                                                    |                                                                                                    |                                  |                        |             |                                   |
| <image/> <section-header><section-header><section-header><section-header></section-header></section-header></section-header></section-header>                                                                                                    | Show 10 entries                                                                                                    |                                  |                        |             | Search:                           |
| <text><text><section-header><section-header><image/></section-header></section-header></text></text>                                                                                                    | 1 SEEPZ/GH/8L/2024-25/000001                                                                                               | 05/08/2024                       | Guest House Management |             | 3000.00                           |
| <text><section-header><section-header><text><image/><image/></text></section-header></section-header></text>                                                                                                    | Showing 1 to 1 of 1 entries                                                                                                |                                  |                        |             | Previous 3 Next                   |
| <text><text><section-header><image/><image/></section-header></text></text>                                                                                                    |                                                                                                    |                                  |                        |             |                                   |
| <text><section-header><complex-block><image/></complex-block></section-header></text>                                                                                                    |                                                                                                    | Olials the                       |                        |             | a di filo a su a vifi a di la ili |
| <section-header><section-header><section-header><image/><image/></section-header></section-header></section-header>                                                                                                    |                                                                                                    | Click the                        |                        |             | ad the vermed bill.               |
| <section-header></section-header>                                                                                                    |                                                                                                    |                                  |                        |             |                                   |
| <section-header><complex-block><image/></complex-block></section-header>                                                                                                    |                                                                                                    | Figure 48                        | 3 - Verified Bill      | S           |                                   |
| <image/> <complex-block><image/></complex-block>                                                                                                    |                                                                                                    |                                  |                        |             |                                   |
| <image/> <text></text>                                                                                                    |                                                                                                    |                                  |                        |             |                                   |
| RISe for we do the former where we do the former we do the former we do the                                 | .0.3 FEINDING FOR                                                                                                    | AFFROVA                          | _                      |             |                                   |
| RISe end of the reaction of the line reaction of the line rea                                |                                                                                                    |                                  |                        |             |                                   |
| Weight wind wind wind wind wind wind wind wind                                                                                                    | RISE Esta Bact and Bills                                                                                                   |                                  |                        |             |                                   |
| Print of vertices       Notes       Notes </td <td>Destboard Inbox Bills For Gale Payments Outstandin</td> <td>g Other Bills Defaulters Reports</td> <td></td> <td></td> <td>) A Q 1</td>                                                                                                    | Destboard Inbox Bills For Gale Payments Outstandin                                                                         | g Other Bills Defaulters Reports |                        |             | ) A Q 1                           |
| <pre></pre>                                                                                                    | Pending For Verification Verifical Bills Pending For Approval Approve                                                      | d Bills                          |                        |             |                                   |
| the figure 49 - Bills for Approval                                                                                                    | -Select Module                                                                                                    | Submit                           |                        |             |                                   |
| the second field of the second field of the s | Show 10 entries                                                                                                    |                                  |                        |             | Search:                           |
| towerg to 1 of servers to approve and the [Download] icon to download the verified bill.<br>Figure 49 - Bills for Approval                                                                                                    | # 1: Bill No.                                                                                                    | : Bill Date                      | Пуре                   |             | Total Amount (Rs.) 11 Action      |
| Click the [√] icon to approve and the [Download] icon to download the verified bill.<br>Figure 49 - Bills for Approval                                                                                                    | 1 SELF2/G-(NL/2024-25/000001                                                                                               | 06/08/2024                       | Guest House Management |             |                                   |
| Click the [√] icon to approve and the [ <b>Download</b> ] icon to download the verified bill.<br>Figure 49 - Bills for Approval                                                                                                    | showing 1 to 1 of 1 entries                                                                                                |                                  |                        |             | Previous 1 Next                   |
| Click the [√] icon to approve and the [Download] icon to download the verified bill.<br>Figure 49 - Bills for Approval                                                                                                    |                                                                                                    |                                  |                        |             |                                   |
| Click the [v] icon to approve and the [Download] icon to download the verified bill.                                                                                                    |                                                                                                    |                                  |                        |             |                                   |
| Figure 49 - Bills for Approval                                                                                                    | Click the [√] icon to ap                                                                                                   | pprove and the [L                | ownload icon t         | to download | the verified bill.                |
| Figure 49 - Bills for Approval                                                                                                    |                                                                                                    |                                  |                        |             |                                   |
|                                                                                                    |                                                                                                    | Figure 49 -                      | Bills for Appr         | oval        |                                   |
|                                                                                                    |                                                                                                    | r igure 40                       | Bills for Appre        | Jvar        |                                   |
|                                                                                                    |                                                                                                    |                                  |                        |             |                                   |
|                                                                                                    |                                                                                                    |                                  |                        |             |                                   |
|                                                                                                    |                                                                                                    |                                  |                        |             |                                   |
|                                                                                                    |                                                                                                    |                                  |                        |             |                                   |
|                                                                                                    |                                                                                                    |                                  |                        |             |                                   |
|                                                                                                    |                                                                                                    |                                  |                        |             |                                   |
|                                                                                                    |                                                                                                    |                                  |                        |             |                                   |
|                                                                                                    |                                                                                                    |                                  |                        |             |                                   |
|                                                                                                    |                                                                                                    |                                  |                        |             |                                   |
|                                                                                                    |                                                                                                    |                                  |                        |             |                                   |
|                                                                                                    |                                                                                                    |                                  |                        |             |                                   |
|                                                                                                    |                                                                                                    |                                  |                        |             |                                   |
|                                                                                                    |                                                                                                    |                                  |                        |             |                                   |
|                                                                                                    | Page 36 of 50                                                                                                    |                                  |                        |             |                                   |

Confidential

## 4.8.4 APPROVED BILLS

| m XISe Rate, Rent and Bills                                      |                                                                |                      |                    |                        |          |                    | A \$ 2          |
|------------------------------------------------------------------|----------------------------------------------------------------|----------------------|--------------------|------------------------|----------|--------------------|-----------------|
| Dashboard Inbox Bills For<br>Sending For Verification Verified B | Gala Payments Outstanding<br>IIs Panding For Approval Approvad | Other Bills<br>Bills | Defaulters Reports |                        |          |                    |                 |
| Select Module                                                    |                                                                | _                    | Submit             |                        |          |                    |                 |
| row 10 entries                                                   |                                                                |                      |                    |                        |          | Search             |                 |
| e 11                                                             | BII No.                                                        |                      | Bill Date          | туре                   |          | Total Amount (Rs.) | Action          |
|                                                                  | SEEPZ/GH/8L/2024-25/000001                                     |                      | 06/08/2024         | Guest House Management |          | 3000.00            | الله ا          |
| howing 1 to 1 of 1 entries                                       |                                                                |                      |                    |                        |          |                    | Previous 1 Next |
|                                                                  |                                                                |                      |                    |                        |          |                    |                 |
|                                                                  |                                                                |                      | Click the [D       | ownload] icon to       | download | I the approved     | l bill.         |
|                                                                  |                                                                |                      | Eigure 50          | - Approved Bill        | 10       |                    |                 |

# 4.9. BACK DATA

|                           | *) [ **         | Select Building                              | Select Permission |                                        | *             | Description*               |   |                          |
|---------------------------|-----------------|----------------------------------------------|-------------------|----------------------------------------|---------------|----------------------------|---|--------------------------|
| Location*                 | Billing Type*   | Biling Frequency*    Select Biling Frequency | iquency v         | Active Status*<br>Select Active Status | •             | Period From*<br>dd-mm-yyyy | • | Period To"<br>dd-mm-yyyy |
| Rate Slab"<br>Select Slab | v Per*          | v Quantity*                                  |                   | Unit*<br>Select Unit                   | ~             | Total Amount (I2s)*        |   | Outstanding Amount (Rs)* |
|                           |                 |                                              |                   |                                        |               |                            |   | Cicor Submit             |
|                           |                 |                                              |                   |                                        |               |                            |   |                          |
| E                         | nter the miscel | laneous bac                                  | kdata, th         | en click th                            | e <b>[S</b> I | ubmit]                     |   |                          |
| bu                        | utton to submit | the entered                                  | details.          |                                        |               |                            |   |                          |
|                           | <b>_</b>        | Suma Ed A                                    | del Mier          |                                        | - D-          | alidata                    |   |                          |
|                           | FI              | gure 51 - A                                  | aa Mist           | enaneou                                | s Ba          | скиата                     |   |                          |
|                           |                 |                                              |                   |                                        |               |                            |   |                          |

|     |                              |                                      | . (,                                                                       |                          |                               |                                           | ,                                 |                                       |              |
|-----|------------------------------|--------------------------------------|----------------------------------------------------------------------------|--------------------------|-------------------------------|-------------------------------------------|-----------------------------------|---------------------------------------|--------------|
|     |                              |                                      |                                                                            | Biling                   |                               |                                           |                                   | Outstanding                           |              |
| # 1 | Mahavir Impex                | Location     Thiravananthapuram      | Permission Name     Application For     Repairs/Renovation/Wa     proofing | Cnotime                  | Der per Annum                 | 11 Oty 11                                 | Total Amount(?) :::<br>? 1,520.00 | Amount(7) :: Status                   | Action       |
| z   | Infinx Services Prt. L1d.    | ATTINGAL                             | Application For<br>Temporary monsoon sh<br>and removal                     | Recurring<br>(Quarterly  | 0                             | 12.0                                      | ₹6,00,000.00                      | 12,000.00 Active                      | 🕑 🤠 Finalize |
| 3   | Aplab Ltd.                   | Trivandrum                           | Application For<br>Repairs/Renovation/Wa<br>proofing                       | Onetime                  |                               | 15000.0                                   | \$ 75,00,000.00                   | <12,50,000.00 Active                  | Finalized    |
|     |                              | Fig                                  | ure 52 - E                                                                 | ntere                    | ed Mis                        | cellaneo                                  | ous Back                          | kdata List                            |              |
|     | _                            |                                      |                                                                            | Dillion                  |                               |                                           |                                   | Outrantes                             |              |
|     | Unit Name I<br>Mahavir Impex | Location<br>Thiruvananthapuram       | Permission Name     Application For                                        | Type II                  | Per II<br>per Arnum           | Gity 11                                   | Total Amount(₹) :::<br>₹ 1,520.00 | Amount(₹) 11 Status<br>₹100.00 Active | Action       |
|     | Infinx Services Pvt. Ltd.    | ATTINGAL                             | Application For<br>Temporary monsoon sheet                                 | Recurring<br>(Quarterly) |                               | 12.0                                      | ₹ 6,00,000.00                     | t 12,000.00 Active                    | 🕑 🤠 Fruitze  |
|     | Aplab Ltd.                   | Trivandrum                           | Application For<br>Repairs/Renovation/Water                                | Onetime                  |                               | 15000.0                                   | ₹ 75,00,000.00                    | 12,50,000.00 Active                   | Finalized    |
|     |                              |                                      |                                                                            |                          |                               |                                           |                                   |                                       |              |
|     | Click th<br>the <b>[De</b>   | e [Edit] ic<br>lete] icon t<br>Figur | con to edit t<br>to delete it, a<br>e 53 - Edit                            | the su<br>and th         | ibmitte<br>ne [Fin            | d miscel<br>alize] bu<br>alize Mi         | laneous I<br>tton to fin          | packdata,<br>nalize it.<br>pous Backo | lata         |
|     | Click th<br>the <b>[De</b>   | e [Edit] id<br>lete] icon t<br>Figur | e 53 - Edit                                                                | he su<br>and th<br>/Dele | ibmitte<br>ne [Fin            | d miscel<br>alize] bu<br>palize Mi        | ianeous I<br>tton to fin          | eous Backo                            | lata         |
|     | Click th<br>the <b>[De</b>   | e [Edit] ic<br>lete] icon t<br>Figur | on to edit t<br>to delete it, i<br>e 53 - Edit                             | he su<br>and th          | abmitte<br>ne [Fin<br>ete/Fin | d miscel<br>alize] bu<br>palize Mi        | ianeous l<br>tton to fin          | eous Backa                            | lata         |
|     | Click th<br>the <b>[De</b>   | e [Edit] ic<br>lete] icon t<br>Figur | on to edit t<br>to delete it, i<br>e 53 - Edit                             | he su<br>and th          | ibmitte<br>ne [Fin<br>ete/Fin | d miscel<br>alize] bu<br>palize Mi        | iscellane                         | oackdata,<br>ialize it.               | lata         |
|     | Click th<br>the <b>[De</b>   | e [Edit] ic<br>lete] icon t<br>Figur | on to edit t<br>to delete it, a<br>e 53 - Edit                             | he su<br>and th          | ibmitte<br>ne [Fin<br>ete/Fin | d miscel<br>alize] bu<br>alize <i>M</i> i | iscellane                         | eous Backo                            | lata         |
|     | Click th<br>the <b>[De</b>   | e [Edit] ic<br>lete] icon t<br>Figur | on to edit t<br>to delete it, a<br>e 53 - Edit                             | he su<br>and th          | ete/Fin                       | d miscel<br>alize] bu<br>alize Mi         | iscellane                         | eous Backo                            | lata         |
|     | Click th<br>the <b>[De</b>   | e [Edit] ic<br>lete] icon t          | on to edit t<br>to delete it, a<br>e 53 - Edit                             | he su<br>and th          | ubmitte<br>ne [Fin            | d miscel<br>alize] bu<br>alize Mi         | iscellane                         | oockdata,<br>aalize it.               | lata         |
|     | Click th<br>the <b>[De</b>   | e [Edit] ic<br>lete] icon t          | e 53 - Edit                                                                | he su<br>and th          | ibmitte<br>ne [Fin            | d miscel<br>alize] bu<br>alize <i>M</i> . | iscellane                         | eous Backo                            | lata         |
|     | Click th<br>the <b>[De</b>   | e [Edit] ic<br>lete] icon t          | e 53 - Edit                                                                | he su<br>and th          | ibmitte<br>ne [Fin            | d miscel<br>alize] bu<br>alize M          | iscellane                         | eous Backo                            | lata         |
|     | Click th<br>the <b>[De</b>   | e [Edit] ic<br>lete] icon t          | e 53 - Edit                                                                | he su<br>and th          | abmitte<br>ne [Fin            | d miscel<br>alize] bu<br>nalize <i>M</i>  | iscellane                         | oockdata,<br>ialize it.               | lata         |
|     | Click th<br>the <b>[De</b>   | e [Edit] ic<br>lete] icon t          | e 53 - Edit                                                                | he su<br>and th          | abmitte<br>ne [Fin            | d miscel<br>alize] bu<br>alize <i>M</i> . | iscellane                         | eous Backo                            | lata         |
|     | Click th<br>the <b>[De</b>   | e [Edit] ic<br>lete] icon t<br>Figur | on to edit t<br>to delete it, a<br>e 53 - Edit                             | he su<br>and th          | abmitte<br>ne [Fin            | d miscel<br>alize] bu<br>alize <i>M</i> . | iscellane                         | oockdata,<br>ialize it.               | lata         |
|     | Click th<br>the <b>[De</b>   | e [Edit] ic<br>lete] icon t<br>Figur | on to edit t<br>to delete it, a<br>e 53 - Edit                             | he su<br>and th          | ibmitte<br>ne [Fin            | d miscel<br>alize] bu<br>aalize Mi        | iscellane                         | oockdata,<br>lalize it.               | lata         |

USER MANUAL – RISE (RATE, RENT & BILLS MANAGEMENT) Confidential
5 BILLS MANAGEMENT – UNIT USER
5.1.LOGIN

| <b>DESCRIPTION</b>                                         | antice and addmite the business processes of SEEP SEC.<br>If and mesograph areas of SEEP SEC. With the<br>one the efficiency of the appoint and removal processes,<br>tracking of the proposition of activities, tailing mesoampoint<br>metric advances. |                                                           | RISe<br>ser Public User<br>c<br>Captcha<br>ra? Light       |
|------------------------------------------------------------|----------------------------------------------------------------------------------------------------|-----------------------------------------------------------|------------------------------------------------------------|
| E<br>7<br>Sectors                                          | <b>聞</b><br>12<br>Buildings                                                                                                    | 다<br>432<br>Active Gala's                                 | 210<br>Units                                               |
| RISe<br>SEEPZ User Public User<br>Username:<br>Password: © |                                                                                                    | Select Public I<br>Name, Passy<br>and then cli<br>Button. | Jser, Enter User<br>word, Captcha,<br>ck on <b>[Login]</b> |
| Captcha                                                    |                                                                                                    |                                                           |                                                            |

| Notifications            | Functional Modules                                                                                                    |
|--------------------------|----------------------------------------------------------------------------------------------------|
| - No notifications found | Control a table in the second second |
|                          | Select Rate, Rent & Bills Module.                                                                                                    |
|                          |                                                                                                    |

| nbox   | SUBURI UNS FOLK UNDES                                                                                     |                                                    |     |
|--------|----------------------------------------------------------------------------------------------------|----------------------------------------------------|-----|
| how 10 | entres                                                                                                    | Search:                                            |     |
| z n    | Alert                                                                                                    | Ti Received On Ti                                  |     |
| 1      | Bill has been generated against Unit Sonodyne Technologies Pvt. Ltd. for the period of 2023-24 4º Guarter | 12-09-2024                                         | Ð   |
| 2      | Bill has been generated against Unit Sonodyne Technologies Pvt. Ltd. for the period of 2024-25 14 Quarter | 12-09-2024                                         | ۲   |
| 3      | Bill has been generated against Unit Sonodyne Technologies Pvt. Ltd. for the period of 2024-25 2* Guarter | 13.09-2024                                         | Ð   |
|        |                                                                                                    |                                                    |     |
|        |                                                                                                    | Click the [Delete] icon to delete the notification | on. |

**<u>Note</u>**: After accessing the Rate, Rent & Bills Module, click the *Inbox* Tab to view the notifications.

Confidential

# 5.3. CONSOLIDATED BILLS

#### 5.3.1 ACTIVE

In the *Active* sub-tab, the privileged user can view the details of generated bills for the quarter.

| ctive inactive             | Idated bills Rate details             |                                 |                |                                       |                         |
|----------------------------|---------------------------------------|---------------------------------|----------------|---------------------------------------|-------------------------|
| BASIC DETA<br>Total Invoid | NLS<br>e Amount : <b>1 9055090.44</b> | Total Paid Amount : * 170529.33 |                | Total Pending Amount : ₹ 8884561.11   |                         |
|                            |                                       | BILLDE                          | MLS            |                                       |                         |
| 2                          | Unit Name                             | Bill No.                        | Bill Amount(₹) | Pending Amount(R)                     | Action                  |
| 1                          | Sonodyne Technologies Pvt. Ltd.       | SEEPZ/UNIT/BL/2024-25/Q2/000024 | ₹ 9055090.44   | t 8884561. Mate Pay                   | ersent (889/156111) 👌 🚳 |
|                            |                                       |                                 |                |                                       |                         |
|                            | Click the [Make P                     | Payment] button to n            | ake the pen    | ding payment,<br>nd the <b>[View]</b> |                         |

<u>Note:</u> Privileged users can view the pending payment amount within the **[Make Payment]** button (in brackets).

Confidential

| ीप्ज़ विशेष आर्थिक क्षेत्र प्राधिकरण<br>मंधेरी (पूर्व), मुंबई - 400096 मार्वास उच्च                                                                                                    | Governme<br>nistry of Commerce<br>scial Economic Zone<br>Andheri (E), Mumb                                                                                                    | ent of India<br>& Industry<br>Authority<br>ai - 400096                         |  |  |
|----------------------------------------------------------------------------------------------------|----------------------------------------------------------------------------------------------------|--------------------------------------------------------------------------------|--|--|
| वेबसाइट: www.seepz.gov.in   ई-मेल: dcseepz-mah@nic.in   रे                                                                                                    | लीफोन: 022-28290856                                                                                                    | 28294700                                                                       |  |  |
| TAX INVOICE<br>SUPPLY MEANT FOR EXPOREMENTLY OF SEE UNTO B MEEDEN FOR AUTHORIS<br>UNDER BOND OR LETTER OF UNDERLANNS WITHOUT PARADAT OF SEE                                                                                | D OPEANTONS X3<br>T<br>T                                                                                                    |                                                                                |  |  |
| EEPZ SPECIAL ECONOMIC ZONE AUTHORITY. Invoice Net<br>ND FLOOR, SEEPZ SERVICE CENTRE BUILDING, MIDC SEEPZ.UNIT/BL/2024<br>ERVICE ROAD, ANDRIERI, MUMBAI SUBURBAN, 25/02.000024                                              | Dated: 13/09/2024                                                                                                    |                                                                                |  |  |
| AATARASITIRA, 40098<br>ISTINUIN: 27AAALS4995G12H Delivery Note:                                                                                                    | Mode/Terms of Pay                                                                                                    | ment                                                                           |  |  |
| -Mail: enseeps-mahignic.in Reference No. & Date:                                                                                                    | Other Reference:                                                                                                    |                                                                                |  |  |
| till To: Buyer's Order No.:                                                                                                    | Dated:                                                                                                    |                                                                                |  |  |
| Sonodyne Technologies Pvt. Ltd. , Dispatch Doc No.:                                                                                                    | Delivery Note Date                                                                                                    |                                                                                |  |  |
| hip To: Dispatched Through:                                                                                                    | Destination:                                                                                                    |                                                                                |  |  |
| Sonodyne Technologies Pvt. Ltd. ,                                                                                                    |                                                                                                    |                                                                                |  |  |
| Porticulary         HSN /<br>SAC         Qp         Rate (Rs.)         Per         Tatable<br>Value (Rs.)           EASE REINT         997212         1         3.9408.         36.07.07.07.07.07.07.07.07.07.07.07.07.07. | Rate         Amount<br>(%s)         1           0         0%         0.00           0         0%         0.00           0         0%         0.00           0         0%         0.00           0         0%         0.00           0         0%         0.00           0         0%         0.00           0         0%         0.00           0         0%         0.00 | (Rx.)<br>3,59,469.76<br>800.40<br>46,307.25<br>5,980.00<br>0.00<br>4,12,557.44 |  |  |
| INTERIST SPLITUP                                                                                                    |                                                                                                    |                                                                                |  |  |
| EASE RENT         IMC CHARGES         SERVICE CHARGE         FIRE CES           ,037.73         0.00         0.00         0.00                                                                                             | 6.00                                                                                                    | INTEREST ON ARREARS                                                            |  |  |
| vrs:: Miscellaneous                                                                                                    | Rest Dention 4                                                                                                    | Months                                                                         |  |  |
| pplication For Laying Optic Fiber Cable Area: L0 sq.m<br>ent Bill for the Period: 01/07/2024 to 30/09/2024 Date 02/07/2024                                                                                                 |                                                                                                    |                                                                                |  |  |
| pplication For Laying Optic Fiber Cable Area: 1.0 sq.m<br>ent Bill for the Period: 01/07/2024 to 30/09/2024 Dase Date: 02/07/2024                                                                                          | inter transition                                                                                                    |                                                                                |  |  |

Page 42 of 50

Confidential

|               |             |          |            |           |                        |               | IGST            |                       |  |
|---------------|-------------|----------|------------|-----------|------------------------|---------------|-----------------|-----------------------|--|
| Particulars   | HSN/<br>SAC | Qty      | Rate (Rs.) | Per       | Taxable<br>Value (Rs.) | Rate<br>(%)   | Amount<br>(Rs.) | Total Amount<br>(Rs.) |  |
| LEASE RENT    | 997212      | 1        | 250.00     | sq n p n  | 766.67                 |               | . 0.00          | 766.67                |  |
| LEASE RENT    | 997212      | 1        | 1,000.00   | sqn pn    | 3,066.67               |               | 6.00            | 3,866.67              |  |
| LEASE RENT    | 997212      | 1        | 250.00     | npm       | 766.67                 |               | . 0.00          | 766.67                |  |
| LEASE RENT    | 997212      | 1        | 500.00     | sq n p n  | 1,533.33               |               | . 0.00          | 1,533.33              |  |
| LEASE RENT    | 997212      | 1        | 250.00     | sqn pn    | 766.67                 |               | 6.00            | 766.67                |  |
| LEASE RENT    | 997212      | <u> </u> | 500.00     | պորո      | 1,593.33               |               | . 0.00          | 1,533.33              |  |
| LEASE RINT    | 997212      | <u> </u> | 250.00     | напра     | 63.01                  |               | . 0.00          | 63.01                 |  |
| LEASE RENT    | 997212      | <u> </u> | 1,000.00   | sqn pn    | 3,066.67               |               | 6.00            | 3,066.67              |  |
| LEASE RENT    | 997212      | 1        | 1,000.00   | sqn pn    | 3,066.67               |               | 6.00            | 3,066.67              |  |
| LEASE RENT    | 997212      | 1        | 500.00     | чата ра   | 126.03                 |               | 6.00            | 126.03                |  |
| LEASE RENT    | 997212      | 1        | 250.00     | sqnpn     | 766.67                 |               | 6.00            | 766.67                |  |
| LEASE RENT    | 997212      | 1        | 250.00     | sqn pn    | 766.67                 |               | 6.00            | 766.67                |  |
| LEASE RENT    | 997212      | 1        | 500.00     | ugan pan  | 1,533.33               |               | 6.00            | 1,533.33              |  |
| LEASE RINT    | 997212      | 1        | 1,000.00   | npm       | 3,066.67               |               | 0.00            | 3,066.67              |  |
| LEASE RENT    | 997212      | 1        | 500.00     | sq n p n  | 1,533.33               |               | 6.00            | 1,533.33              |  |
| LEASE RINT    | 997212      | 1        | 1,000.00   | sqm pa    | 252.05                 |               | 0.00            | 252.05                |  |
| LEASE RINT    | 997212      | 1        | 500.00     | npm       | 1,533.33               |               | 0.00            | 1,533.33              |  |
| LEASE RINT    | 997212      | 1        | 500.00     | sqmpm     | 1,533.33               |               | . 0.00          | 1,533.33              |  |
| LEASE RENT    | 997212      | 1        | 1,000.00   | squipm    | 3,066.67               |               | 6.00            | 3,066.67              |  |
| LEASE RENT    | 997212      | 1        | 1,000.00   | squipm    | 3,066.67               |               | . 0.00          | 3,066.67              |  |
| LEASE RENT    | 997212      | 1        | 250.00     | sqn pn    | 766.67                 |               | 6.00            | 766.67                |  |
| BONICS        |             | Τ        |            |           |                        | IGST          |                 | Trailer               |  |
| IISN/ SAC     |             |          | Amount (   | RL)       | Rate (%                | •             | Amount (Rs.     | Total (Ks.)           |  |
| 997212        |             | _        |            | 3,59,469. | 6 0%                   | _             |                 | 100 3,59,469.76       |  |
| 997212        |             | +        |            | 800.      | i0 <u>0%</u>           |               | (               | 100 500.40            |  |
| 997212        |             | -        |            | 46,307.   | 3 0%                   | _             |                 | 46,307.28             |  |
| 997212        |             | +        |            | 5,990.    | 0 0%                   | $\rightarrow$ |                 | .00 5,990.00          |  |
| 997212        |             |          |            | 0.        | 0 0%                   |               |                 | .00 0.00              |  |
|               |             |          |            |           |                        |               | Total Amount (  | 4,12,557.44           |  |
|               |             |          |            |           |                        |               |                 |                       |  |
|               |             | 0        | TSTAND     | NG DETA   | 11.8                   |               |                 |                       |  |
| # Particulars |             |          |            |           |                        |               |                 | Amount (Rs.)          |  |
|               |             |          | Gala?      | No. 56    |                        |               |                 |                       |  |
| 1 LEASE RENT  |             |          |            |           |                        | $\rightarrow$ |                 | - 1,88,940.42         |  |
| 2 BMC CHARGES |             |          |            |           |                        |               |                 | - 900.40              |  |
|               |             |          |            |           |                        |               |                 | Page 2/3              |  |
| Figu          | ire 60      | ) - V    | /iew (     | Con       | solidat                | ed E          | Bill De         | tails (1)             |  |
| , igu         |             | . v      |            | 2011      | Jonaut                 | 50 L          |                 |                       |  |

Confidential

|                                                                                                    | _                                     |
|----------------------------------------------------------------------------------------------------|---------------------------------------|
|                                                                                                    |                                       |
| 3 SERVICE CHARGE                                                                                                    | - 46,387.28                           |
| 4 FIRE CESS                                                                                                    | - 5,993.00                            |
| 3 INTEREST ON ABREARS                                                                                                   | 6.00                                  |
| Total Amount (Rs.) [C]                                                                                                  | -2.42.828.10                          |
| Mixedanceus: Application For Laying Optic Fiber Cable                                                                   |                                       |
| Total Amount (Ro.) [D]                                                                                                  | 6.96                                  |
| Total Payable [in figures] [A+B+C+D] : Rs. 2,03,170.45                                                                  |                                       |
| Total Payable [in words] : TWO LAKH THREE TROUGAND ONE HUNDRED SAVES<br>HVE PASK                                        | TY REPEES AND FORTY                   |
|                                                                                                    |                                       |
|                                                                                                    | Estate Officer<br>SEEPZ SEZ AUTHORITY |
| No.                                                                                                    | 40.007.004078.0070                    |
| <ol> <li>Rent miss is afflicitive from 03-01-2024 as per circular no. 13/2024.</li> </ol>                               |                                       |
| 2) Interest §(12% p.a. shall be charged if payment is not made by the due data are per circular no 62' dated 04/04/2024 |                                       |
| 7) Remittance for the purpose of immost calculation is considered as per above circular no. 62/dated 04/04/2024.        |                                       |
| 4) Data date of payment shall be as per circular no (2) dated 04/94/2028.                                               |                                       |
| 5) Payment can be made online through Rise ERP application or through challen                                           |                                       |
| GSTNO: 27AAAL54099GJZH                                                                                                  |                                       |
| PAN NO: AAALSHIPSG                                                                                                    |                                       |
| Any Discrepancy regarding this bill should be interneted within 15 Days.                                                |                                       |
|                                                                                                    |                                       |
|                                                                                                    |                                       |
|                                                                                                    |                                       |
|                                                                                                    |                                       |
|                                                                                                    |                                       |
|                                                                                                    |                                       |
|                                                                                                    |                                       |
|                                                                                                    |                                       |
|                                                                                                    |                                       |
|                                                                                                    |                                       |
|                                                                                                    |                                       |
|                                                                                                    |                                       |
|                                                                                                    |                                       |
|                                                                                                    |                                       |
|                                                                                                    |                                       |
|                                                                                                    |                                       |
|                                                                                                    |                                       |
|                                                                                                    |                                       |
|                                                                                                    |                                       |
|                                                                                                    |                                       |
|                                                                                                    |                                       |
|                                                                                                    |                                       |
|                                                                                                    |                                       |
|                                                                                                    |                                       |
|                                                                                                    |                                       |
|                                                                                                    | Page 3/3                              |
|                                                                                                    | Detaile (2)                           |
| Figure of - view Consolidated Bill                                                                                      | Details (2)                           |
|                                                                                                    |                                       |
|                                                                                                    |                                       |
|                                                                                                    |                                       |
|                                                                                                    |                                       |
|                                                                                                    |                                       |
|                                                                                                    |                                       |
|                                                                                                    |                                       |
|                                                                                                    |                                       |
|                                                                                                    |                                       |
|                                                                                                    |                                       |
|                                                                                                    |                                       |

| RISe santacruz                  | Dectronic Export Processing Zo<br>Ibils Rate details | ne SCZ                      |                             |                                                |                                      | Cyrlo: Malackal 🏫 💄 |
|---------------------------------|------------------------------------------------------|-----------------------------|-----------------------------|------------------------------------------------|--------------------------------------|---------------------|
| Active hactive                  |                                                      |                             |                             |                                                |                                      | € Back              |
| Unit Name<br>Total Invoice Amou | : Sonodyne Ti<br>K : ₹ 9055090.4                     | echnologies Pvt. Ltd.<br>14 |                             | BII No.<br>Total Pending Amount                | SEEPZ/UNIT/8L/2024-25/02/000024      |                     |
| Total Pald Amount               | : < 170529.33                                        |                             |                             | I Details                                      |                                      |                     |
| a<br>1                          | fill Type<br>Permission                              |                             | 0# Amaure(T)<br>18884561.1  | Pending Amount(T)<br>18884561.11               | Amount to be peid(T)                 | Action              |
| 2                               | Lease Rent For Gala 56,                              | SDF-II                      | ₹170529.34                  | 00.0                                           | Make Payment (* 0)                   |                     |
|                                 | _                                                    |                             |                             |                                                |                                      |                     |
|                                 |                                                      | Click the and the [         | [Make Payn<br>Bill Details] | icon to view t                                 | o make the pend<br>the bill details. | ling payment,       |
|                                 |                                                      | Figure                      | e 62 - Activ                | e Bill Detail:                                 | <br>S                                |                     |
|                                 |                                                      | gan e                       |                             |                                                | -                                    |                     |
|                                 |                                                      |                             |                             |                                                |                                      |                     |
|                                 |                                                      |                             | BII Dessis                  |                                                |                                      |                     |
| ə<br>1                          | Dil Type<br>Permission                               |                             | DB Amount(T)<br>18884561.1  | Pending Amount(T) An<br>18884561.11 amount (T) | A (TSing and of Insure               | ation               |
| 2                               | Lease Rent For Gala 56, SDF-II                       |                             | ₹170529.34                  | T0.00 0.00                                     | Make Payment (* 0.00)                |                     |
|                                 |                                                      |                             |                             |                                                |                                      |                     |
| F                               | Privileged us<br>amount parti                        | ers can ed<br>ally or fully | lit the amour               | nt to be paid.                                 | Users can pay tl                     | ne                  |
|                                 |                                                      |                             |                             |                                                |                                      |                     |
|                                 |                                                      | FI                          | gure 63 - A                 | Active Bill De                                 | etails                               |                     |
|                                 |                                                      |                             |                             |                                                |                                      |                     |
| ort Process                     |                                                      |                             |                             |                                                |                                      |                     |
| Hails                           | Payment Details                                      |                             |                             |                                                |                                      | ×                   |
| В                               | ILL DETAILS                                          | Sonodyne Technolog          | ies Pvt. Ltd.               | Bill Number                                    | SEEPZ/MIS/RI /2024.25/0              | 2/000001            |
| : Sono                          | ermission Name :                                     | Application For Layir       | ng Optic Fiber Cable        | Total Amount                                   | Rs 8884561.10                        | 4                   |
| : 7 90!                         | *                                                    | Amount(₹)                   | Reference Numb              | ber Date                                       | Payment Type                         | Status              |
| ः र 170                         |                                                      |                             | No I                        | Details found                                  |                                      |                     |
|                                 |                                                      |                             |                             |                                                |                                      |                     |
| Bill Typ                        |                                                      |                             |                             |                                                |                                      |                     |
|                                 | F                                                    | iaure 64 -                  | View Solo                   | cted Rill Pa                                   | vment Details                        |                     |
|                                 | ,                                                    | iguic 04 -                  | 1011 0010                   |                                                |                                      |                     |

| SER MANUAL – RISE (RATE, RENT & BILLS MANAGEMENT) Confident |                   |                  |                 |                             |         |  |
|-------------------------------------------------------------|-------------------|------------------|-----------------|-----------------------------|---------|--|
|                                                             |                   |                  |                 |                             |         |  |
|                                                             |                   |                  | Payment Details |                             |         |  |
| *                                                           | Amount(₹)         | Reference Number | Date            | Bank Details                | Status  |  |
| 1                                                           | ₹ 88,84,561.11.00 |                  | 13-09-2024      | punjab national bank Outre  | Faled   |  |
| 2                                                           | ₹1,70,529.34.00   | 111432320002     | 14-07-2024      | punjab national bank Online | Success |  |
| 3                                                           | ₹ 88,84,561.11.00 | null             | null            | null Online                 | Falled  |  |
| 4                                                           | ₹ 88,84,561.11.00 |                  | 20-09-2024      | punjab national bank Online | Falled  |  |
| 5                                                           | ₹ 88,84,561.11.00 | null             | null            | null Online                 | Falled  |  |
| 6                                                           | ₹ 88,84,561.11.00 | null             | null            | null Onine                  | Falled  |  |
| 7                                                           | ₹ 88,84,561.11.00 | null             | null            | null Onine                  | Falled  |  |
|                                                             |                   | Figure           | 65 -View Paid P | ayment Details              |         |  |

### **5.3.2 INACTIVE**

Sometimes a gala may be evicted due to payment issues or performance concerns. On such occasions, a bill will be generated for the amount due on the day of eviction and will be listed under Inactive. For inactive, the current bill amount will be zero, but any outstanding amount along with accrued interest will be included.

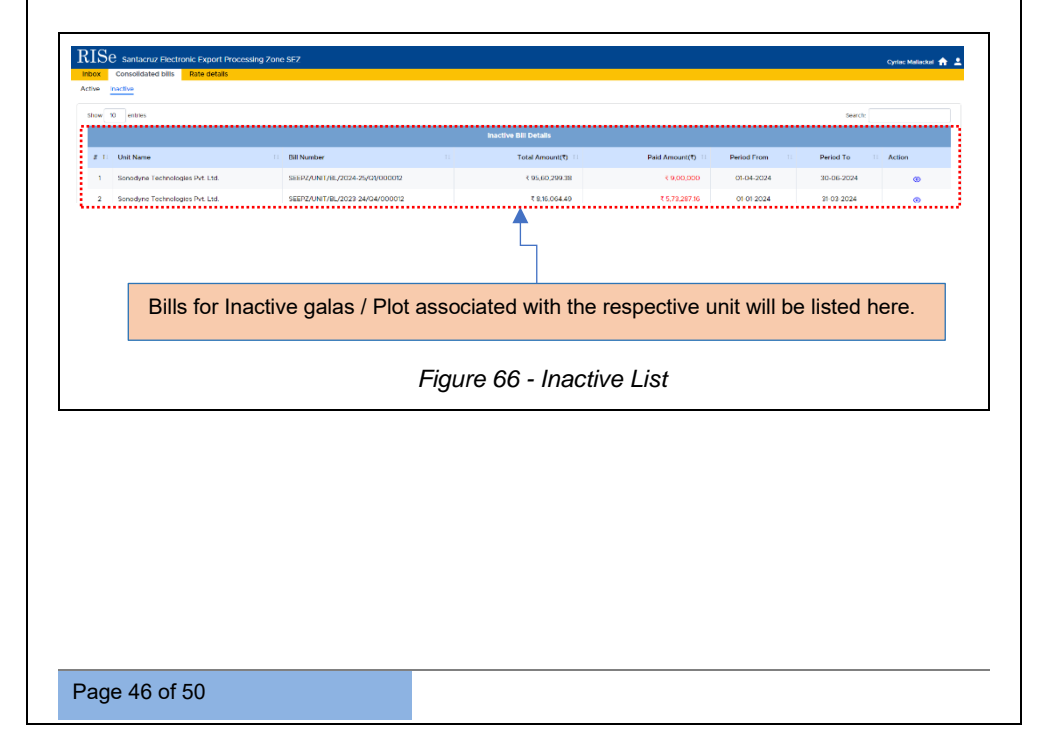

| Consolidated b<br>Inactive<br>10 entities<br>10 Unit Name<br>Sonodyna Tech<br>Sonodyna Tech | nologiis Prt. Ltd.                                        | Dil Number           Sastry, Anni J. M., 2022. 2,9/07/0000701           SEETY, 2,001 FIGU, 2022. 2,9/07/0000701 | Inscrive BIII Details<br>Total Amount<br>( 95,60,7<br>7,818,00 | 10    Peldmont0    P<br>10    100,000    100,000    100,000    100,000    100,000    100,000    100,000    100,000    100,000    100,000    100,000    100,000    100,000    100,000    100,000    100,000    100,000    100,000    100,000    100,000    100,000    100,000    100,000    100,000    100,000    100,000    100,000    100,000    100,000    100,000    100,000    100,000    100,000    100,000    100,000    100,000    100,000    100,000    100,000    100,000    100,000    100,000    100,000    100,000    100,000    100,000    100,000    100,000    100,000    100,000    100,000    100,000    100,000    100,000    100,000    100,000    100,000    100,000    100,000    100,000    100,000    100,000    100,000    100,000    100,000    100,000    100,000    100,000    100,000    100,000    100,000    100,000    100,000    100,000    100,000    100,000    100,000    100,000    100,000    100,000    100,000    100,000    100,000    100,000    100,000    100,000    100,000    100,000    100,000    100,000    100,000    100,000    100,000    100,000    100,000    100,000    100,000    100,000    100,000    100,000    100,000    100,000    100,000    100,000    100,000    100,000    100,000    100,000    100,000    100,000    100,000    100,000    100,000    100,000    100,000    100,000    100,000    100,000    100,000    100,000    100,000    100,000    100,000    100,000    100,000    100,000    100,000    100,000    100,000    100,000    100,000    100,000    100,000    100,000    100,000    100,000    100,000    100,000    100,000    100,000    100,000    100,000    100,000    100,000    100,000    100,000    100,000    100,000    100,000    100,000    100,000    100,000    100,000    100,000    100,000    100,000    100,000    100,000    100,000    100,000    100,000    100,000    100,000    100,000    100,000    100,000    100,000    100,000    100,000    100,000    100,000    100,000    100,000    100,000    100,000    100,000    100,000    100,000    100,000    100,000    100,000    100,000    100,000    100,00 | Image: Property of The State State St | Cyria: Malastar 1<br>Herch:<br>24 Q |
|---------------------------------------------------------------------------------------------|-----------------------------------------------------------|----------------------------------------------------------------------------------------------------|----------------------------------------------------------------|----------------------------------------------------------------------------------------------------|----------------------------------------------------------------------------------------------------|-------------------------------------|
| Click                                                                                       | the <b>[View]</b>                                         | button to see                                                                                                   | the list of bills fo                                           | or the specific inacti                                                                                                    | ve gala.                                                                                                    |                                     |
|                                                                                             |                                                           | Fig                                                                                                    | ure 67 - View                                                  | Bill Details                                                                                                    |                                                                                                    |                                     |
| ISe santacru<br>ox Consolidate                                                              | z Electronic Export Processing ;<br>Id bills Rate details | Yone SEZ                                                                                                    |                                                                |                                                                                                    |                                                                                                    | Cyrisc Maliackel 🤺                  |
| No hactivo<br>RASIC DETAILS<br>Unit Name<br>Total Invoice Amos<br>Total Pending Amo         | : Sonodym<br>Int : 9560299.<br>Nint : 8903365.            | Technologies Pvt. Ltd.<br>38<br>19                                                                              | Bil No.<br>Total Pai                                           | : SEEPZ/UNIT/BL/20;<br>d Amount : 656934.19                                                                                                    | 14-25/01/000012                                                                                                    | C Back                              |
|                                                                                             |                                                           |                                                                                                    | BILL DETAILS                                                   |                                                                                                    |                                                                                                    |                                     |
| *                                                                                           |                                                           | Bill Type                                                                                                    |                                                                | Bill Amount(₹)                                                                                                    | Pending Amount(?)                                                                                                    | Action                              |
| 2                                                                                           | Leas                                                      | Permission                                                                                                    |                                                                | ₹ 8903365.21                                                                                                    | ₹ 8903365.19                                                                                                    | •                                   |
|                                                                                             |                                                           |                                                                                                    |                                                                |                                                                                                    |                                                                                                    |                                     |
|                                                                                             |                                                           |                                                                                                    | Payment Details                                                |                                                                                                    |                                                                                                    |                                     |
| 1                                                                                           | Amount(₹)<br>₹ 89,03,365.19.00                            | Reference Number                                                                                                | Date                                                           | Bank Details                                                                                                    | S<br>Fai                                                                                                    | latus<br>led                        |
| 2                                                                                           | ₹ 4,20,003.36.00                                          |                                                                                                    | 13-09-2024                                                     | punjab national bank Onine                                                                                                    | Fai                                                                                                    | ed                                  |
| 3                                                                                           | ₹ 9,00,000.00                                             | 111432150639                                                                                                    | 14-04-2024                                                     | punjab national bank Onine                                                                                                    | 340                                                                                                    | tess                                |
|                                                                                             |                                                           |                                                                                                    |                                                                |                                                                                                    |                                                                                                    |                                     |
|                                                                                             |                                                           | Click the <b>[A</b>                                                                                             | ction] icon to v                                               | iew the bill paymen                                                                                                    | t details.                                                                                                    |                                     |
|                                                                                             |                                                           | Figu                                                                                                    | ıre 68 - View E                                                | Bill Details                                                                                                    |                                                                                                    |                                     |
|                                                                                             |                                                           |                                                                                                    |                                                                |                                                                                                    |                                                                                                    |                                     |
|                                                                                             |                                                           |                                                                                                    |                                                                |                                                                                                    |                                                                                                    |                                     |
|                                                                                             |                                                           |                                                                                                    |                                                                |                                                                                                    |                                                                                                    |                                     |
|                                                                                             |                                                           |                                                                                                    |                                                                |                                                                                                    |                                                                                                    |                                     |
|                                                                                             |                                                           |                                                                                                    |                                                                |                                                                                                    |                                                                                                    |                                     |
|                                                                                             |                                                           |                                                                                                    |                                                                |                                                                                                    |                                                                                                    |                                     |
|                                                                                             |                                                           |                                                                                                    |                                                                |                                                                                                    |                                                                                                    |                                     |

| : Son | BILL DETAILS<br>Unit Name<br>Current amount<br>Total Amount | : Sonodyne Technologies Pvt. Ltd.<br>: T 408073.12<br>: T 656934.17 | Gala No<br>Oustanding | ं 56, SDF-II<br>ं र 248861.05 |       |
|-------|-------------------------------------------------------------|---------------------------------------------------------------------|-----------------------|-------------------------------|-------|
| : 956 | ic                                                          | D                                                                   | ue Dates              |                               |       |
| : 890 | )S #                                                        | Bill Amount(₹)                                                      | Pending Amount(₹)     | Due Date                      |       |
|       | 1                                                           | ₹ 2,48,861.05                                                       | ₹ 0.00                | 2024-04-01                    |       |
|       | 2                                                           | ₹ 4,08,073.12                                                       | ₹ 0.00                | 2024-04-30                    |       |
|       |                                                             |                                                                     |                       |                               | nl(Ŧ) |
|       |                                                             |                                                                     |                       |                               | in(s) |
|       |                                                             |                                                                     |                       |                               | ).00  |
|       |                                                             |                                                                     |                       |                               | E 10  |

# 5.4 RATE DETAILS

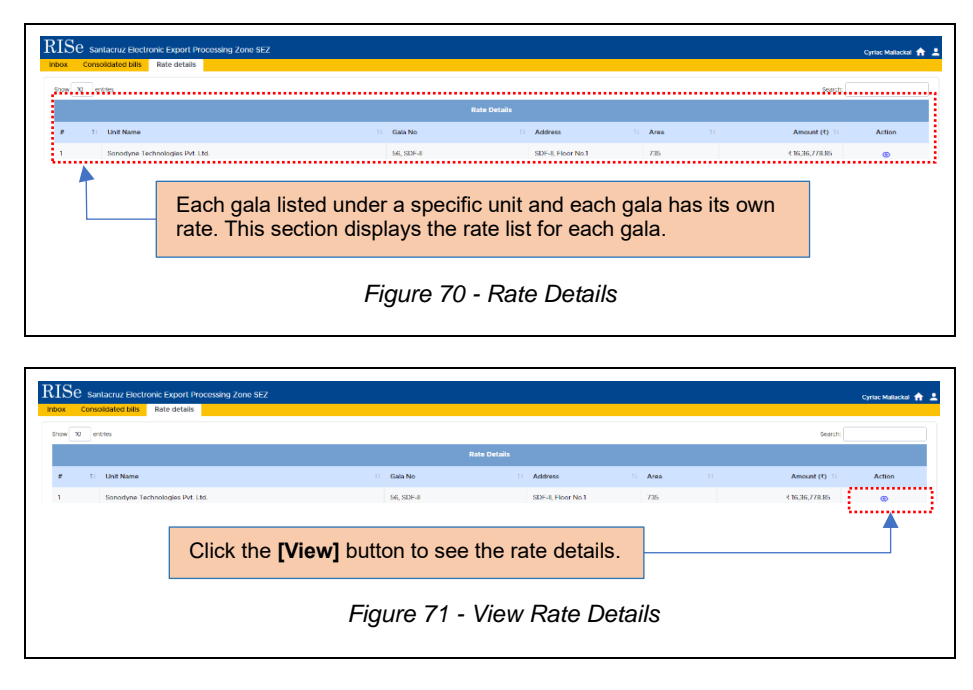

Page 48 of 50

| Index Cons                     | ntacruz Liectronic Export Processing Zone SEZ<br>olidated bilis Rate details |                             |                                 | Cyriac Małłacki    |
|--------------------------------|------------------------------------------------------------------------------|-----------------------------|---------------------------------|--------------------|
| GALA DETAN<br>Gala No.<br>Area | 15<br>: 56<br>: 735 Sq Mtr                                                   | Address<br>Total Bent Per J | : SDF-8, Fi<br>rhum : Rs. 16367 | oor No. 1<br>78.85 |
|                                |                                                                              | Active Rate Details         |                                 |                    |
|                                | Particular                                                                   | Rate(Per Sq.m Per Annum R)  | Total Rent Per Annum (1)        | Active From        |
| 1                              | LEASE RENT                                                                   | ₹1,940.35                   | ₹ 14,26,157.25                  | 20 06 2024         |
| 2                              | BMC CHARGES                                                                  | ₹4.32                       | ₹3,175.2                        | 20-06-2024         |
| а                              | SERVICE CHARGE                                                               | 7 240.06                    | ₹ 1,83,720.6                    | 20-06-2024         |
| 4                              | FIRE CESS                                                                    | ₹ 32.28                     | 123.725.0                       | 20 06 2024         |
|                                |                                                                              | Active Rate Details         |                                 |                    |
|                                | Particular                                                                   | Rate(Per Sq.m Per Annum T)  | Total Rent Per Annum (1) Active | From Active To     |
|                                |                                                                              | No Details found            |                                 |                    |

Each gala has four specific charges: Lease Rent, BMC Charges, Service Charge, and Fire Cess. The bill will display the following details:

- Rate (per sq.m per annum)
- Total Rent per Annum
- Active From

#### \*\*End of the Module - RISe (Rate, Rent & Bills Management) \*\*

"Thank you for thoroughly exploring the features and information."

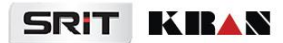

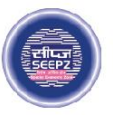

# **RISe ERP for SEEPZ SEZ**

# USER MANUAL

for

# LAND & BUILDING MANAGEMENT

Submitted to

# **SEEPZ SPECIAL ECONOMIC ZONE**

Office of Zonal Development Commissioner (Maharashtra, Goa, Union Territory of Daman, Diu & Dadra Nagar Haveli)

# **Table of Contents**

| 1 | VER   | SION HISTORY                          | 4  |
|---|-------|---------------------------------------|----|
| 2 | INTF  | RODUCTION                             | 5  |
|   | 2.1.  | PRODUCT FUNCTION                      | 5  |
|   | 2.2.  | INTENDED AUDIENCE AND FUNCTIONALITIES | 5  |
| 3 | SEEF  | PZ USER LOGIN                         | 6  |
|   | 3.1.  | PRIVILEGED USER                       | 6  |
|   | 3.1.2 | 1 DASHBOARD                           | 7  |
|   | 3.1.2 | 2 FURNISHING ASSET CATEGORY           | 8  |
|   | 3.1.3 | 3 CAPTURING BASIC DETAILS OF LAND     | 9  |
|   | 3.1.4 | 4 CAPTURING BASIC DETAILS OF BUILDING | 10 |
|   | 3.1.5 | 5 GENERATING REPORTS                  | 12 |

# **Table of Figures**

| Figure 1 – Login                                             | . 6 |
|--------------------------------------------------------------|-----|
| Figure 2 – Accessing the module                              | . 6 |
| Figure 3 – Dashboard (1)                                     | . 7 |
| Figure 4 – Dashboard (2)                                     | . 7 |
| Figure 5 – Adding Asset Category                             | . 8 |
| Figure 6 - Adding Asset Category Details                     | . 8 |
| Figure 7 – Adding Land Details                               | . 9 |
| Figure 8 - Adding Land Details                               | . 9 |
| Figure 9 – Adding Building                                   | 10  |
| Figure 10 – Adding Building Details                          | 10  |
| Figure 11 - Saved Building Details                           | 11  |
| Figure 12 – Viewing Building details and attachment of floor | 11  |
| Figure 13 – Adding Floor details                             | 11  |
| Figure 14 – Saving the floor details                         | 12  |
| Figure 15 - Reports                                          | 12  |
| Figure 16 - Occupied Land Report                             | 13  |

Confidential

# **1 VERSION HISTORY**

| VER<br>NO | CHANGE<br>SUMMARY | DATE       | PREPARED<br>BY | REVIEWED<br>BY    | APPROVED<br>BY |
|-----------|-------------------|------------|----------------|-------------------|----------------|
| 1.0       | First Version     | 13-08-2024 | Sneha R P      | Krishna<br>Chandh | Sooraj S       |
|           |                   |            |                |                   |                |
|           |                   |            |                |                   |                |

# **2 INTRODUCTION**

## **2.1. PRODUCT FUNCTION**

The Land & Building Management module provides an online database of fixed assets like land and buildings within the premises of SEEPZ SEZ. GIS based plotting of land and buildings is also made available for easy reference. With this module, the user can have quick access to information like occupied plots, vacant Plots, occupied buildings and vacant buildings. The user can also easily view the locations of First aid Centre, Creche, Conference Room, Public telephone booth, Canteen.

### 2.2. INTENDED AUDIENCE AND FUNCTIONALITIES

This manual is designed for one main User:

#### 1. SEEPZ USER

#### > PRIVILEGED USER

Privileged Login can furnish the Asset Category details, basic details of building, basic details of land and can generate reports. Moreover they can view the details in graphical representation as well as in numbers under dashboard.

Confidential

# **3 SEEPZ USER LOGIN**

# 3.1. PRIVILEGED USER

| RISe<br>Santacruz Electronic Export Processing Zone                                                                                                    |                                                                                                    |
|----------------------------------------------------------------------------------------------------|----------------------------------------------------------------------------------------------------|
| Control of the acquiring of the control of the control of the | whethere the brane use or correct of the approximation of the approximation of the approximat |
|                                                                                                    | Figure 1 – Login                                                                                                    |
|                                                                                                    | Select Land & Building Module.                                                                                                    |
| RISe Santacruz Electronic Export Processing Zone SEZ                                                                                                    | A 8                                                                                                    |
| Notifications                                                                                                    | Functional Modules       Estate Management     Premise Accounting     Rate, Rolf & Disk     Accounting     Accounting       Exact     Exact     Contention     Contention     Contention     Contention       LAC     Exact     Contention     Contention     Contention     Contention                                                                                                    |
|                                                                                                    | Centeral Modules           Image: Contractal Entropy         Image: Contractal Entropy                                                                                                    |
| Figur                                                                                                    | e 2 – Accessing the module                                                                                                    |
| Page 6 of 14                                                                                                    |                                                                                                    |

Confidential

#### 3.1.1 DASHBOARD

| Dashboard Category Land | Building Report |                                         |   |                            | SHILE | P. S. CPAUDUM (DKS), JOIN DAWIDSING | 0 |
|-------------------------|-----------------|-----------------------------------------|---|----------------------------|-------|-------------------------------------|---|
| Total Lands<br>O Nos    | \$              | Total Land Area<br>375,013.00 Sq.M      | Q | Occupied Lands<br>O Nos    | ß     | Vacant Lands<br>O Nos               | Ĉ |
| Total Building<br>O Nos | \$              | Total Building Area<br>278,978.15 Sq.ft | Ω | Occupied Building<br>O Nos | ß     | Vacant Building<br>O Nos            | Ú |

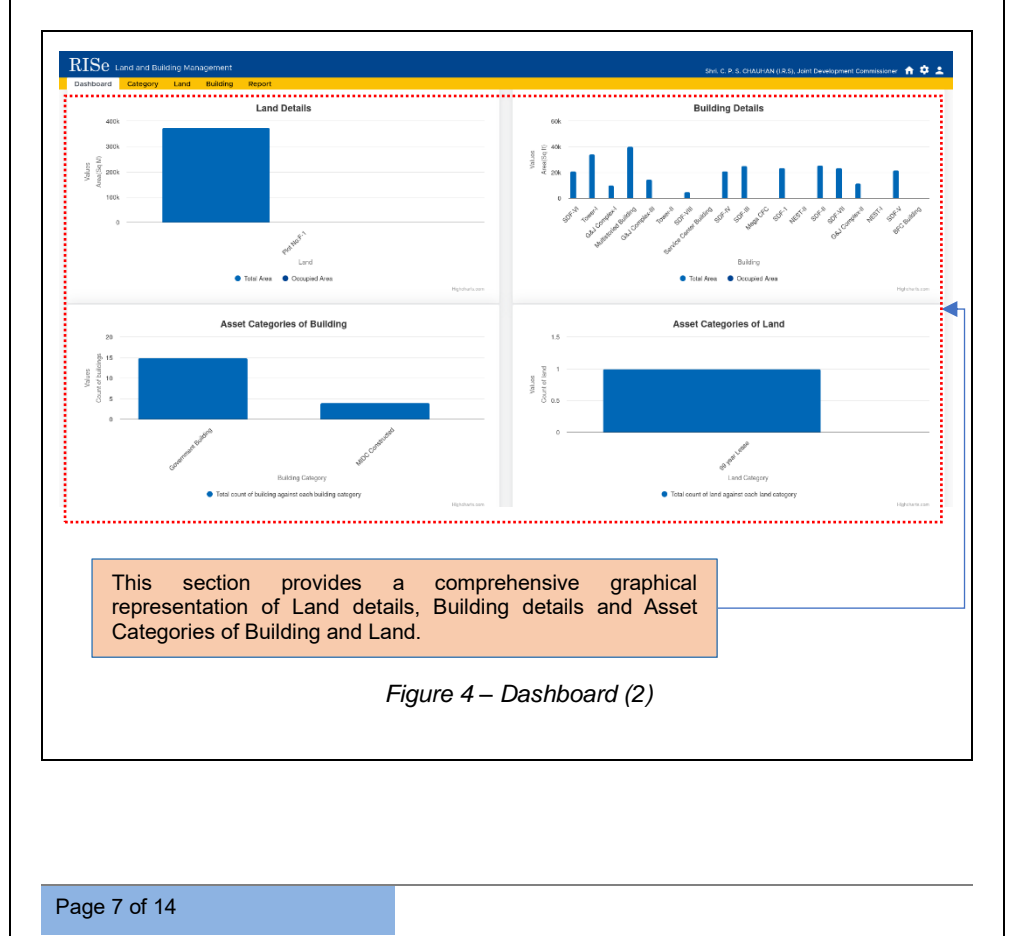

Confidential

#### 3.1.2 FURNISHING ASSET CATEGORY

| Select Ca                                 | itegory Tab.        |                              |                                                                 |
|-------------------------------------------|---------------------|------------------------------|-----------------------------------------------------------------|
| RISe Land a d Building Management         |                     | Sh                           | vi.C.P.S. CHAUHAN (I.R.S), Joint Development Commissioner 🔺 🌣 💄 |
| Category     Category     Show 10 entries | eport               |                              | Add Asset Category<br>Search:                                   |
| # 1: Category Name                        | Type                | Description                  | Action                                                          |
| 1 DB ward i asna                          | 1 and               | NA                           | 2 A                                                             |
| Click o                                   | n [Add Asset Catego | ory] button to Add Asset Cat | egory details.                                                  |
|                                           | Figure 5 – A        | dding Asset Category         |                                                                 |

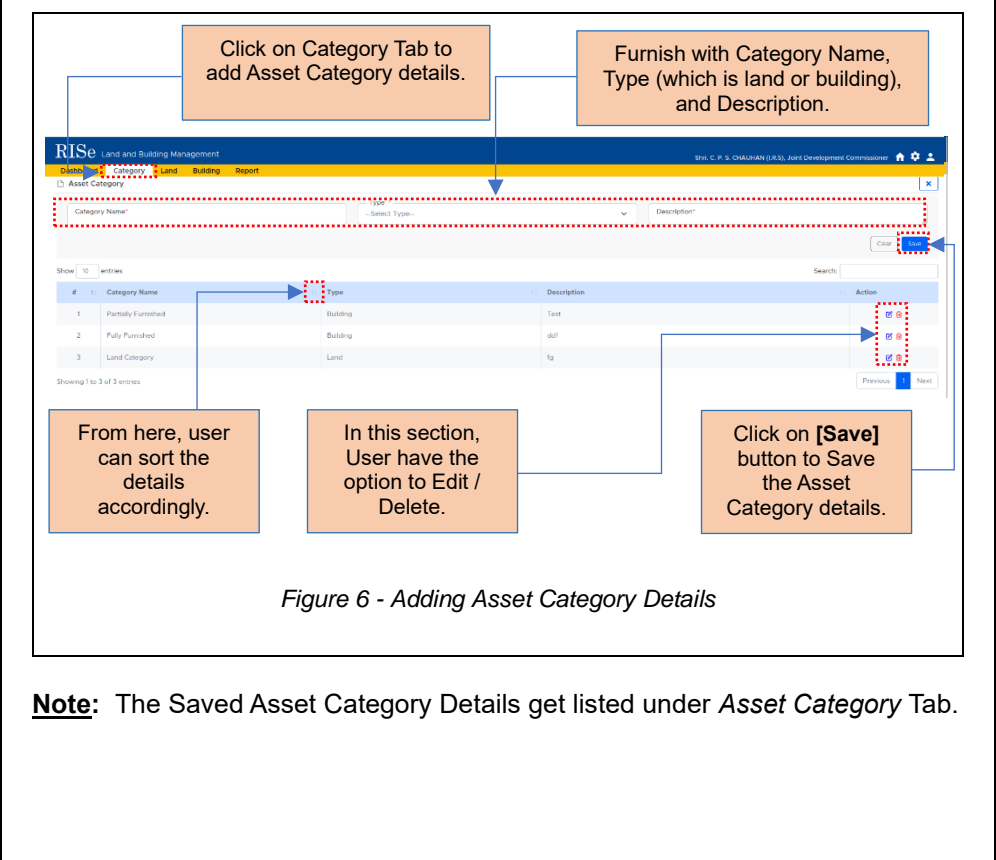

Page 8 of 14

Confidential

#### 3.1.3 CAPTURING BASIC DETAILS OF LAND

| RISe Land and Buildins, Hanagem                               | ent.                                                      |                                                     |                                                   |                                                                 | SHLC. P. S. CHAUMAN (LR.S), Joint Dev           | velopment Commissioner 🖙      |
|---------------------------------------------------------------|-----------------------------------------------------------|-----------------------------------------------------|---------------------------------------------------|-----------------------------------------------------------------|-------------------------------------------------|-------------------------------|
| Land Category Land Build                                      | ing Report                                                |                                                     |                                                   |                                                                 |                                                 | Add                           |
| ow 10 entries                                                 | Supari                                                    | No                                                  | Total Area(So M)                                  | Catagony                                                        | s                                               | earch: Artion                 |
| Plot No.F-1                                                   | 1350/43                                                   | 130                                                 | 375013.00                                         | 00 year Lease                                                   | غ                                               | C 🕯                           |
|                                                               |                                                           |                                                     |                                                   |                                                                 |                                                 | _                             |
|                                                               |                                                           |                                                     |                                                   |                                                                 |                                                 |                               |
|                                                               |                                                           | Click                                               | on <b>[Add L</b> a                                | and button to a                                                 | add Land deta                                   | IIIS.                         |
|                                                               | Fi                                                        | gure 7 – J                                          | Adding La                                         | and Details.                                                    |                                                 |                               |
|                                                               |                                                           |                                                     |                                                   |                                                                 |                                                 |                               |
|                                                               |                                                           |                                                     |                                                   |                                                                 |                                                 |                               |
|                                                               |                                                           |                                                     |                                                   |                                                                 |                                                 |                               |
| RISe Land and Building                                        | nord                                                      |                                                     |                                                   |                                                                 |                                                 |                               |
| Dashboard Category Land Bu                                    | tent<br>Iding Report                                      |                                                     |                                                   |                                                                 | Shri, C. P. S. CHAUHAN (J.R.S), Joint Deve      | iopment Commissioner 🛛 🔒 🕻    |
| 3 Land                                                        |                                                           |                                                     |                                                   |                                                                 |                                                 |                               |
| Basic Details                                                 |                                                           |                                                     |                                                   |                                                                 |                                                 |                               |
| Land Name *                                                   |                                                           | Survey No *                                         |                                                   | Total Area                                                      | (Sq M) *                                        |                               |
| -Select Asset Category                                        | × ]                                                       | Browse No file sele                                 | nort *                                            |                                                                 |                                                 |                               |
|                                                               |                                                           |                                                     |                                                   |                                                                 |                                                 | Cher .                        |
| There the askelan                                             |                                                           |                                                     |                                                   |                                                                 | Per                                             |                               |
|                                                               | 1. Survey                                                 |                                                     |                                                   |                                                                 |                                                 | Action                        |
| # 11 Land Name                                                |                                                           | No                                                  | Total Area(Sg M)                                  | Category                                                        |                                                 |                               |
|                                                               | 1350/43                                                   | 330                                                 | Total Area(Sq M)<br>375013.00                     | 99 year Losso                                                   | ±                                               | e o <                         |
| # Ti Land Name 1 Plot NorF-1                                  | 1250/42                                                   | 330                                                 | Tetal Area(Sq M)<br>375013.00                     | 99 year Losso                                                   | å                                               | e 9                           |
|                                                               | Enter the<br>Category<br>button to                        | Land Na<br>and uploa<br>save the d                  | ame Surve<br>ad lease re<br>etails.               | ey Number, To<br>ent agreement                                  | tal Area. Sele<br>and click on                  | ect the<br>[Save]             |
| #         1         Leaf Name           3         Plat NerEd  | Enter the<br>Category<br>button to<br>In this se<br>land. | E Land Na<br>and uploa<br>save the d                | ame Surve<br>ad lease re<br>etails.               | y Number, To<br>ent agreement<br>/ delete the sa                | tal Area. Sele<br>and click on<br>aved basic de | ect the<br>[Save]<br>tails of |
| 1 PortNor5                                                    | Enter the<br>Category<br>button to<br>In this se<br>land. | E Land Na<br>and uploa<br>save the d<br>ection, use | ame Surve<br>ad lease re<br>etails.<br>r can edit | y Number, To<br>ent agreement<br>/ delete the sa<br>and Details | tal Area. Sele<br>and click on<br>aved basic de | ect the<br>[Save]<br>tails of |
| #     1     Los Nons       3     Port NorE3                   | Enter the<br>Category<br>button to<br>In this se<br>land. | E Land Na<br>and uploa<br>save the d<br>ection, use | ame Surve<br>ad lease re<br>etails.<br>r can edit | y Number, To<br>ent agreement<br>/ delete the sa<br>and Details | tal Area. Sele<br>and click on<br>aved basic de | ect the<br>[Save]<br>tails of |
| #     1     Los Nons       3     Port NorEd                   | Enter the<br>Category<br>button to<br>In this se<br>land. | E Land Na<br>and uploa<br>save the d<br>ction, use  | ame Surve<br>ad lease re<br>etails.<br>r can edit | y Number, To<br>ent agreement<br>/ delete the sa<br>and Details | tal Area. Sele<br>and click on<br>aved basic de | tails of                      |
| #     1     Los Nons       3     Port NorEd                   | Enter the<br>Category<br>button to<br>In this se<br>land. | E Land Na<br>and uploa<br>save the d<br>ction, use  | ame Surve<br>ad lease re<br>etails.<br>r can edit | y Number, To<br>ent agreement<br>/ delete the sa<br>and Details | tal Area. Sele<br>and click on<br>aved basic de | tails of                      |
| #         1         Los Nons           3         Port NorF.3  | Enter the<br>Category<br>button to<br>In this se<br>land. | E Land Na<br>and uploa<br>save the d<br>ction, use  | ame Surve<br>ad lease re<br>etails.<br>r can edit | y Number, To<br>ent agreement<br>/ delete the sa<br>and Details | tal Area. Sele<br>and click on<br>aved basic de | tails of                      |
| #         1         Lear Nons           1         Part Norf-1 | Enter the<br>Category<br>button to<br>In this se<br>land. | E Land Na<br>and uploa<br>save the d<br>ction, use  | ame Surve<br>ad lease re<br>etails.<br>r can edit | y Number, To<br>ent agreement<br>/ delete the sa<br>and Details | tal Area. Sele<br>and click on<br>aved basic de | ect the<br>[Save]<br>tails of |
| #     1     Lear None       1     Part Norf-1                 | Enter the<br>Category<br>button to<br>In this se<br>land. | E Land Na<br>and uploa<br>save the d<br>ction, use  | ame Surve<br>ad lease re<br>etails.<br>r can edit | y Number, To<br>ent agreement<br>/ delete the sa<br>and Details | tal Area. Sele<br>and click on<br>aved basic de | ect the<br>[Save]<br>tails of |

3.1.4 CAPTURING BASIC DETAILS OF BUILDING Click on Building Tab to add basic details of Building. RISe Land and Build Building Rep Building Add Building ng Name : Seepa ector Name : -NA-Select [Add Building] button to add Building details. Figure 9 – Adding Building \* 0 1 × ..... Building Name Category \* --Select Category--Built-Un Area(50.0) Building Plan \* Browse.. No file selected Clear Now 10 entries No.of flo # 11 Building Name Building No Total Area(Sg.ft) || No of Floors Categor Building Plan 🔗 1 SDF-V -NA- 3 -NA- -NA- -NA-6 8 0 ±. Sector 3 -NA NA e o o Enter the building name, building Click on [Save] number, Built-up area, Number of button to Save the storeys. Select the Land name, Building details. Category and Sector name. Figure 10 – Adding Building Details Page 10 of 14

Confidential

USER MANUAL - RISE (LAND AND BUILDING MANAGEMENT)

|                       | Click or | ו <b>[±]</b> bu | tton to d         | lownloa      | ad the ir | voice of buil | ding details       | 6.        |                       |                    |
|-----------------------|----------|-----------------|-------------------|--------------|-----------|---------------|--------------------|-----------|-----------------------|--------------------|
| # 11 Building Name    |          | Building No 11  | Total Area(Sq.ft) | No of Floors | Category  | 11 Land Name  | 11 Building Plan 🕏 | Sector 11 | No.of floors<br>added | Action             |
| 1 SDF-V<br>2 Seepz ++ |          | -NA-            | 3                 | -NA-         | -NA-      | -NA-          |                    | Sector 8  | 3                     | 8 8 0 8<br>8 8 0 8 |
|                       | Click on | [View           | Units] b          | utton to     | view tl   | ne current un | its inside         |           |                       |                    |

#### 3.1.4.1 ADDING FLOOR DETAILS OF BUILDING

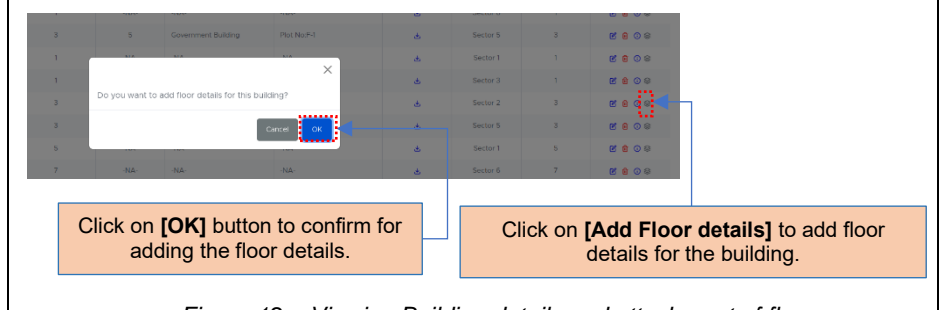

Figure 12 – Viewing Building details and attachment of floor

USER MANUAL - RISE (LAND AND BUILDING MANAGEMENT) Confidential RISe Land and Buil . Ploor Setup BUILDING DETAILS Add Floor x Building Name : Seepz ++ Sector Sector 6 Total Floors Building Number : Not Available Above Grade Lo Below-Grade Leve Recurse.. No file selected. Gear Save ..... Enter the floor name and attachment description. Select either Above-Grade Level or Below-Grade Level, attach the floor plan, and click [Save] to save the floor details. Figure 14 – Saving the floor details

#### 3.1.5 GENERATING REPORTS

SEEPZ User can generate Occupied Land Report, Occupied Building Report, Vacant Land Report, and Vacant Building Report from here.

| Select Report Tab to                          |                                                                                  |                                                                       |  |  |  |  |
|-----------------------------------------------|----------------------------------------------------------------------------------|-----------------------------------------------------------------------|--|--|--|--|
| RISE Land and Building Management             |                                                                                  | Shri C. P. S. CHALHHAN (I.E.S.). Joint Development Comercisioner  🏫 单 |  |  |  |  |
| Occupied Land Report Occupied Ruilding Report | dwate         Vacant Land Report           ownate         Vacant Building Report |                                                                       |  |  |  |  |
| Select [Generate] button                      | to generate the report o                                                         | f Occupied Land Report                                                |  |  |  |  |
| Figure 15 - Reports                           |                                                                                  |                                                                       |  |  |  |  |
|                                               |                                                                                  |                                                                       |  |  |  |  |
|                                               |                                                                                  |                                                                       |  |  |  |  |
|                                               |                                                                                  |                                                                       |  |  |  |  |
| Page 12 of 14                                 |                                                                                  |                                                                       |  |  |  |  |

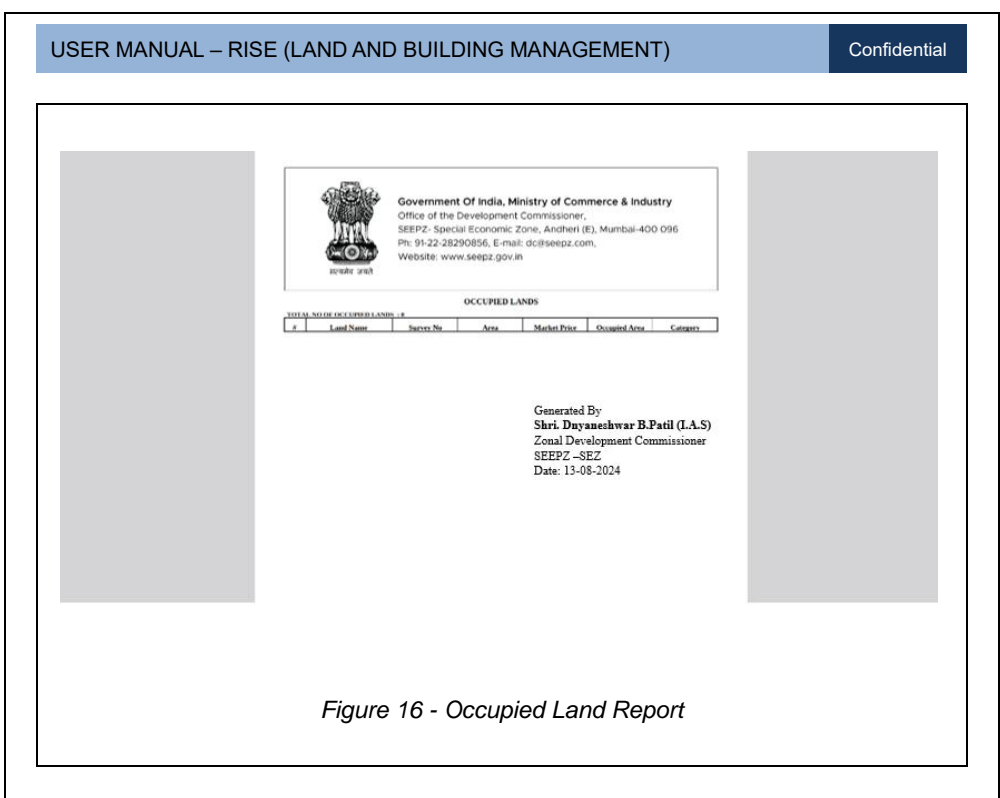

<u>Note</u>: The same procedure can be followed for generating Occupied Building Report, Vacant Land Report, and Vacant Building Report.

#### \*\*End of the Module - RISe (LAND & BUILDING Management) \*\*

"Thank you for thoroughly exploring the features and information."